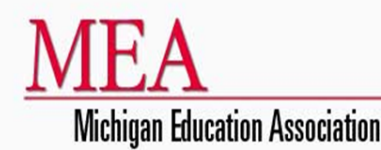

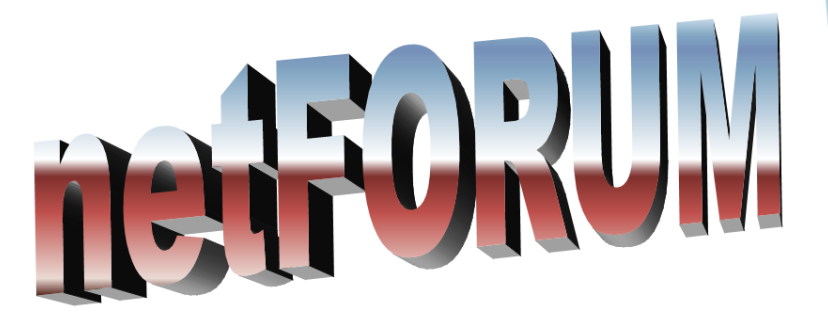

# LMC Website User Guide

# Table of Contents

| 1 | AB  | OUT THIS GUIDE                                       | 3  |
|---|-----|------------------------------------------------------|----|
|   | 1.1 | WHO SHOULD USE IT                                    | 3  |
| 2 | INT | <b>FRODUCTION</b>                                    | 4  |
|   | 2.1 | PURPOSE                                              | 4  |
|   | 2.2 | Scope                                                | 4  |
|   | 2.3 | System Information                                   | 4  |
| 3 | AC  | CESSING, STARTING AND STOPPING THE SYSTEM            | 5  |
|   | 3.1 | SECURITY ACCESS                                      | 5  |
|   | 3.2 | FIRST-TIME USERS                                     | 5  |
|   | 3.3 | Resetting your Password                              | 9  |
|   | 3.4 | STARTING THE NETFORUM EWEB APPLICATION (LMC WEBSITE) |    |
|   | 3.5 | MANAGING MY INFORMATION                              |    |
| 4 | MA  | NAGING BARGAINING UNIT MEMBERS                       |    |
|   | 4.1 | Adding a Bargaining Unit Member                      | 23 |
|   | 4.2 | EDITING A BARGAINING UNIT MEMBER                     | 40 |
|   | 4.3 | TERMINATING BARGAINING UNIT MEMBERS                  |    |
|   | 4.4 | MEA AND NEA DUES ADJUSTMENTS                         |    |
| 5 | MA  | NAGING OFFICERS                                      | 75 |
|   | 5.1 | Adding Officers                                      | 75 |
|   | 5.2 | TERMINATING OFFICERS                                 |    |
| 6 | MA  | NAGING PERCENTAGE DUES                               | 90 |
|   | 6.1 | PERCENTAGE DUES OVERVIEW                             | 90 |
|   | 6.2 | BARGAINING UNIT DEFAULTS                             | 96 |
|   | 6.3 | UPDATING WAGES                                       |    |
|   | 6.4 | WEB REPORT                                           |    |
| 7 | LM  | IC REPORTS                                           |    |
|   | 7.1 | RUNNING/SAVING/PRINTING REPORTS                      |    |
|   | 7.2 | BILLING SUMMARY REPORT                               |    |

# 1 About this guide

## 1.1 Who Should Use It

This guide is intended for MEA staff, Presidents, and Membership Chairs that perform membership processing within the membership system now known as the netFORUM eWeb application:

- Basic Tasks: users can learn how to search, add/edit contact information, and run reports
- Membership Processing Tasks: users can learn how to add, terminate, and process dues adjustments on bargaining unit member records
- Percentage Dues Tasks: users can learn how to add bargained wages for the active members in their bargaining unit.

# 2 Introduction

## 2.1 Purpose

The purpose of this document is to define the functionality within the LMC (netFORUM eWeb) website that will be used by the MEA staff, Presidents, and Membership Chairs. Beginning July, 2009 all membership records will be maintained within the netFORUM application.

## 2.2 Scope

The contents of this guide will explain in depth how to manage bargaining unit members which consist of adding members, terminating members, and adjust existing member's dues; managing officers which include adding and terminating officers; and also managing percentage dues.

Users will need to follow the appropriate guidelines when processing membership records in the netFORUM eWeb application. For detailed MEA guidelines see the yearly Membership Processing Handbook. The handbook can be found online at <u>www.mymea.org</u>.

# 2.3 System Information

The netFORUM eWeb application is a web based application that can be accessed on the internet. The application works with Internet Explorer 6.0 or higher. It is recommended to use Internet Explorer version 7.0. It also works with Safari browsers within Macintosh.

- To access netFORUM eWeb go to one of the following:
  - o <u>https://netforum.mymea.org/eweb/</u>
  - www.mymea.org and select the Local Membership Chairs link at the bottom of the page

# 3 Accessing, Starting and Stopping the System

### 3.1 Security Access

To process the tasks covered in the manual, it will be required to obtain a user name and password. Users that have a user name and password assigned from our previous LMC website application can continue to use the same login information. To obtain a login and password or reset a password follow the instructions in the First-time Users section.

### 3.2 First-time Users

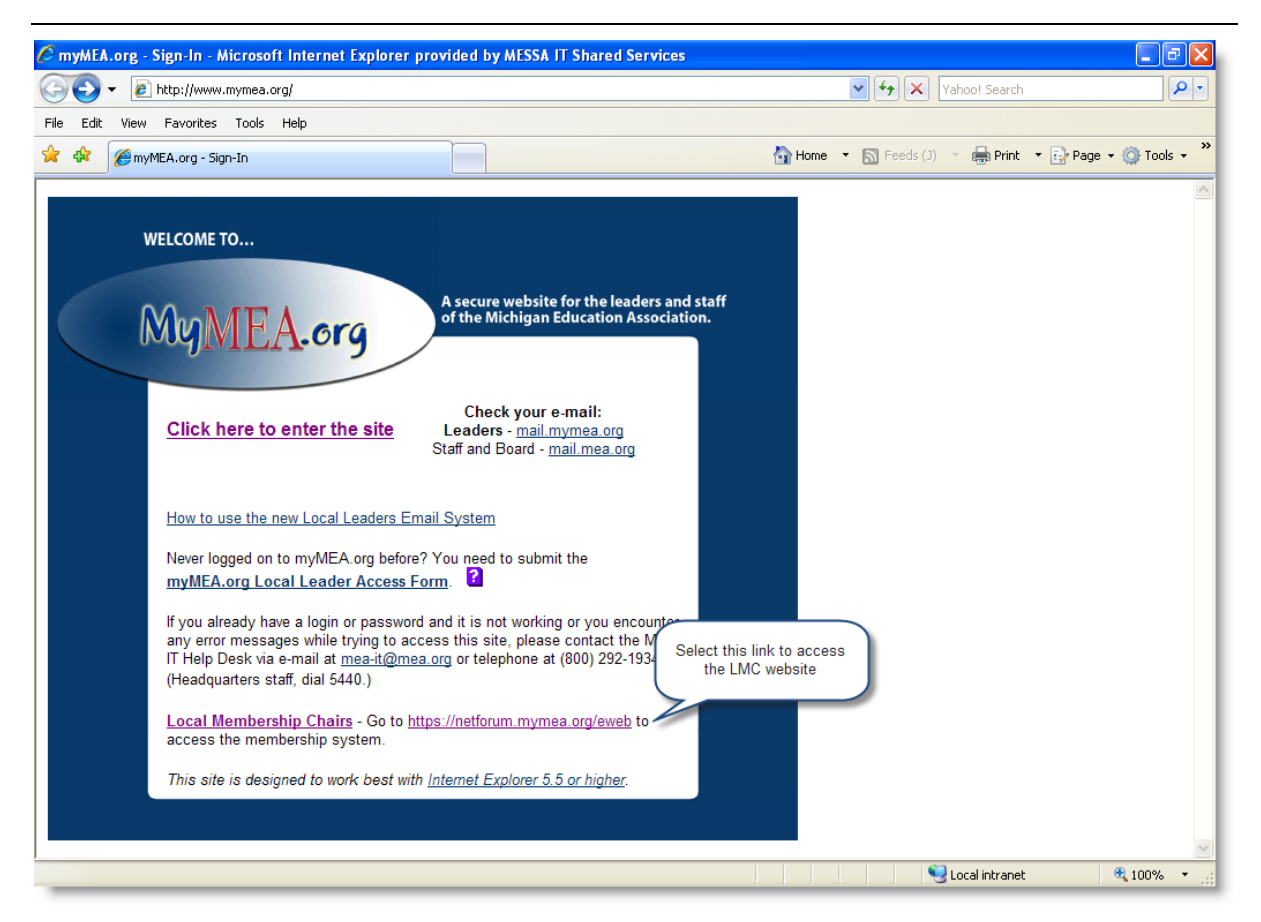

- 1. Open the internet browser window
- 2. Go to <u>www.mymea.org</u> and select the Local Membership Chairs link

| € Lo  | gin I                   | Required - Microso                                                                                                    | ft Internet Explorer provided by MESSA IT Shared Services                                           | _ 7 🗙                  |
|-------|-------------------------|----------------------------------------------------------------------------------------------------|----------------------------------------------------------------------------------------------------|------------------------|
| 0     | $\overline{\mathbf{O}}$ | <ul> <li>Interpretent interpretent inter</li></ul> | um.mymea.org/eweb/DynamicPage.aspx?WebCode=LoginRequired&expires=yes&Site=MEA 🛛 🖌 🖌 Vahoo! Search   | <b>P</b> -             |
| Eile  | <u>E</u> dit            | <u>V</u> iew F <u>a</u> vorites                                                                                                    | Iools Help                                                                                          |                        |
| *     | <b>4</b> 2              | 🔏 Login Required                                                                                                    | 🔐 Home 🔹 🔝 Feeds (1) 🔹 🖶 Print 🔹 💽 Page                                                             | • 💮 T <u>o</u> ols • » |
|       | _                       | ME<br>Michigan                                                                                                    | A<br>Education Association                                                                          |                        |
|       |                         |                                                                                                    | Current Bargaining Unit: Login prior to selecting a Bargaining Unit (Select Bargain                 | iing Unit)             |
|       | Hon                     | 10                                                                                                    | Login Required                                                                                      |                        |
|       | My Ir                   | nformation                                                                                                    |                                                                                                    |                        |
|       | Man                     | age Bargaining Unit                                                                                                    | login name                                                                                          |                        |
|       | Man                     | age Percentage Du                                                                                                    | s                                                                                                   |                        |
|       | LMC                     | Reports                                                                                                    | password                                                                                            | =                      |
|       |                         |                                                                                                    |                                                                                                    |                        |
|       |                         |                                                                                                    | Go                                                                                                  |                        |
|       |                         |                                                                                                    |                                                                                                    |                        |
|       |                         |                                                                                                    | Presidents, Membership Chairs,<br><u>Request Login</u> and MEA staff can request a login            |                        |
|       |                         |                                                                                                    | to the LMC/% Dues Website                                                                           |                        |
|       |                         |                                                                                                    |                                                                                                    |                        |
|       |                         |                                                                                                    | For technical assistance, please contact MEA-IT at 1-800-292-1934 ext. 5440 or email MEAIT@mea.org. |                        |
|       |                         |                                                                                                    | For processing assistance, please contact Membership at 1-800-358-8536 or email FRED@mea.org.       |                        |
|       |                         |                                                                                                    | Michigan Education Association, 1216 Kendale Blvd., P.O. Box 2573, East Lansing, MI 48826-2573      |                        |
| Conta | ns con                  | mands for working wit                                                                                                    | the selected items.                                                                                 | 🔍 100% 🔹 🔡             |

3. Select the **Request Login** link

| CLMC Login Request - Microsoft Internet Explorer provided by MESSA IT Shared Services                                                                                                 |                                                                                                    | - 7 🛛            |
|----------------------------------------------------------------------------------------------------|----------------------------------------------------------------------------------------------------|------------------|
| COO - 2 https://www.mymea.org/netforum/signup.aspx                                                                                                    | Yahoo! Search                                                                                                    | P -              |
| File Edit View Favorites Tools Help                                                                                                    |                                                                                                    |                  |
| 😭 🏟 🌈 LMC Login Request                                                                                                    | 🏠 Home 🔹 🔝 Feeds (J) 🔹 🖶 Print 🔹 🔂 Pa                                                                                                    | ge 🔹 🍈 Tools 👻 🎽 |
| MEA<br>Michigan Education Association                                                                                                    |                                                                                                    |                  |
| First Name Last Name Last 4 Digits SSN Bargaining Unit Name Role President E-mail Address Request Login Note: Only Membership Chairs or Presidents can have access to the LMC Website |                                                                                                    |                  |
| Done                                                                                                    | Second Second Se | 🔍 100% 🔻         |

- 4. Complete the LMC Login Request screen
- 5. Select the Request Login button

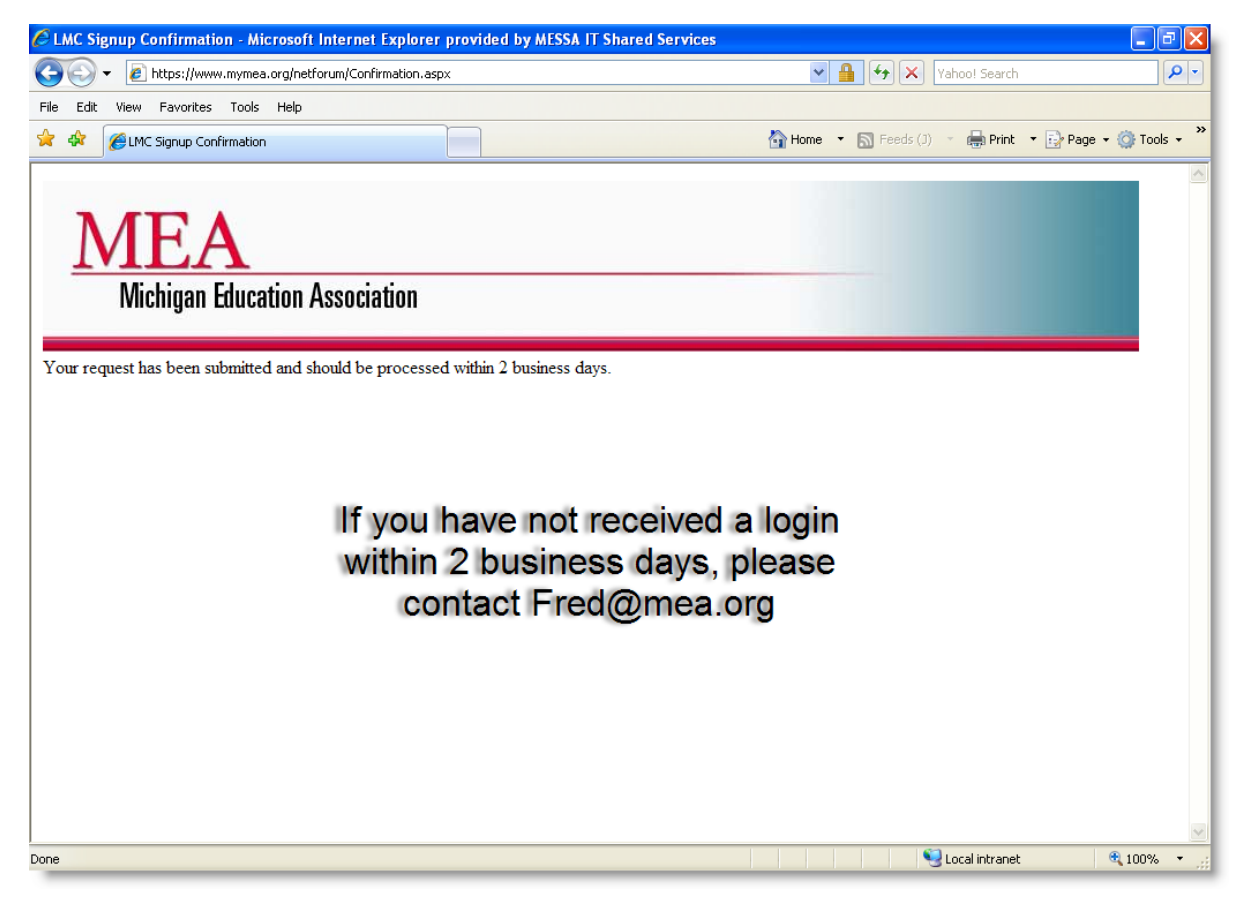

- 6. The request will be processed within 2 business days
- 7. Close the browser window

# 3.3 Resetting your Password

| Edit Ulau Faunt- T                                                                |                                                                                                    | -   |
|-----------------------------------------------------------------------------------|----------------------------------------------------------------------------------------------------|-----|
| Edic View Pavorices In                                                            | Took nep                                                                                            | 5 • |
| MEA<br>Michigan E                                                                 | ducation Association                                                                                |     |
|                                                                                   | Current Bargaining Unit: Login prior to selecting a Bargaining Unit (Select Bargaining Unit)        |     |
| My Information<br>Manage Bargaining Unit<br>Manage Percentage Dues<br>LMC Reports | Login Required                                                                                      |     |
|                                                                                   | For technical assistance, please contact MEA-IT at 1-800-292-1934 ext. 5440 or email MEAIT@mea.org. |     |

1. Select the forgot your password link

| 🖉 Forgot Password? - Microso                                 | oft Internet Explorer provided by MESSA IT Shared Services                                                                                | _ @ 🗙                           |
|--------------------------------------------------------------|----------------------------------------------------------------------------------------------------|---------------------------------|
| 💽 🗸 🖉 https://netforum                                       | n.mymea.org/netFORUMMEADEV2/eWeb/DynamicPage.aspx?WebCode=forgotpassword&Site=MEA 🛛 🎴 🐓 🗙 (Yahoo! Search                                  | <b>P</b> •                      |
| <u>File E</u> dit <u>V</u> iew F <u>a</u> vorites <u>T</u> o | ools Help                                                                                                    |                                 |
| 😭 🕸 🏀 Forgot Password?                                       | 🚹 Home 🔻 🔊 Feeds (1) 🔹 🖶 Print 🔻 📴 Page 🗸                                                                                                 | ⊙ T <u>o</u> ols • <sup>≫</sup> |
| MEA<br>Michigan E                                            | ducation Association                                                                                                    |                                 |
|                                                              | Current Bargaining Unit: Login prior to selecting a Bargaining Unit (Select Bargaining                                                    | <u>a Unit)</u>                  |
| Home                                                         | Forgot your password?                                                                                                    |                                 |
| My Information                                               | No problem. Click here to retrieve your password.                                                                                         |                                 |
| Manage Bargaining Unit                                       | 13                                                                                                    |                                 |
| Manage Percentage Dues                                       |                                                                                                    |                                 |
| LMC Reports                                                  |                                                                                                    |                                 |
|                                                              | Michigan Education Association, 1216 Kendale Blvd., P.O. Box 2573, East Lansing, MI 48826-2573<br>800-292-1934 • <u>webmaster@mea.org</u> |                                 |
|                                                              |                                                                                                    |                                 |
|                                                              |                                                                                                    |                                 |
|                                                              |                                                                                                    |                                 |
|                                                              |                                                                                                    |                                 |
|                                                              |                                                                                                    |                                 |
|                                                              |                                                                                                    |                                 |
|                                                              |                                                                                                    |                                 |
| Contains commands for working with t                         | he selected items.                                                                                                    | 100% 🔹 🔐                        |

2. Select the here link

| C LMC Password Reset - Microsoft Internet Explorer provid   | ded by MESSA IT Shared Services        |                 |
|-------------------------------------------------------------|----------------------------------------|-----------------|
| 🕞 🗧 🖌 https://www.mymea.org/netforum/password.aspx          | 💌 🔒 🐓 🗙 🛛 Yahoo! Search                | P -             |
| File Edit View Favorites Tools Help                         |                                        |                 |
| 🚖 🚸 🍘 LMC Password Reset                                    | 🚹 Home 🔹 🔊 Feeds (J) 🔹 🚔 Print 🔹 📴 Pag | e 🕶 💮 Tools 👻 🂙 |
| MEA<br>Michigan Education Association<br>LMC Password Reset |                                        |                 |
| First Name                                                  |                                        |                 |
| Last Name                                                   |                                        |                 |
| Last 4 Digits SSN                                           |                                        |                 |
| Bargaining Unit Name                                        |                                        |                 |
| E-mail Address                                              |                                        |                 |
| Request Password Reset                                      | )                                      |                 |
|                                                             |                                        | >               |
| Done                                                        | Second Intranet                        | 🔍 100% 🔹 🛒      |

- 3. Complete the LMC Password Reset page
- 4. Select the Request Password Reset button

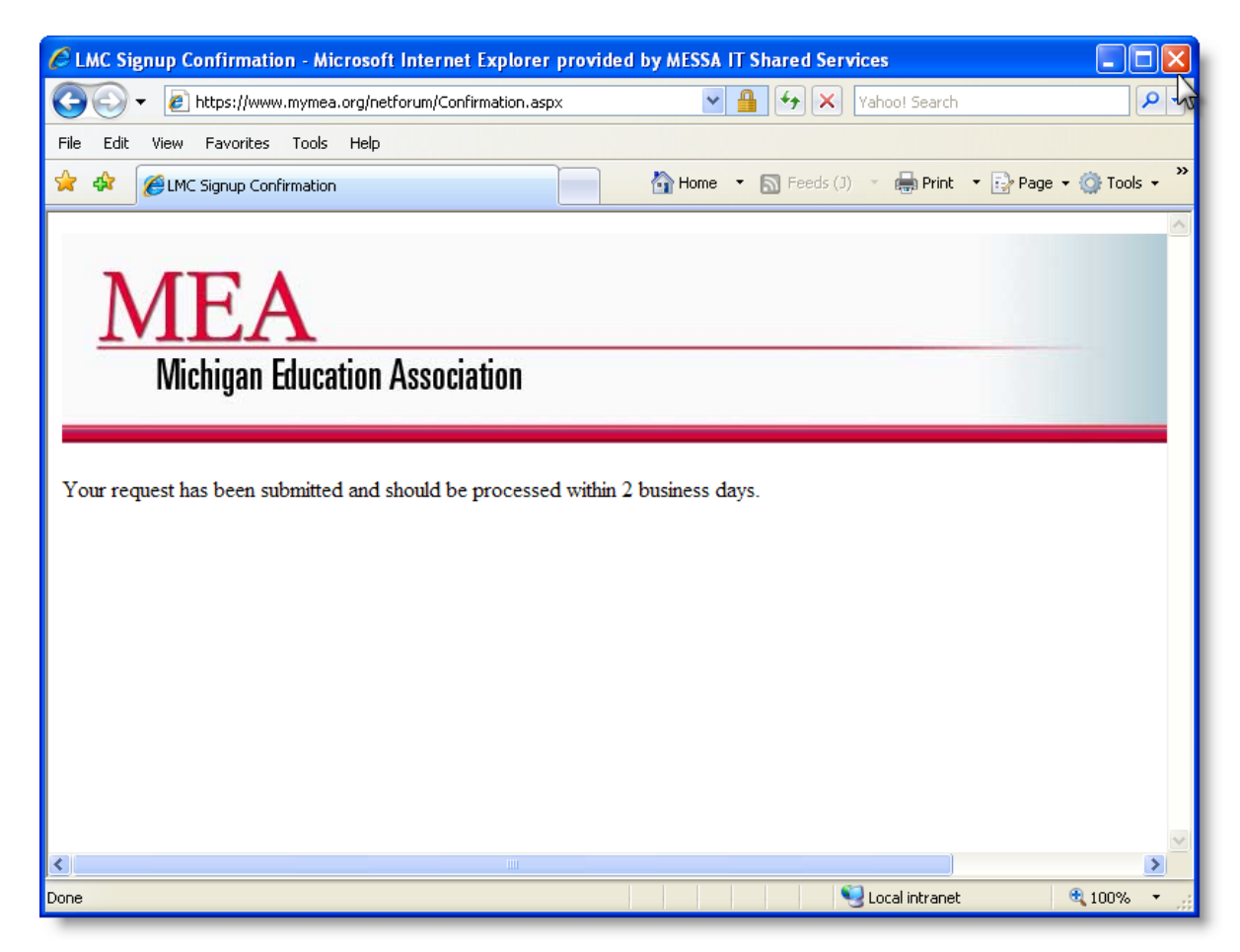

- 5. The request will be processed within 2 business days
- 6. Close the browser window

# 3.4 Starting the netFORUM eWeb Application (LMC Website)

The next section will explain how to start the netFORUM eWeb application. After accessing the application, instructions will be provided to create a short cut to the desktop and to save the web address in the Favorites list of Internet Explorer.

| Starting netFORUM eWeb                                                                                                    |                                        |                           |
|----------------------------------------------------------------------------------------------------|----------------------------------------|---------------------------|
| 🖉 myMEA.org - Sign-In - Microsoft Internet Explorer provided by MESSA IT Shared Services                                                                                                    |                                        | - 7 🔀                     |
| ( New York State State S | Yahoo! Search                          | P -                       |
| Eile Edit View Favorites Iools Help                                                                                                    |                                        |                           |
| 🚖 🏟 😬 🕈 🏉 Forgot Password? 🏾 🎉 myMEA.org - Sign-In 🛛 🗙                                                                                                    | 🚹 Home 🔹 🔊 Feeds (1) 🔹 🛑 Print 💌 🔂 Pag | je 🕶 🎯 T <u>o</u> ols 👻 🎽 |
| WELCOME TO<br>Mymerators<br>A secure website for the leaders and staff<br>of the Michigan Education Association.<br>Click here to enter the site<br>Click here to enter the site<br>Click here to enter the site                                                                                                    |                                        | <                         |
| How to use the new Local Leaders Email System         Never logged on to myMEA.org before? You need to submit the myMEA.org Local Leader Access Form.         If you already have a login or password and it is not working or you encounter any error messages while trying to access this site, please contact the MEA IT Help Desk via e-mail at meait@mea.org or telephone at (800) 292-1934. (Headquarters staff, dial 5440.)         Local Membership Chairs - Go to <a href="https://netforum.mymea.org/eweb">https://netforum.mymea.org/eweb</a> to access the membership system.         This site is designed to work best with Internet Explorer 5.5 or higher.                                                                                                    |                                        |                           |
|                                                                                                    |                                        | € 100% • ;;               |

- 1. Open your web browser (Internet Explorer, Netscape, or Safari)
- 2. To access the website do one of the following:
  - a. Enter the netFORUM eWeb address into the web browser address bar <a href="https://netforum.mymea.org/eweb/">https://netforum.mymea.org/eweb/</a>
  - b. Go to <u>www.mymea.org</u> and select the Local Membership Chairs link
- 3. Select the Enter key

| € L  | 🗧 Login Required - Microsoft Internet Explorer provided by MESSA IT Shared Services |                                                                                                    |                                                                                |                                                             |               |  |  |
|------|-------------------------------------------------------------------------------------|----------------------------------------------------------------------------------------------------|--------------------------------------------------------------------------------|-------------------------------------------------------------|---------------|--|--|
| 0    | $\overline{\mathbf{O}}$                                                             | <ul> <li>Image: Antipaction (Image: Antipactic Antipactic Antipacti Antipactic Antipactic Antipacti Antipactic Antipactic Antipa</li></ul> | m.mymea.org/eweb/DynamicPage.aspx?WebCode=LoginRequired&expires=yes&Site=MEA   | Yahoo! Search                                               | <b>P</b> -    |  |  |
| File | Edit                                                                                | View Favorites                                                                                                    | iools Help                                                                     |                                                             |               |  |  |
|      | \$                                                                                  | 🔏 Login Required                                                                                                    |                                                                                | 🚹 Home 🔻 🔊 Feeds (J) 🔹 🖶 Print 🔹 🛃 Page                     | 🔹 🎯 Tools 👻 🎇 |  |  |
|      |                                                                                     | MEA<br>Michigan                                                                                                    | A<br>Education Association                                                     |                                                             |               |  |  |
|      |                                                                                     |                                                                                                    | Current Bargaining Unit: Login p                                               | rior to selecting a Bargaining Unit ( <u>Select Bargain</u> | ning Unit)    |  |  |
|      | Hon                                                                                 | ne                                                                                                    | Login Required                                                                 |                                                             |               |  |  |
|      | My li                                                                               | nformation                                                                                                    |                                                                                |                                                             |               |  |  |
|      | Man                                                                                 | age Bargaining Unit                                                                                                    | login<br>login name                                                            |                                                             |               |  |  |
|      | Man                                                                                 | age Percentage Due                                                                                                    | mkale                                                                          |                                                             | =             |  |  |
|      | LMC                                                                                 | Reports                                                                                                    | password                                                                       |                                                             |               |  |  |
|      |                                                                                     |                                                                                                    | Go<br>Go<br>Fremember me<br>forgot your password?                              |                                                             |               |  |  |
|      |                                                                                     |                                                                                                    | Request Loain                                                                  |                                                             |               |  |  |
|      |                                                                                     |                                                                                                    | For technical assistance, please contact MEA-IT at 1-800-292-1934 ext. 5440 or | email <u>MEAIT@mea.org</u> .                                |               |  |  |
|      |                                                                                     |                                                                                                    | For processing assistance, please contact Membership at 1-800-358-8536 or e    | email <u>FRED@mea.org</u> .                                 |               |  |  |
|      |                                                                                     |                                                                                                    | Michigan Education Association, 1216 Kendale Blvd., P.O. Box 2573, Eas         | at Lansing, MI 48826-2573                                   |               |  |  |
| _    |                                                                                     |                                                                                                    |                                                                                | Trusted sites                                               | 🔍 100% 🔹 🛒    |  |  |

- 4. Enter the login name
- 5. Enter the **password**
- 6. Check the "**remember me** checkbox
- 7. Select the **Go** button

| Øł   | lome F   | Page - M  | licrosoft          | Intern        | et Explorer    | orovided b    | y MESSA IT Sh                    | ared Service                          | 25                            |                      |               |                 |            |           |           |                 |            |          | . 6            | ×   |
|------|----------|-----------|--------------------|---------------|----------------|---------------|----------------------------------|---------------------------------------|-------------------------------|----------------------|---------------|-----------------|------------|-----------|-----------|-----------------|------------|----------|----------------|-----|
| G    | $\odot$  | - 🙋 H     | https://netf       | orum.m        | ymea.org/eweb  | /StartPage.as | spx?Site=MEA                     |                                       |                               |                      |               | ~               | •          | ×         | /ahoo! S  | earch           |            |          | <u> </u>       | -   |
| Eile | Edit     | ⊻jew      | F <u>a</u> vorites | <u>T</u> ools | Help           |               |                                  |                                       |                               |                      |               |                 |            |           |           |                 |            |          |                |     |
| ×    | 4        | 🥖 Home    | e Page             |               |                |               |                                  |                                       |                               |                      |               | Ho <u>m</u> e • | <b>5</b> F | eeds (J)  | -         | Print           | 🔹 🔂 Bag    | ge 🕶 🎯   | T <u>o</u> ols | • " |
|      | ]        | M         | Elichiga           | A<br>1 Edu    | cation A       | sociatio      | n                                |                                       |                               |                      |               |                 |            |           |           |                 |            |          |                |     |
|      |          |           |                    |               |                |               |                                  |                                       |                               |                      |               | Curre           | ent Ba     | rgaining  | Unit: N   | I <b>/A</b> (54 | elect Barg | aining U | it)            |     |
|      | Hom      | ie        |                    | ۷             | Velcome:       | Melissa k     | Kale                             |                                       |                               |                      |               |                 |            | -         |           |                 |            |          | -              |     |
|      | My Ir    | nformatio | n                  |               |                |               |                                  |                                       |                               |                      |               |                 |            |           |           |                 |            |          |                |     |
|      | Man      | age Barg  | aining Ur          | it            |                |               |                                  |                                       |                               |                      |               |                 |            |           |           |                 |            |          |                |     |
|      | Man      | age Perc  | entage D           | Jes           |                |               |                                  | It's FRED*                            | time (* Find a                | nd Retrieve          | e Esse        | ential Da       | ta)        |           |           |                 |            |          |                |     |
|      | LMC      | Reports   |                    |               |                | After         | selecting a bar                  | rgaining unit, I                      | begin proces                  | sing by sele         | ecting        | g the Ma        | nage E     | largainii | ıg Unit L | .ink.           |            |          |                |     |
|      | Logo     | out       |                    |               |                |               |                                  |                                       |                               |                      |               |                 |            |           |           |                 |            |          |                |     |
|      |          |           |                    | F             | or technical a | ssistance, p  | lease contact M                  | IEA-IT at 1-800                       | 0-292-1934 e                  | t. 5440 or e         | email         | MEAIT@          | mea.o      | rq.       |           |                 |            |          |                |     |
|      |          |           |                    | F             | or processing  | assistance    | , please contac                  | t Membership                          | at 1-800-358                  | -8536 or em          | mail <u>F</u> | RED@m           | ea.ord     | Į.        |           |                 |            |          |                |     |
|      |          |           |                    |               | Michiga        | n Education   | <u>n Association,</u> 12<br>800- | 216 Kendale E<br>292-1934 • <u>we</u> | Blvd., P.O. Bo)<br>ebmaster@m | 2573, East<br>ea.org | t Lans        | sing, MI 4      | 8826-      | 2573      |           |                 |            |          |                |     |
| Cont | ains com | mands fo  | r working w        | ith the       | elected items  |               |                                  |                                       |                               |                      |               |                 |            |           |           |                 |            | • 10     | 0%             |     |

8. The home page of the **netFORUM eWeb (LMC Website)** is displayed

**Note:** Contact the MEA-IT Helpdesk for technical assistance or contact the Membership Department for processing assistance.

### **Creating Shortcuts**

| File Edit View Favorites Tools         | Help   |                     |
|----------------------------------------|--------|---------------------|
| New Tab                                | Ctrl+T |                     |
| New Window                             | Ctrl+N |                     |
| Open                                   | Ctrl+O |                     |
| Edit with Microsoft Visual Studio 2005 |        |                     |
| Save                                   | Ctrl+S |                     |
| Save As                                |        |                     |
| Close Tab                              | Ctrl+W |                     |
| Page Setup                             |        |                     |
| Print                                  | Ctrl+P |                     |
| Print Preview                          |        |                     |
| Send                                   | •      | Page by E-mail      |
| Import and Export                      |        | Link by E-mail      |
| Properties                             |        | Shortcut to Desktop |
| Work Offline                           |        | и                   |
| Exit                                   |        |                     |

- 1. In Internet Explorer, select File from the menu bar
- 2. Select Send
- 3. Select Shortcut to Desktop

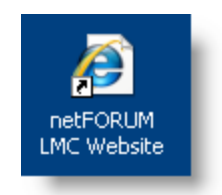

- 4. Minimize netFORUM eWeb
- 5. Verify the shortcut is on your desktop
  - Rename the shortcut to netFORUM LMC Website by right clicking on the icon located on your desktop

### Adding netFORUM eWeb to Favorites

| Favorites Tools Help       |     |
|----------------------------|-----|
| Add to Favorites           |     |
| Add Tab Group to Favorites | 45  |
| Organize Favorites         |     |
|                            | - 1 |
|                            |     |
|                            |     |
|                            |     |
|                            |     |

- 1. Open netFORUM eWeb
- 2. Select Favorites/Add to Favorites from the menu

| Add a Favo | rite                                                                                                    |                                                   |
|------------|----------------------------------------------------------------------------------------------------|---------------------------------------------------|
| $\bigstar$ | Add a Favorite<br>Add this webpage as a favorite. To access your<br>favorites, visit the Favorites Center. | Rename the Favorite<br>to netFORUM LMC<br>Website |
| Name:      | netFORUM LMC Website                                                                                       |                                                   |
| Create in: | 🚖 Favorites 🛛 👻 New Folder                                                                                 |                                                   |
|            | Add Cancel                                                                                                 |                                                   |

- 3. Enter netFORUM LMC Website into the Name field
- 4. Select the Add button

# 3.5 Managing My Information

|                                                 | crosoft internet explorer provided by messar it shared service                                                   | 3                                             |                |
|-------------------------------------------------|----------------------------------------------------------------------------------------------------|-----------------------------------------------|----------------|
| 🕑 👻 🙋 https://netforun                          | .mymea.org/netFORUMMEADEV2/eWeb/DynamicPage.aspx?Site=MEA&WebKe                                                  | 1=0022fa87-34e7-4dt 💙 🔒 🐓 🗙 Yahool Search     | 5              |
| Edit View Favorites To                          | ols Help                                                                                                    |                                               |                |
| 😥 🌈 Individual Informatio                       | ,                                                                                                    | 🟠 Home 🔹 🔝 Feeds (J) 🔹 🖶 Print 👻 📴 Pa         | age 🝷 🌍 Tools  |
| MEA<br>Michigan E                               | ducation Association                                                                                             |                                               |                |
| Home                                            | My Information                                                                                                   | Current Bargaining Unit: N/A (Select Ba       | rgaining Unit) |
| <b>My Information</b><br>Manage Bargaining Unit | Your Individual Information is displayed below.<br>You may update this information by clicking on the edit link. |                                               |                |
| Manage Percentage Dues                          | Individual Information                                                                                           | Edit                                          |                |
| LMC Reports                                     | Melissa Kale<br>HQ Associate<br>MEA ASO                                                                          | 13                                            |                |
| Logout                                          | Primary Address Information                                                                                      |                                               |                |
|                                                 | 1350 Kendale Blvd<br>East Lansing, MI 48823-2010                                                                 |                                               |                |
|                                                 | Contact Information                                                                                              |                                               |                |
|                                                 | Phone: (517)337-5538<br>E-Mail: mkale@mea.org                                                                    |                                               |                |
|                                                 | Would like to change your password? <u>Click here.</u>                                                           |                                               |                |
|                                                 | Michigan Education Association, 1216 Kendale Blvd., P.O. Bo<br>800-202-1934 • webmaster@m                        | : 2573, East Lansing, MI 48826-2573<br>ea org |                |

- 1. Select the My Information link
- 2. Select the Edit button

| <u>E</u> dit <u>V</u> iew F <u>a</u> vorites <u>T</u> o | ools <u>H</u> elp          |                             |                     |                         |                  |
|---------------------------------------------------------|----------------------------|-----------------------------|---------------------|-------------------------|------------------|
| 🕅 🌈 Edit - Individual Info                              | rmation                    |                             | 🟠 Ho <u>m</u> e     | 🝷 📓 Feeds (]) 🚽 🖶 Print | ▼ Page ▼   Tools |
| Home                                                    | Edit My Informa            | tion                        |                     |                         |                  |
| My Information                                          | You may update your inc    | dividual information below. |                     |                         |                  |
| Manage Bargaining Unit                                  | Personal Information       |                             |                     |                         |                  |
|                                                         | prefix:                    |                             |                     |                         |                  |
| Manage Percentage Dues                                  | first name:                | Melicsa                     |                     |                         |                  |
| LMC Reports                                             | middle name:               | A                           |                     |                         |                  |
| Logout                                                  | last name:                 | Kale                        |                     |                         |                  |
|                                                         | organization:              | MEA ASO                     |                     |                         |                  |
|                                                         |                            |                             | Request Org Change  |                         |                  |
|                                                         | title:                     | HQ Associate                |                     |                         |                  |
|                                                         |                            |                             |                     |                         |                  |
|                                                         | Address Information        |                             |                     |                         |                  |
|                                                         | mailing address:           | 1350 Kendale Blvd           |                     |                         |                  |
|                                                         |                            |                             |                     |                         |                  |
|                                                         | city:                      | East Lansing                |                     |                         |                  |
|                                                         | state, postal code:        | MI                          | ✓ 48823-2010        |                         |                  |
|                                                         | country/province:          | UNITED STATES               | ▼                   |                         |                  |
|                                                         | Primary Contact Informatio |                             |                     |                         |                  |
|                                                         | phone:                     | (517)337-5538               | Manage Contact Info |                         |                  |
|                                                         | fax:                       |                             | Nº -                |                         |                  |
|                                                         | e-mail:                    | mkale@mea.org               | -                   |                         |                  |
|                                                         | comm method:               | *                           |                     |                         |                  |
|                                                         |                            |                             |                     |                         |                  |

#### 3. On the Edit My Information page

- a. Update your name
- b. Update your address
- c. Manage all of your contact information (Use the Contact Info button)
- 4. Select the **Save** button

### **Changing Passwords**

| ndividual Information - N                | icrosoft Internet Explorer provided by MESSA IT Shared Services                                                            |                                                  |
|------------------------------------------|----------------------------------------------------------------------------------------------------|--------------------------------------------------|
| 💽 🗸 🙋 https://netforu                    | n.mymea.org/netFORUMMEADEV2/eWeb/DynamicPage.aspx?Site=MEA&WebKey=0022fa87-34e7-4dt 💙 🔒                                    | Yahoo! Search                                    |
| Edit View Favorites T                    | ools Help                                                                                                    |                                                  |
| 🕸 🌈 Individual Informati                 | on 🚹 Home 🔻                                                                                                    | 🔊 Feeds (3) 🔹 🚔 Print 🔹 📑 Page 👻 🌍 Tools 👻       |
| MEA<br>Michigan                          | ducation Association                                                                                                    |                                                  |
|                                          | Curre                                                                                                    | nt Bargaining Unit: N/A (Select Bargaining Unit) |
| Home                                     | My Information                                                                                                    |                                                  |
| My Information<br>Manage Bargaining Unit | Your Individual Information is displayed below.<br>You may update this information by clicking on the edit link.           |                                                  |
| Manage Percentage Dues                   | Individual Information Edit                                                                                                |                                                  |
| LMC Reports                              | Melissa Kale<br>HQ Associate<br>MEA ASO                                                                                    |                                                  |
| Logout                                   | Primary Address Information                                                                                                |                                                  |
|                                          | 1350 Kendale Blvd<br>East Lansing, MI 48823-2010                                                                           |                                                  |
|                                          | Contact Information                                                                                                    |                                                  |
|                                          | Phone: (517)337-5538<br>E-Mail: mkale@mea.org                                                                              |                                                  |
|                                          | Would like to change your password? <u>Click here.</u>                                                                     |                                                  |
|                                          | Michigan Education Association, 1216 Kendale Blvd., P.O. Box 2573, East Lansing, MI 48<br>800-292-1934 • webmaster@mea.org | 8826-2573                                        |
|                                          |                                                                                                    |                                                  |
|                                          |                                                                                                    | 🕡 🗸 Trusted sites 🔍 100% 🔹                       |

- 1. Select the My Information link
- 2. Select the Click here link next to Would you like to change your password?

| 🥙 Change Password - Microso      | ft Internet Explorer provided by MESSA IT Shared Services                                                              |                                        | X                  |
|----------------------------------|----------------------------------------------------------------------------------------------------|----------------------------------------|--------------------|
| 💽 🗸 🙋 https://netforum           | .mymea.org/netFORUMMEADEV2/eWeb/DynamicPage.aspx?webcode=ChangePassword                                                | 💌 🔒 🐓 🗙 Yahoo! Search                  | P -                |
| File Edit View Favorites To      | ols Help                                                                                                    |                                        |                    |
| 😭 🕸 🌈 Change Password            |                                                                                                    | 🚹 Home 🔹 🔝 Feeds (J) 🔹 👼 Print 🔹 📴     | Page 🕶 🌍 Tools 👻 🎇 |
| MEA<br>Michigan E                | lucation Association                                                                                                   |                                        |                    |
|                                  |                                                                                                    | Current Bargaining Unit: N/A (Salart B | arrazining Unit)   |
| Home                             | Change My Password   Change Password                                                                                   | Carrent barganning onld Nyx (benett b  | (and a line)       |
| My Information                   | Change Password                                                                                                    |                                        |                    |
| Manage Bargaining Unit           | web login: mkale                                                                                                    |                                        |                    |
| Manage Percentage Dues           | new password:                                                                                                    |                                        |                    |
| LMC Reports                      | confirm new password:                                                                                                  |                                        |                    |
| Logout                           |                                                                                                    |                                        |                    |
|                                  | Change Password                                                                                                    | Cancel                                 |                    |
|                                  | ین<br>Michigan Education Association, 1216 Kendale Blvd., P.O. Box 2573, Ea<br>800-292-1934 • <u>webmaster@mea.org</u> | ist Lansing, MI 48826-2573             |                    |
|                                  |                                                                                                    |                                        |                    |
| )ynamicPage.aspx?webcode=Changef | Password                                                                                                    | 🧊 🗸 Trusted sites                      | 🔍 100% 🔹 🛒         |

- 3. Enter a new password
- 4. Confirm the **new password**
- 5. Select the Change Password button

| 🖉 Change Password -  | Microsoft Internet Explorer provide    | ed by MESSA IT Shared Services                                                                           |                                                   | - 7 🛛         |
|----------------------|----------------------------------------|----------------------------------------------------------------------------------------------------|---------------------------------------------------|---------------|
| 💽 🗸 🖉 https:/        | netforum.mymea.org/netFORUMMEADEV2/e   | Web/DynamicPage.aspx?WizardKey=376f82e8-d50e-4989-963c-2 💙                                               | 🔒 🐓 🗙 🛛 Yahoo! Search                             | <b>P</b> -    |
| File Edit View Favor | ites Tools Help                        |                                                                                                    |                                                   |               |
| 🚖 🕸 🌈 Change Par     | sword                                  | Home                                                                                                    | 🔹 🔝 Feeds (J) 🔹 🖶 Print 🔹 🔂 Page                  | 🔹 🔿 Tools 🔹 🎽 |
| MIE                  | <b>EA</b><br>gan Education Association |                                                                                                    |                                                   |               |
|                      |                                        | Cu                                                                                                    | urrent Bargaining Unit: N/A ( <u>Select Barga</u> | ining Unit)   |
| Home                 | Change My Password                     | Password Changed                                                                                         |                                                   |               |
| My Information       | Your password was changed              | successfully                                                                                             |                                                   |               |
| Manage Bargainin     | g Unit                                 | Done                                                                                                    |                                                   |               |
| Manage Percentag     | e Dues                                 | 3                                                                                                    |                                                   |               |
| LMC Reports          |                                        |                                                                                                    |                                                   |               |
| Logout               |                                        |                                                                                                    |                                                   |               |
|                      | Michigan Education As                  | sociation, 1216 Kendale Blvd., P.O. Box 2573, East Lansing, N<br>800-292-1934 • <u>webmaster@mea.org</u> | /II 48826-2573                                    |               |
|                      |                                        |                                                                                                    |                                                   |               |
|                      |                                        |                                                                                                    |                                                   |               |
|                      |                                        |                                                                                                    |                                                   |               |
|                      |                                        |                                                                                                    |                                                   |               |
|                      |                                        |                                                                                                    |                                                   |               |
|                      |                                        |                                                                                                    |                                                   | ✓             |
| Done                 |                                        |                                                                                                    | L 🐠 🗹 Trusted sites                               | ⊲ 100% ▼      |

6. Select the Done button

# 4 Managing Bargaining Unit Members

# 4.1 Adding a Bargaining Unit Member

A) An application form must be completed for each new member in the local. Individuals who were members in the previous year need not re-enroll. Liability insurance coverage goes along with membership. Therefore if the member worked only one day of the month, it would be required that the member pay dues for that month to have liability coverage.

B) The new member should complete and sign the application form using a ball point pen. Provide all information requested. A Social Security Number is required before processing the application. Starting 09/01/2006 the member is required to select a NEA Dues Code and also enter their bargaining unit wage on the application. MEA Dues is 1.5 % of the bargained wage.

C) Distribution of completed forms: First ply (blue) to MEA Headquarters; second ply (green) to business office if payroll deduction; third ply (canary) to local association; fourth ply (gold) to Uniserv office; fifth ply (white) to the member.

D) Transmittal of completed application forms to MEA Headquarters: Gather all the MEA Headquarters (blue) copies together. Once LMC or the UniServ office processes the new applications, the dues for each member will be identified on the current billing detail starting on page 3 of the invoice. The Uniserv office will forward the applications to headquarters after the processing is complete. All processed applications should be signed off with your initials and the date processed.

E) New members who wish to join MEA-Retired (AIM) should complete and sign the Continuing Membership application or complete an MEA-R application. If the member would like to pay for MEA-R (AIM) upfront, forward the application and payment to the Membership Department. Members that enrolled between September 2004 and August 2006, MEA-Retired membership will be \$200. Members that enroll with a start date of September 2006 and after, MEA-Retired membership will be \$400. Members who wish not to participate in MEA-Retired should check the

**OPT OUT** option located on the bottom of the continuing membership application. If this option is not selected, the member will be automatically enrolled in AIM and charged either \$1.00 per month or \$2.00 per month depending on when the member enrolled.

F) Effective with the 07/08 school year, all users are now able to add fee payers and their wages into the membership system.

G) Starting July 2009, members that need to be retroactively added into the membership system can have a start date of 09/01/2006 and after. The netFORUM application can not charge members dues based off of the MEA dues products that were used prior to 09/01/2006. Members that join starting 09/01/2006 and after are charged dues based off of NEA dues codes and bargained wages. Please follow the instructions carefully; percentage dues can not be charged for any year prior to 09/01/2006.

| Michigan Education Association                                                                                                    | Local-Mic<br>and                                                                                                    | NG MEMBER:<br>higan–National Ec<br>MEA/NEA-Retire                                                                                                    | SHIP APPLICA<br>Jucation Association<br>Membership                                                                                                    | TION FOR                                                                                                    | USE BY LOCAL                                               |
|----------------------------------------------------------------------------------------------------|----------------------------------------------------------------------------------------------------|----------------------------------------------------------------------------------------------------|----------------------------------------------------------------------------------------------------|----------------------------------------------------------------------------------------------------|------------------------------------------------------------|
|                                                                                                    | PLEASETY                                                                                                    | PE OR PRINT FIRMLY                                                                                                    | WITH A BALL POINT PE                                                                                                    | N.                                                                                                    |                                                            |
|                                                                                                    |                                                                                                    | FIRST NAME                                                                                                    | MIDDLE INITIAL                                                                                                    | LAST NAME                                                                                                    | PREFERRED FIRST NAME                                       |
| OME ADDRESS STREET                                                                                                    | 85 MAS DR   JR 243                                                                                                    | 1                                                                                                    |                                                                                                    | E-MAL ADD                                                                                                    | RESS (WORK)                                                |
| ITY                                                                                                    | STATE                                                                                                    | ZIP CODE                                                                                                    | COUNTY                                                                                                    | E-MAIL ADD                                                                                                    | RESS (HOME)                                                |
| ALING ADDRESS STREET                                                                                                    | 1                                                                                                    | 1                                                                                                    | · ·                                                                                                    |                                                                                                    |                                                            |
| TY                                                                                                    | STATE                                                                                                    | ZIP CODE                                                                                                    | COUNTY                                                                                                    |                                                                                                    |                                                            |
|                                                                                                    |                                                                                                    |                                                                                                    |                                                                                                    |                                                                                                    |                                                            |
| ORK TELEPHONE                                                                                                    |                                                                                                    | EXTENSION                                                                                                    |                                                                                                    | HOWE TELEPHONE                                                                                                    |                                                            |
| ,<br>DIOCD ED NO 2005                                                                                                    |                                                                                                    |                                                                                                    |                                                                                                    |                                                                                                    | DIDTI IDJTE                                                |
|                                                                                                    | A NATIVE 🗆 ASIAN<br>DISLANDER 🔄 MU                                                                                                    | BLACK OR AFRICAN                                                                                                    | AMERICAN CAUCASIAN                                                                                                    | HISPANIC OR LATINO                                                                                                    |                                                            |
| WE OF LOCAL ASSOCIATION                                                                                                    |                                                                                                    | D D                                                                                                    | OC DISTRICT.                                                                                                    |                                                                                                    | ESSTART DATE                                               |
| AGE & NEA DUES CODE - Check appropriate b                                                                                                    | or .                                                                                                    | EA ESP                                                                                                    |                                                                                                    |                                                                                                    | 1                                                          |
| nnual Bargaining Unit Wage<br>(required to determine MEA dues encount)                                                                                                    | NEA Dues Code 8<br>(check one)                                                                                                    | 5A: 100 EA<br>\$1-100% of Full                                                                                                    | Load 20-50% of Full Lo                                                                                                    | ⊒25 EA<br>and Up to 25% of Full Lo                                                                                                    | ☐Bargaining Unit Sub<br>ad                                 |
|                                                                                                    |                                                                                                    | SP: 100 ESP<br>20.01 plus Hour                                                                                                    | sWeek 10.01-20 Hours/                                                                                                    | ∐iss ESP<br>Week Up to 10.0 HoursW                                                                                                    | ook                                                        |
| CURRENT OCCURATION EDU                                                                                                    | CATION                                                                                                    |                                                                                                    |                                                                                                    |                                                                                                    |                                                            |
| Refer to codes on back of form; Circle<br>enter as many as appropriate.                                                                                                    | highest degree.                                                                                                    |                                                                                                    | STATE<br>Refer to co                                                                                                    | des on back of form;                                                                                                    | STATE ENDORSEMENT CODES<br>Reler to codes on back of form; |
| 01 0                                                                                                    | HIGH SCHOOL DIPLOMA<br>ASSOCIATE'S DEGREE                                                                                                    | 07 JURIS DOCTORATE<br>08 MEDICAL DEGREE                                                                                                    | enter as n<br>TYPE                                                                                                    | EXPIRATION DATE 1.                                                                                                    | enter as many as appropriate.                              |
| 03 8                                                                                                    | ACHELOR'S DEGREE                                                                                                    | 09 OTHER LICENSE OR C                                                                                                    | ERTIFICATE                                                                                                    | 2.                                                                                                    |                                                            |
| 06 5                                                                                                    | SPECIALIST DEGREE                                                                                                    |                                                                                                    |                                                                                                    | 3.                                                                                                    |                                                            |
| 08 1                                                                                                    | DOCTORAL DEGREE                                                                                                    |                                                                                                    |                                                                                                    |                                                                                                    |                                                            |
| ITE OF HIRE WITH CURRENT EMPLOYER                                                                                                    |                                                                                                    | STATUS                                                                                                    | NAN                                                                                                    | E OF CURRENT SCHOOL BUIL                                                                                                    | DING OR DEPARTMENT                                         |
|                                                                                                    | CENTIONARY I                                                                                                    | ION-PROBATIONARY C TE                                                                                                    | NURED                                                                                                    |                                                                                                    |                                                            |
| DPF                                                                                                    |                                                                                                    |                                                                                                    |                                                                                                    | E 3154                                                                                                    | ER AREAS OF INTEREST                                       |
| CURRENT ASSIGNMENT<br>Stole appropriate codes.                                                                                                    |                                                                                                    |                                                                                                    |                                                                                                    | Rate                                                                                                    | to codes on back of form;                                  |
| URRENT ASSIGNMENT<br>State appropriate codes.                                                                                                    |                                                                                                    | INATIVE EPICATION                                                                                                    | NES SYEAD MONED EN KO                                                                                                    | ATION 1                                                                                                    | ra s many as appropriate.                                  |
| URRENT KSKOWNENT<br>inde appropriate codes.<br>K RETENTION K 08 SDCTH GRAD<br>KINDERGARTEN 07 SEVENTH GI                                                                                                    | E 13 ALTE<br>RADE 14 SPER                                                                                                    | RNATIVE EDUCATION                                                                                                    | HE2 2-YEAR HIGHER EDUC<br>HE4 4-YEAR HIGHER EDUC                                                                                                    | ATION 1                                                                                                    | to codes on back of birn;<br>ras meny as appropriate.      |
| URRENT ASSKONMENT<br>Table spyrophile codes.<br>KINDERGARTEN OF SEVENTH GRAD<br>REST GRADE OF EICHTN GRA                                                                                                    | E 13 ALTE<br>RADE 14 SPE<br>DE 20 ADU                                                                                                    | RNATIVE EDUCATION<br>CIAL EDUCATION<br>LT EDUCATION<br>MENTARY SCHOOL                                                                                                    | HE2 2-YEAR HIGHER EDUC<br>HE4 4-YEAR HIGHER EDUC<br>UB UBRARY-COMMUNITY<br>ALL MULTER FRUIDINGS                                                                                                    | ATTON 1                                                                                                    | to codes on bask of trim;<br>ras meny as appropriate.      |
| URBENT ASSKONMENT<br>Steb spyrophile code.<br>KINDERGARTEN OF SEVENTH GI<br>RRST GRADE OF ERATH GRAD<br>SECOND GRADE OF INTH GRAD<br>THRD GRADE 10 TENTH GRAD                                                                                                    | E 13 ALTE<br>RADE 14 SPEI<br>DE 20 ADU<br>DE 111 ELEI<br>DE 112 MIDI                                                                                                    | RNATIVE EDUCATION<br>CIAL EDUCATION<br>TEOUCATION<br>JENTARY SCHOOL<br>XESUINIOR HIGH SCHOOL                                                                                                    | HE2 2-YEAR HIGHER EDUC<br>HE4 4-YEAR HIGHER EDUC<br>UB UBRARYCCOMUNITY<br>ALL MULTIPLE BULDINGS<br>CH8 CHARTER SCHOOL                                                                                                    | ATTION 1<br>ATTION 2<br>4<br>5                                                                                                    | no cocese on back of torm;<br>ras meny as appropriate.     |
| URRIENT ASSIGNMENT<br>Teb opporting codes.<br>C RETENTION K 06 SDCH GRAD<br>RRST GRADE 06 EIGHTH GRAD<br>SECOND GRADE 00 NINTH GRAD<br>FOURTH GRADE 10 TENTH GRAD<br>FOURTH GRADE 11 ELEVENTH G                                                                                                    | E 13 ALTE<br>RADE 14 SPE<br>DE 20 ADU<br>E 111 ELE<br>DE 112 MDC<br>RADE 113 HIGH<br>RADE                                                                                                    | SINATIVE EDUCATION<br>SAL EDUCATION<br>LT EDUCATION<br>JENITARY SCHOOL<br>LEJUNIOR HIGH SCHOOL<br>I SCHOOL                                                                                                    | HE2 2-YEAR HIGHER EDUC<br>HE4 4-YEAR HIGHER EDUC<br>UB UBRARY-COMMUNITY<br>ALL MULTIPLE BULDINGS<br>CHR CHARTER SCHOOL<br>OTHER                                                                                                    | ATICN 1<br>ATICN 2<br>3<br>4<br>5                                                                                                    | to codes on back of born;<br>ras meny as appropriate.      |
| CIRRENT ASSIGNMENT<br>Crob opportise code:<br>K RETENTION K 00 SIXTH GRAD<br>NINDERCARTEN 07 SEVENTH GI<br>RIBST GRADE 00 EXHTH GRAD<br>SECOND GRADE 00 EXHTH GRAD<br>THRD GRADE 10 TENTH GRAD<br>FORTH GRADE 12 TWELFTH GRADE<br>12 TWELFTH GRADE 12 TWELFTH GRADE<br>Dest payments to the MEA-HEA-Local are not d                                                                                                    | E 13 ALTE<br>AADE 14 SPE<br>DE 20 ADU<br>E 111 ELE<br>DE 112 MIDO<br>RADE 113 HIGH<br>RADE                                                                                                    | RNATIVE EDUCATION<br>CAL EDUCATION<br>LT EDUCATION<br>MEMTAPY SCHOOL<br>XEMUNIOR HIGH SCHOOL<br>SCHOOL                                                                                                    | HE2 2-YEAR HIGHER EDUC<br>HE4 4-YEAR HIGHER EDUC<br>UB UBRARY-COMMUNITY<br>ALL MULTIPLE BUILDINGS<br>CHR CHARTER SCHOOL<br>OTHER<br>Tax purposes. However, they may                                                                                                    | ATION 1<br>ATION 2<br>3<br>4<br>5<br>y be deductible under other prov                                                                                                    | to codes on back of bonc<br>rais meny as appropriate.      |
| CURRENT ASSIGNMENT<br>Create appropriate codes.<br>K RETENTION K 09 SDCH GRAD<br>KNDERGATEN 07 SEVENTH GRAD<br>I RIST GRADE 00 EIGHTH GRA<br>1 RIST GRADE 00 NINTH GRAD<br>1 THRD GRADE 10 TENTH GRAD<br>1 THRD GRADE 10 TENTH GRAD<br>1 GRADE 12 TWELFTH GRAD<br>2 SECOND GRADE 12 TWELFTH GRAD<br>2 Get and/or the Michigan Income Tax provision<br>In a participant in the Local-MEA-Local are not d                                                                                                    | E 13 ALTE<br>ADE 14 SPE<br>DE 20 ADU<br>E 111 ELE<br>102 112 MOC<br>IRADE 113 HIGH<br>AADE<br>Mocione Membership Pro-                                                                                                    | SENATIVE EDUCATION<br>SAL EDUCATION<br>IT EDUCATION<br>REVITARY SCHOOL<br>ESUNDOR HIGH SCHOOL<br>I SCHOOL<br>NUTRIBUTIONS for Federal Income<br>error. Lam elisible for receive u                                                                                                    | HE2 2-YEAR HIGHER EDUC<br>HE4 4-YEAR HIGHER EDUC<br>UB UBRARY-COMMUNITY<br>ALL MULTIPLE BUILDINGS<br>CHR CHARTER SCHOOL<br>OTHER                                                                                                    | ATION 1                                                                                                    | to codes on back of born;<br>ras many as appropriate.      |
| URBENT ASSIGNMENT<br>TREE Appropriate codes.<br>C RETENTION K 09 SDCH GRAD<br>RNDER GRADE 09 EIGHTH GRAD<br>PRST GRADE 09 EIGHTH GRAD<br>19 SECOND GRADE 00 NINTH GRAD<br>19 SECOND GRADE 10 TENTH GRAD<br>10 TENTH GRADE 11 ELEVENTH G<br>20 Second GRADE 12 TWELFTH G<br>Dates payments to the MEA-HEA-Local are not d<br>code and/or the Nichigan Income Tax provision<br>to a participant in the Local-MEA-NEA-Early End<br>of the associations, including coverage under th                                                                                                    | E 13 ALTE<br>NADE 14 SPE<br>DE 20 ADU<br>E 111 ELE<br>BADE 112 MIDI<br>BRADE 113 HIGH<br>RADE<br>Inductible as charitable of<br>A<br>Notiment Membership Pro<br>te NEA Educators Employ                                                                                                    | IRNATIVE EDUCATION<br>SAL EDUCATION<br>IT EDUCATION<br>JENITARY SCHOOL<br>ESUNNOR INGHISCHOOL<br>ISCHOOL<br>INTRODUCTOR FOR FORMATION<br>INTRODUCTOR FOR FORMATION<br>INTRODUCTOR FOR FORMATION<br>INTRODUCTOR FOR FORMATION<br>INTRODUCTOR FOR FORMATION<br>INTRODUCTOR FOR FORMATION<br>INTRODUCTOR FOR FORMATION<br>INTRODUCTOR FOR FORMATION<br>INTRODUCTOR FOR FORMATION<br>INTRODUCTOR FOR FORMATION<br>INTRODUCTOR FOR FORMATION<br>INTRODUCTOR FOR FORMATION<br>INTRODUCTION<br>INTRODUCTION                                                                                                    | HE2 2-YEAR HIGHER EDUC<br>HE4 4-YEAR HIGHER EDUC<br>UB UBRARY-COMMUNITY<br>ALL MULTIPLE BULDINGS<br>CHR CHARTER SCHOOL<br>OTHER<br>Tax purposes. However, they may<br>prior to September 1, certain bane<br>se a condition of eligibility for thes                                                                                                    | ATICN 1                                                                                                    | to coope on back of birm;<br>ras many as appropriate.      |
| URRENT ASSIGNMENT<br>Table appropriate codes.<br>C RETENTION K 08 SDCH GRAD<br>RNDERIGARTEN 07 SEVENTH CI<br>RRST GRADE 08 EXAMPLE<br>SECOND GRADE 08 EXAMPLE<br>19 FOURTH GRADE 11 ELEVENTH CI<br>10 THRID GRADE 11 ELEVENTH CI<br>20 September 20 Statember 20 Statember 2 | E 13 ALTE<br>TADE 14 SPEI<br>DE 20 ADU<br>E 111 ELE<br>DE 112 MIDI<br>IRADE 113 HIGH<br>RADE 113 HIGH<br>RADE<br>Reductible as charitable of<br>to<br>Internet. Membership Pro<br>to MEA Educators Employ<br>accordance with the rege<br>s of any tendits that we                                                                                                    | IRNATIVE EDUCATION<br>CIAL EDUCATION<br>VENTARY SCHOOL<br>LEQUINION HIGH SCHOOL<br>SCHOOL<br>SCHOOL<br>SCHOOL<br>SCHOOL<br>SCHOOL<br>Thributions for Federal Income<br>gram, I am eligible to receive, p<br>ment Libability (IEL) Pregram. J<br>dar payment procedures. She Ni                                                                                                    | HE2 2-YEAR HIGHER EDUC<br>HE4 4-YEAR HIGHER EDUC<br>UB UBRARYCOMMUNITY<br>ALL MULTIPLE BULDINGS<br>CHR CHARTER SCHOOL<br>OTHER<br>Tax purposes. However, they may<br>brior to September 1, certain bene<br>is a condition of eligibility for these<br>41 fail to do so, my eligibility for these<br>44 fail to do so, my eligibility to                                                                                                    | ATION 1                                                                                                    | to codes on back of birm;<br>rais many as appropriate.     |
| URRENT ASSIGNMENT<br>Table appropriate codes.<br>C RETENTION K OS SDCTH GRAD<br>NODERGARTEN OF SEVENTH GR<br>REST GRADE OS EXAMPLE<br>SECOND GRADE OS EXAMPLE<br>SECOND GRADE OS EXAMPLE<br>FOURTH GRADE 11 ELEVENTH GR<br>THRID GRADE 12 TWELFTH GR<br>Dues payments to the MEA-HEA-Local are not of<br>Code and/or the Michigan Income Tax provision<br>to a participant in the Local-MEA-NEA-Early Em<br>of the associations, including coverage under th<br>nembership dues for the carrent school year<br>in emimals. In addition, I shall be liable for the or<br>PLEASE CHECK ONE (1) BELOW:                                                                                                    | E 13 ALTE<br>TADE 14 SPE<br>JOE 20 ADU<br>E 111 ELE<br>INDE 12 MIDI<br>INDE 113 HIGH<br>RADE 113 HIGH<br>RADE<br>Reductible as charitable on<br>A<br>rollment Membership Pro<br>to MEA Educators Employ<br>accordance with the reg<br>set of any kenefits that we                                                                                                    | IRNATIVE EDUCATION<br>CAL EDUCATION<br>IT EDUCATION<br>VENTARY SCHOOL<br>EVENTARY SCHOOL<br>EVENTARY SCHOOL<br>ISCHOOL<br>SCHOOL<br>SCHOOL    | HE2 2-YEAR HIGHER EDUC<br>HE4 4-YEAR HIGHER EDUC<br>LIB UIRAR/COMMUNITY<br>ALL MULTIPLE BULDINGS<br>CHR CHARTER SCHOOL<br>OTHER<br>Tax purposes. However, they may<br>prior to September 1, certain bane<br>is a condition of eligibility for the<br>is a condition of eligibility for the<br>Sa CEL Program prior to Septemb                                                                                                    | ATION ATION | to codes on back of born;<br>rais many as appropriate.     |
| URRENT ASSIGNMENT<br>Table appropriate codes.<br>C RETENTION K os SDCTH GRAD<br>REST GRADE os EXCITH GRAD<br>REST GRADE os EXCITH GRAD<br>FOURTH GRADE 11 ELEVENTH GRAD<br>11 FURG GRADE 12 TWELFTH GRAD<br>12 TWELFTH GRADE 12 TWELFTH GRAD<br>Dates payments to the MEAHEA-Local are not of<br>code and/or the Michigan Income Tax provision<br>to a participant in the Local-MEA-NEAE sary End<br>th the associations, including coverage under th<br>nembership dues for the carrier school year<br>in eminate. In addition, I shall be lable for the cor-<br>NLEASE CHECK ONE (1) BELOW:<br>C Gash Payment — Membership is continued                                                                                                    | E 13 ALTE<br>ADE 14 SPE<br>DE 20 ADU<br>E 111 ELE<br>IDE 12 MIDI<br>IRADE 113 HIGH<br>RADE<br>Reductible as charitable of<br>A<br>rotiment Membership Pro<br>to Ma Aducators Employ<br>accordance with the reg<br>set of any benefits that we<br>unless I reverse this auth                                                                                                    | IRNATIVE EDUCATION<br>CAL EDUCATION<br>LT EDUCATION<br>MENTAPY SCHOOL<br>LEJUNIOR HIGH SCHOOL<br>ISCHOOL<br>SCHOOL<br>SCH | HE2 2-YEAR HIGHER EDUC<br>HE4 4-YEAR HIGHER EDUC<br>LIB UIRARY-COMMUNITY<br>ALL MULTIPLE BULDINGS<br>CHR CHARTER SCHOOL<br>OTHER<br>Tax purposes. However, they may<br>prior to September 1, certain bane<br>is a condition of eligibility for the<br>d f bill to do s, my eligibility for<br>the A EEL Program prior to Septemb<br>R4 EEL Program prior to Septemb                                                                                                    | ATION ATION | to codes on back of born;<br>rais many as appropriate.     |
| DURRENT ASSIGNMENT<br>Treb opportion codes.<br>K RETENTION K os SIXTH GRAD<br>NNDERIGARTEN or SEVENTH G<br>RIST GRADE os EXAMPLE<br>SECOND GRADE os EXAMPL GRAD<br>THEND GRADE 11 ELEVENTH G<br>CODE and/or the Michigan Income Tax provision<br>As a participant in the Local-MEA-NEASary En<br>of the associations, including coverage under th<br>nembership dues for the carrent school yar in<br>terminate. In addition, I shall be liable for the co<br>PLEASE CHECK ONE (1) BELOW:<br>Cash Payment — Membership is continued<br>Paymell Deduction — Lasthorize my employ<br>withing Defvention.                                                                                                    | E 15 ALTE<br>TADE 14 SPEI<br>DE 20 ADU<br>E 111 ELEI<br>DE 112 MOL<br>RADE 113 HIGH<br>RADE 113 HIGH<br>RADE 1 | RNATIVE EDUCATION<br>CAL EDUCATION<br>LT EDUCATION<br>MENTAPY SCHOOL<br>XEJUNIOR HIGH SCHOOL<br>SCHOOL<br>SCHON | HE2 2-YEAR HIGHER EDUC<br>HE4 4-YEAR HIGHER EDUC<br>UB UBRARYCOMMUNITY<br>ALL WULTIPLE BUILDINGS<br>CHR CHARTER SCHOOL<br>OTHER<br>Tax purposes. However, they may<br>prior to September 1, certain bane<br>is a condition of eligibility for the<br>a condition of eligibility for the<br>sea condition of eligibility for the<br>sea condition of eligibility for the<br>sea condition of eligibility for the<br>sea condition of eligibility for the<br>sea condition of eligibility for the<br>sea condition of eligibility for the<br>sea condition of eligibility for the<br>sea condition of eligibility for the<br>sea condition of a sea condition of eligibility for the<br>sea condition of eligibility for the<br>sea condition of eligibility for the sea condition of eligibility for the<br>sea condition of eligibility for the sea condition of eligibility for the<br>sea condition of eligibility for the sea condition of eligibility for th | ATION ATION ATION T ATION T ATION T ATION T A A A A A A A A A A A A A A A A A A                                                                                                    | to coope on back of borr;<br>rae meny as appropriate.      |
| DURRENT ASSIGNMENT<br>Table appropriate codes.<br>K RETENTION K or SIXTH GRAD<br>NNDERIGARTEN or SEVENTH G<br>RIST GRADE or EIKHTH GRAD<br>SECOND GRADE or EIKHTH GRAD<br>THRID GRADE 11 ELEVENTH G<br>POURTH GRADE 12 TWEIFTH G<br>Code and/or the Michigan Income Tax provision<br>May aprilipant in the Local-MEA-MEASTAY En<br>of the associations, including coverage under th<br>nembership dues for the carrent school yas in<br>terminate. In addition, I shall be liable for the or<br>PLEASE CHECK ONE (1) BELOW:<br>Cash Payment — Membership is continued<br>Paymell Deduction — Lathorize my employ<br>writing between Augus<br>All Inclusive Membership (AIM) in MEA/                                                                                                    | E 13 ALTE<br>ADE 14 SPEI<br>DE 20 ADU<br>FE 111 ELE<br>IDE 12 MOU<br>BADE 113 HIGH<br>RADE 113 HIGH<br>RADE<br>Reductible as charitable of<br>rotiment Membership Pro-<br>te NEA Educators Employ<br>accordance with the reg<br>accordance with the reg<br>accordance with the reg<br>accordance with the reg<br>accordance with the reg<br>accordance with the reg<br>at of any benefits that we<br>unless I reverse this auth<br>a t 1 and August 31 of any<br>NEA-Retired — All mo<br>The Al                                                                                                    | SRIATIVE EDUCATION<br>CAL EDUCATION<br>LT EDUCATION<br>MENTAPY SCHOOL<br>XEJUNIOR HIGH SCHOOL<br>ISCHOOL<br>SCHOOL<br>SCHOOL<br>STRIBUTION FOR SCHOOL<br>STRIBUTION FOR SCHOOL<br>STRIBUTION FOR SCHOOL<br>STRIBUTION SCHOOL<br>STRIBUTION SCHOOL<br>STRIBUTION SCHOOL<br>SCHOOL<br>STRIBUTION SCHOOL<br>SCHOOL<br>SCHOO                                        | HE2 2-YEAR HIGHER EDUC<br>HE4 4-YEAR HIGHER EDUC<br>UB UBRARYCOMMUNITY<br>ALL MULTIPLE BULDINGS<br>CHR CHARTER SCHOOL<br>OTHER<br>Tax purposes. However, they may<br>vitor to September 1, certain bane<br>is a condition of eligibility for the<br>sa condition of eligibility for the<br>sa condition of eligibility for the<br>sa condition of eligibility for the<br>sa condition of eligibility for the<br>sa condition of eligibility for the<br>sa condition of eligibility for the<br>sa condition of eligibility for the<br>sa condition of eligibility for the<br>sa condition of eligibility for the<br>sa condition of eligibility for the<br>same same same same same same same<br>same same same same same same<br>same same same same same same same<br>same same same same same same same<br>same same same same same same same<br>same same same same same same same<br>same same same same same same same<br>same same same same same same same<br>same same same same same same same<br>same same same same same same same same<br>same same same same same same same<br>same same same same same same same same<br>same same same same same same same same<br>same same same same same same same same                                                                                                    | ATION ATION | to comes on back of born;<br>rais menty as appropriate.    |
| CURRENT ASSIGNMENT Crob opporting code.  K RETENTION K OKNDERGARTEN OF SEVENTH G KNDERGARTEN OF SEVENTH G KNDERGARTEN OF SEVENTH G N K RETENTION K OF SEVENTH G N K RETENTION K OF SEVENTH G N K RETENTION K OF SEVENTH G N K N K RETENTION K OF SEVENTH G N K N K RETENTION K OF SEVENTH G N K N K RETENTION K OF SEVENTH G N K N K R K R K R K R K R K R K R K K R K R                                                                                                    | E 15 ALTE<br>TADE 14 SPEI<br>JOE 20 ADU<br>F 111 ELEI<br>DE 112 MIDI<br>SRADE 113 HIGH<br>RADE<br>Ideuctible as charitable or<br>A<br>roliment Membership Proving<br>to fany kenefits that we<br>which Educators Employ<br>accordance with the reg<br>ot of any kenefits that we<br>unless I reverse this auth<br>er to deduct Local, MEA a<br>t 1 and August 31 of any<br>NEA-Rotired — All me<br>The All<br>ined at this time, I units                                                                                                    | REVATIVE EDUCATION<br>CALLEDUCATION<br>LT EDUCATION<br>MENTAPY SCHOOL<br>XESUUNIOR HIGH SCHOOL<br>ISCHOOL<br>SCHOOL<br>SCHOO                                                                                                    | HER 2-YEAR HIGHER EDUC<br>HEA 4-YEAR HIGHER EDUC<br>UB URRAFY-COMMUNITY<br>ALL MULTIPLE BUILDINGS<br>CHR CHARTER SCHOOL<br>OTHER                                                                                                    | ATION ATION The second second | to code on back or borry<br>rae meny as appropriate.       |
| DURRENT ASSIGNMENT<br>Creb opportion codes.<br>K RETENTION K or SUCH GRAD<br>D KNDERIGARTEN or SEVENTH G<br>RIBST GRADE 0 ENHTH GRAD<br>SECOND GRADE 0 ENHTH GRAD<br>FOURTH GRADE 11 ELEVENTH G<br>POURTH GRADE 12 TWEIFTH GI<br>POURTH GRADE 12 TWEIFTH GI<br>Dates payments to the MEAHEA-Local are not of<br>Code and/or the Michigan Income Tox provision<br>Ma sparticipant in the Local-MEA-MEAEstry En<br>of the associations, including coverage under th<br>membership dues for the current school yas in<br>terminate. In addition, I shall be liable for the co<br>PLEASE CHECK ONE (1) BELOW:<br>Cash Payment — Membership is continued<br>Paymell Deduction — Lathorize my employ<br>writing between August<br>All Inclusive Membership (AIM) in MEA/<br>I do not wish to join MEA/NEA-Rei<br>SIGNATURE                                                                                                    | E 15 ALTE<br>ADE 14 SPEI<br>DE 20 ADU<br>FE 111 E MOL<br>SRADE 112 MOL<br>SRADE 113 HIGH<br>RADE<br>Reductible as charitable of<br>rotiment Membership Pro-<br>to MEA Educators Employ<br>accordance with the reg<br>accordance with the reg<br>set of any benefits that we<br>unless I reverse this auth<br>art 1 and August 31 of any<br>NEA-Rotined — All mo<br>The All<br>tired at this time. I u                                                                                                    | RNATIVE EDUCATION<br>CALLEDUCATION<br>LT EDUCATION<br>MENTAPY SCHOOL<br>XEJUNIOR HIGH SCHOOL<br>SCHOOL<br>SCHOO | HE2 2-YEAR HIGHER EDUC<br>HE4 4-YEAR HIGHER EDUC<br>UB UBRARY-COMMUNITY<br>ALL MULTIPLE BULDINGS<br>CHR CHARTER SCHOOL<br>OTHER<br>Tax purposes. However, they may<br>prior to September 1, certain bane<br>is a condition of eligibility for the<br>sea condition of eligibility for the<br>sea condition of eligibility for the<br>sea condition of eligibility for the<br>sea condition of eligibility for the<br>sea condition of eligibility for the<br>sea condition of eligibility for the<br>sea condition of eligibility for the<br>sea condition of eligibility for the<br>sea condition of eligibility for the<br>sea condition of eligibility for the<br>sea condition of the sea condition of the sea condition<br>of the sea condition of the sea condition of the sea condition<br>with the sea condition of the sea condition of the sea con                                                                                                    | ATION ATION ATION T ATION T ATION T ATION T A A A A A A A A A A A A A A A A A A                                                                                                    | to codes on back of bonc<br>rais many as appropriate.      |
| URRENT ASSIGNMENT  Table opportion codes.                                                                                                    | E 15 ALTE<br>TADE 14 SPEI<br>JOE 20 ADU<br>E 111 ELEI<br>DE 112 MIDI<br>SRADE 113 HIGH<br>RADE<br>Inductible as charitable or<br>A<br>roliment Membership Pro-<br>wick Educatorship Pro-<br>wick Educatorship Pro-<br>wick Educatorship the reg<br>ot of any benefits that we<br>unless I reverse this author<br>accordance with the reg<br>ot of any benefits that we<br>unless I reverse this author<br>t and August 31 of any<br>NEA-Rotired— All me<br>The All<br>ined at this time. I u                                                                                                    | REVATIVE EDUCATION<br>CALLEDUCATION<br>LT EDUCATION<br>MENTAPY SCHOOL<br>XESUUNIOR HIGH SCHOOL<br>ISCHOOL<br>SCHOOL<br>SCHOL                                                                                                    | HER 2-YEAR HIGHER EDUC<br>HEA 4-YEAR HIGHER EDUC<br>UB URRAFY-COMMUNITY<br>ALL MULTIPLE BUILDINGS<br>CHR CHARTER SCHOOL<br>OTHER                                                                                                    | ATION ATION ATION T T T T T T T T T T T T T T T T T T T                                                                                                    | to code on back of borry<br>rais many as appropriate.      |
| URRENT ASSKOWMENT<br>Tob spropride code.<br>I RETENTION K os Shith GAVA<br>KINDERGARTEN or SEVENTH G<br>REST GRADE<br>SECONO GRADE<br>ON INTH GRADE<br>FOUTH GRADE<br>THEN GRADE<br>THEN GRADE<br>THEN GRADE<br>THEN GRADE<br>TWELFTH GRADE<br>11 ELEVENTH G<br>12 TWELFTH G<br>TWELFTH G<br>TWELFTH G<br>TWELFTH G<br>The associations, isoluting coverage under th<br>the associations, isoluting coverage under th<br>the associations, isoluting coverage under th<br>the associations, isoluting coverage under th<br>the associations, isoluting coverage under th<br>the associations, isoluting coverage under th<br>the associations, isoluting coverage under th<br>the associations, isoluting coverage under th<br>the associations, isoluting coverage under the<br>ULASE CHECK ONE (1) BELOW:<br>I cash Payment — Kembership is continued<br>Payrell Deduction — Lauthatize my employ<br>writing between Augus<br>ULINCLUSIVE Membership (AIM) in MEA/<br>I do not wish to join MEA/NEA-Ref<br>SIGNATURE                                                                                                    | e 15 ALTE<br>TADE 14 SPEI<br>JOE 20 ADU<br>PE 111 ELEI<br>DE 112 MIDI<br>SRADE 113 HIGH<br>RADE 113 HIGH<br>RADE<br>Inductible as charitable or<br>A<br>coliment Membership Pro-<br>NEAE Educators Employ<br>accordance with the reg<br>ot of any kenefits that we<br>unless I reverse this author<br>to deduct Local, MEA a<br>t 1 and August 31 of any<br>NEA-Retired — All me<br>The All<br>itred at this time. I un                                                                                                    | REVATIVE EDUCATION<br>CALLEDUCATION<br>LT EDUCATION<br>MENTAPY SCHOOL<br>XEJUNIOR HIGH SCHOOL<br>SCHOOL<br>ADDITION FOR SCHOOL<br>SCHOOL<br>ADDITION FOR SCHOOL<br>SCHOOL<br>ADDITION FOR SCHOOL<br>SCHOOL<br>ADDITION FOR SCHOOL<br>SCHOOL<br>ADDITION FOR SCHOOL<br>SCHOOL<br>ADDITION FOR SCHOOL<br>SCHOOL<br>SCH                                  | HER 2-YEAR HIGHER EDUC<br>HEA 4-YEAR HIGHER EDUC<br>UB URRAFY-COMMUNITY<br>ALL MULTIPLE BUILDINGS<br>CHR CHARTER SCHOOL<br>OTHER                                                                                                    | ABOCHATCH GOLD -UNISEEV O                                                                                                    | to code on back of born;<br>ras many as appropriate.       |

netFORUM LMC User Manual 02242010

### OCCUPATIONS. **CERTIFICATION &** ENDORSEMENT AREAS

Please use the following codes to describe your occupation, subject endorsement(s), other areas of interest and certification(s). Enter as many codes as appropriate on the front of this application. This data will help deliver targeted information in response to specific member needs.

#### OCCUPATION CODES

#### CUSTODIAL

- COLO Custodian COLO Freight, Stock & Materials Handler
- C921 Groundskeeper
- C923 Laborer C927 Maintenance Rapairer/General Utility

- FOOD SERVICE F033 Cashier
- F908 Cook Manager F907 Cook/Food Preparer
- F011 Distition
- F017 Food Satvice Director/Supervisor F044 Food Service Worker
- SECURITY/GUARDS
- G815 Police Office
- 6948 Security Guard

#### HEALTH & STUDENT SERVICES.

- H801 Athlatic Coach H900 Athletic Trainer
- H804 Behavioral Management Specialist
- Counselor HBCB
- HARO Curriculum Seecialist
- H915 Family/Community Support
- Coordinator H210 Grant Developer
- H813 Non-Instructional Program
- Coordinator H384 Nurse-Registered
- H992
- Ombudsperson Personnel Officer/Specialist H914
- H388 Physician
- H320 Psychologist H316 Public Relations/Informational Officer
- Rehabilitation Counselor H817
- Research & Development Specialist 1019
- H310 Social Worker H949 Student Activity Advisor/Non-Athletic
- Ceach
- H946 Student Support/Health Services
- H959 Volunteer Coordinator H2007 Dormitory Personnel

netFORUM LMC User Manual

02242010

HIGHER EDUCATION FACULTY E2001 Higher Education Professor

- E2002 Higher Education Associate Professor
- E2003 Higher Education Assistant Professor E2004 Higher Education Instructor
- E2005 Higher Education Graduate Assistant
- E2006 Higher Education Hall Director

#### MEDIA & TECHNICAL SERVICES

- L805 Computer Operator
- L806 Computer Programmer L807 Computer Technician
- LQ10 Data Entry Clerk
- L811 Librarian/Media Consultant L929 Media Technologist
- L812 Network Administrator 1937 Photontacher
- L819 Statistician
- L820 Technology Coordinator

#### MAINTENANCE

- M033 Carpenter M033 Chief Maintenance
- M012 Electrician
- W914 Facilities Maintenance Worker
- 140022 Glazier
- M220 Graphic Artist
- Painter & Paperhanger M935
- M938 Plumber
- M239 Printer
- MQ45 Skilled Craft
- OFFICE PERSONNEL

- 0800 Accreditation 0802 Attendance Officer
- 0803 Auditor School
- 0902 Bookkeeper/Accountant
- 0505 Clerical/Secretarial 0916 File Clerk
- 0919 General Office Clerk
- 0626 Mail Clark 0631 Chice/Clarical/Administrative Support 0941
- Purchasing Agent
- 0942 Receptionist 0943 Records Clerk
- 0947 Secretary 0951 Switchboard/PEX Operator

#### PARAPROFESSIONALS & AIDES

- P404 Aide SpecialEd
- P901 Bilingual Aide
- P804 Bus Monitor/Crossing Guard P813 Extra-Cernicular Activity Aide
- PB33 Hall Monitors
- Instructional Aide Chapter 1 Instructional Aide not Special Ed or PROS
- P#22
- Chapter 1 PATE
- Instructional Aide Special Ed
- P824 Library Aide P825 Library Media Aide
- P\$28 Media Center Aide
- PBS3 Nurse Aide
- P833 Other Non-Instructional Support Personnel
- PR95 Paraprofessionals
- **Teaching Assistant** P852 P853 Teaching Intern
- P854 Teaching/Classroom Aide

#### P957 Tuter

- TEACHER
- E540 Conseltant E908 Counselor
- E320 Psychologist
- E310 SocialWorker E380 Substitute Teacher
- E1000 Teacher E1001 Adult Education Teacher

February 2010

TRANSPORTATION T994 Other Vehicle Operator 1956 Transportation/Bus Driver 1958 Vehicle Mechanic

TEACHER END ORSEMENT CODES

Behavioral Studies

Bilingual Arabic Bilingual Chaldean

**Bilingual Chinese** 

Bilingual Filipino

**Bilingual French** 

Bilingual German

**Bilingual Greek** 

**Bilingual Hebrew** 

Gilingual Italian

**Bilingual Japanese** 

Bilingual Other Foreign Languages

Bilingual Korean

Bilingual Latin

**Bilingual Polish** 

Bilingual Russian

Bilingual Spanish

**Bilingual Vietnamese** 

Bilingual Yugeslavian Biology

Business Education

Communications Arts Computer Science

Dance Distributive Education

Driver & Safety Early Childhood Educ.

Emotionally Impaired

English as a Second Language

Environmental Studies Family & Consumer Sciences

Foreign Language - Franch

Foreign Language - German

Foreign Language - Hebrew

Foreign Language - Japanese

Foreign Language - Italian

Foreign Language - Latin

Foreign Language - Other

Foreign Language - Polish Foreign Language - Russian

Foreign Language - Spanish General ELK-5

Hearing Impaired

Industrial Technology

Learning Disabilities

History

Hemebound Hemanities SH

Journalism Language Arts

Library Nodia

Geography Guidance & Counseling Health Education Health, Physical Ed & Recreation

Foreign Language - Greek

Earth Science

Fine Arts

**Cultural Studies** 

Chemistry

Business Administration

Nathematics

Niddle Level

Middle School

Music

Impaired

Psychology Reading CE BT

Nentally Impaired

Physical Education

**Political Science** 

Reading Specialist

Secretarial Science

Social Science

Resources:

Sciences

TEACHER STATE

CERTIFICATIONS

STATE CERTIFICATION

Social Studies

Recreation Religions, Academic Study

Speech Speech & Language Impaired Technology & Design

Vecational Business Services

Vocational Family & Consumer

Vocational Health Sciences

Vocational Law Enforcement

Vocational Marketing Educ.

Vocational Teacher Cadet Vocational Technical

Bementary Provisional Bementary Professional

Flementary Permanent

Secondary Provisional

Secondary Professional

Secondary Permanent

Occupational Education

Permit, full year

please specify

Parmit, emergency

Elementary Continuing (30 Hour)

Secondary Continuing (30 Hour)

Elementary Continuing (18 Hour)

Secondary Continuing (18 Hour)

School Psychologist Cartificate

Vocational Full Authorization

Permit, Section 1233b Permit, 150 day Substitute

I understand that of the MEA/NEA

subscription to the VOICE, \$4.90 for

publication TOMORROW'S TEACHER

and \$2.85 for the retired publication

received by members are based on

Page 26 of 117

THIS ACTIVE LIFE, Publications

membership category.

NEA TODAY, \$2.85 for the student

dues, \$12.93 is for a one-year

Vocational Temporary Authorization

Vocational Hospitality

Vocational Child Care Vocational Distributive

Vocational Agriscience & Natural

Physically or Otherwise Health

EX Sa

ZL.

ZD JX

PS Philosophy

MR

SC

Œ **Physics** 

CD

BR.

ND

PR

DX: Seioneo

61

CS.

RX

Œ Sociology

RD)

\$B

ŤΧ

SK

VA

VB

٧D

VĤ

vs

VZ VF

VM

VG VT

03 04

Û6

06 07

08

40

41

42 43

63

61 54

55

11

12

13

14

Other

Accounting HX Agricultural Anthropology Art CH LX

DO Astronomy

SV CM Autistic

YK YP

YR

YS YA

YB

YC

YH

ΥT

YN

YD

YL

ΥI

YF

ΥŇ

Y0 DA

GH

CX DC

AX Nr

ĊL

MH

NC

ZA Dh

CA Se Feotomics

BA English

NS Nj

KH

CXX FA

FR.

FC

FH

R.

FD

FG FI

Æ

Ħ

Z6

<u>08</u>

NT Ma

MX

SL CC

IX

BC BX

SM

ND

### Adding Bargaining Unit Members

The following instructions show how to add a new bargaining unit member for the current school year.

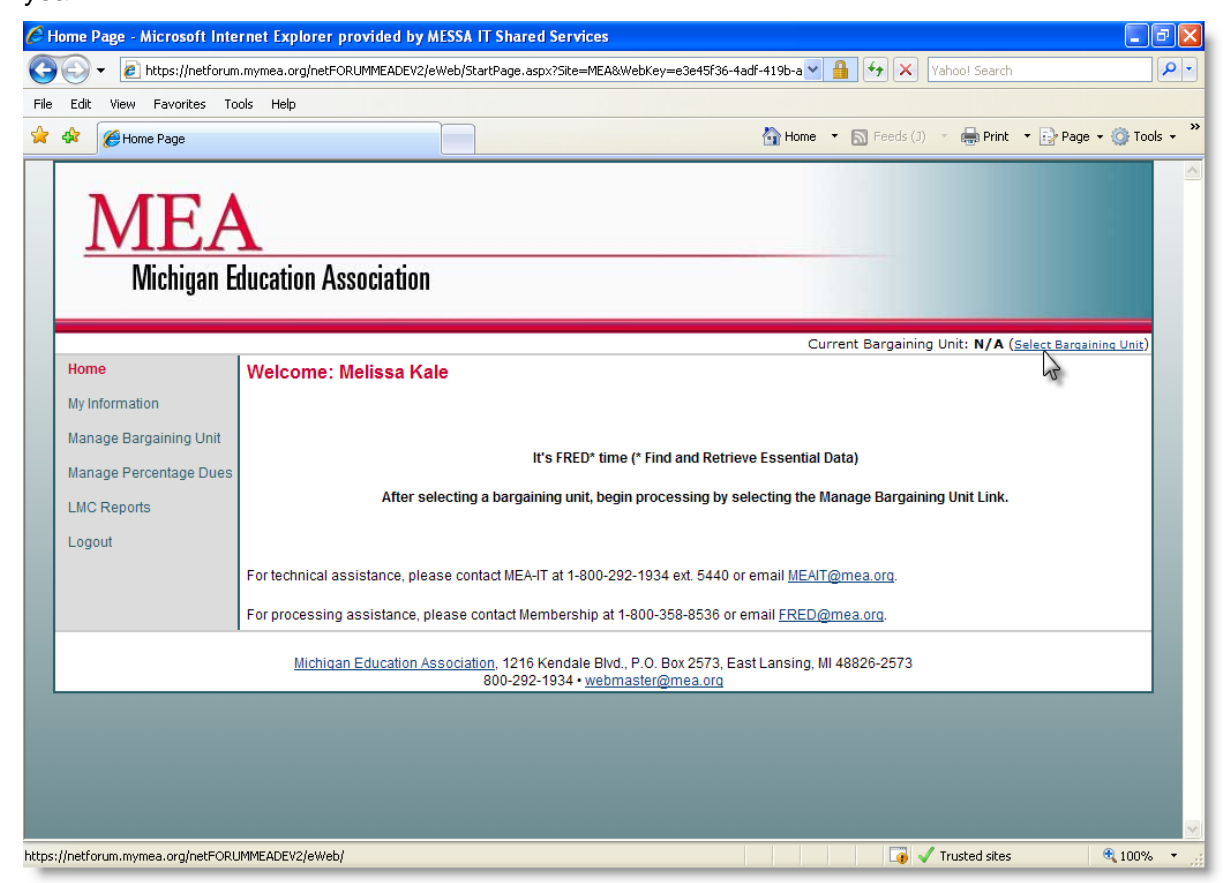

1. Select the Select Bargaining Unit link

| 🖉 Select Bargaining Unit        | - Microsoft Internet  | Explorer provided by MESSA IT Shared Services    |                 |                                       | - 7 🛛                |
|---------------------------------|-----------------------|--------------------------------------------------|-----------------|---------------------------------------|----------------------|
| 💽 🗸 🖉 https://netf              | orum.mymea.org/netFOR | JMMEADEV2/eWeb/dynamicpage.aspx?webcode=SelectBU | ✓               | X Yahoo! Search                       | <b>₽</b> •           |
| File Edit View Favorites        | Tools Help            |                                                  |                 |                                       |                      |
| 🔶 🏟 🌈 Select Bargainin          | g Unit                |                                                  | 🟠 Home 🔻 🔝 Fa   | eeds (J) 🔹 🖶 Print 💌 🛃 Pa             | age 🔹 🍈 Tools 👻 🎽    |
| MEA<br>Michigan E               | ducation Associ       | ation                                            |                 |                                       |                      |
|                                 |                       |                                                  | Current Bargain | ing Unit: N/A ( <u>Select Barqain</u> | ing Unit)            |
| Home                            | Select a Bargaiı      | ning Unit                                        |                 |                                       |                      |
| My Information                  |                       |                                                  |                 |                                       |                      |
| Manage Bargaining Unit          | BUID                  | Bargaining Unit                                  | Start Date      | End Date                              | Billing Sumr         |
| Managa Davantara Dura           | 100001                | Adams Twp CFMOPT                                 |                 |                                       | 100001 (090          |
| Manage Percentage Dues          | 100002                | Adams Twp E                                      |                 |                                       | 100002 (090          |
| LMC Reports                     | 361493                | Addison CT                                       |                 |                                       | <u>361493 (090</u>   |
| Logout                          | 103455                | Addison E                                        |                 |                                       | 103455 (09C          |
| -                               | 103458                | Adrian College E                                 |                 |                                       | 103458 (090          |
|                                 | 103456                | Adrian E                                         |                 |                                       | <u>103456 (090</u>   |
|                                 | 103457                | Adrian FP                                        |                 |                                       | <u>103457 (090</u>   |
|                                 | 103459                | Airport CM                                       |                 |                                       | <u>103459 (090</u>   |
|                                 | 103460                | Airport E                                        |                 |                                       | <u>103460 (090</u>   |
|                                 | 410403                | Airport OP                                       |                 |                                       | 410403 (090          |
|                                 | 101165                | Airport T                                        |                 |                                       | <u>101165 (090</u>   |
|                                 | 103461                | Akron-Fairgrove E                                |                 |                                       | <u>103461 (090</u>   |
|                                 | 426656                | Akron-Fairgrove T                                |                 |                                       | 426656 (09C          |
|                                 | 103462                | Alba CFPT                                        |                 |                                       | <u>103462 (090</u>   |
|                                 | 103463                | Alba E                                           |                 |                                       | <u>103463 (090</u> 🗸 |
| <                               | •                     |                                                  |                 |                                       | >                    |
| https://netforum.mymea.org/netf | ORUMMEADEV2/eWeb/     |                                                  |                 | 🥡 🗸 Trusted sites                     | 🔍 100% 🔻 💡           |

#### 2. Select the Bargaining Unit name

- a. MEA Staff have access to all units
- b. LMCs and Presidents have access only to the units that are assigned to them

| Manage Bargaining Unit - Microsoft Internet Explorer provided by MESSA IT Shared Services                                                 |
|----------------------------------------------------------------------------------------------------|
| 💽 🗸 👔 https://netforum.mymea.org/netFORUMMEADEV2/eWeb/dynamicpage.aspx?webcode=ManageBU 🛛 🖌 🔀 Yahoot Search 🖉 🚽                           |
| e Edit View Favorites Tools Help                                                                                                    |
| 🕐 🏘 🍘 Home 🔻 🔊 Feeds (J) 🔹 🖶 Print 🔻 🔂 Page 👻 🌍 Tools 🗸 🎽                                                                                 |
| MEA<br>Michigan Education Association                                                                                                    |
| Current Bargaining Unit: Adams Twp CFMOPT (Change Bargaining Unit)                                                                        |
| Home Manage Bargaining Unit                                                                                                    |
| My Information Maintain Member Records:                                                                                                   |
| Manage Bargaining Unit         Add Member           Manage Percentage Dues         Edit Member                                            |
| LMC Reports Display Members:                                                                                                    |
| Logout List Active Members<br>List Historical Members                                                                                     |
| Michigan Education Association, 1216 Kendale Blvd., P.O. Box 2573, East Lansing, MI 48826-2573<br>800-292-1934 • <u>webmaster@mea.org</u> |
|                                                                                                    |
|                                                                                                    |
|                                                                                                    |
|                                                                                                    |
|                                                                                                    |
| e 🛛 🕡 🗸 Trusted sites 🔍 100% 🔹                                                                                                    |

- 3. After choosing the bargaining unit, the screen displayed will be the **Manage Bargaining Unit** screen
- 4. Select the Add Member link

| C M  | EA Se                 | earch Individual Add                       | l - Microsoft Internet Explo | rer provided by N                | AESSA IT Shared Services                                           |                     |             |                    |                | _ 7 🛛      |
|------|-----------------------|--------------------------------------------|------------------------------|----------------------------------|--------------------------------------------------------------------|---------------------|-------------|--------------------|----------------|------------|
| 0    | $\overline{\bigcirc}$ | ▼ 2 https://64.211.2                       | 221.28/netFORUMMEATEST/eweb  | /dynamicpage.aspx?w              | ebcode=AddMemberSearch 💽                                           | 😵 Certificate Error |             | ahoo! Search       |                | <b>P</b> - |
| Eile | <u>E</u> dit          | <u>V</u> iew F <u>a</u> vorites <u>T</u> o | ols <u>H</u> elp             |                                  |                                                                    |                     |             |                    |                |            |
| *    | \$                    | 🏉 MEA Search Individu                      | al Add                       |                                  |                                                                    | 🟠 Ho <u>m</u> e 🔹   | 🔊 Feeds (]) | 🔹 🖶 Print          | • 📴 Page •     | O Tools ▼  |
|      | ]                     | MEA<br>Michigan E                          | ducation Association         | n                                |                                                                    |                     |             |                    |                |            |
|      |                       |                                            | -                            |                                  | Current                                                            | Bargaining Unit: A  | Adams Twp ( | CFMOPT ( <u>Ch</u> | ange Bargainir | 1q Unit)   |
|      | Hon                   | ne                                         | Add Member                   |                                  |                                                                    |                     |             |                    |                |            |
|      | My Ir                 | nformation                                 |                              |                                  |                                                                    |                     |             |                    |                |            |
|      | Man                   | age Bargaining Unit                        | Contact ID:                  |                                  | use the Centert ID to search                                       | for existing mom    | bore only   |                    |                |            |
|      | Man                   | age Percentage Dues                        | Social Security Number:      | 478478787                        | use the contact ib to search                                       | The existing mem    | bers only   |                    |                |            |
|      | LMC                   | Reports                                    |                              | Go                               |                                                                    |                     |             |                    |                |            |
|      | Log                   | out                                        |                              | 5                                |                                                                    |                     |             |                    |                |            |
|      |                       |                                            | Cancel                       |                                  |                                                                    |                     |             |                    |                |            |
|      |                       |                                            | Michigan Education.          | Association, 1216 K<br>800-292-1 | iendale Blvd., P.O. Box 2573, E<br>1934 • <u>webmaster@mea.org</u> | ast Lansing, MI 48  | 826-2573    |                    |                |            |
|      |                       |                                            |                              |                                  |                                                                    |                     |             |                    |                |            |
|      |                       |                                            |                              |                                  |                                                                    |                     |             |                    |                |            |
|      |                       |                                            |                              |                                  |                                                                    |                     |             |                    |                |            |
|      |                       |                                            |                              |                                  |                                                                    |                     |             |                    |                |            |
|      |                       |                                            |                              |                                  |                                                                    |                     |             |                    |                |            |
| A D  | one, bi               | ut with errors on page.                    |                              |                                  |                                                                    |                     |             | Trusted sites      |                | 100% • .:  |

#### 5. Enter the 9 digit Social Security Number

- a. Do not use dashes when entering the SSN
- 6. Select the **Go** button

**Note:** If a member already exists in the MEA database, after searching by SSN, choose the members name from the search results page

| C A  | dd New Member - Microso | ft Internet Explorer provided by  | MESSA IT Shared     | Services       |                    |                 |                | - 7 -              |
|------|-------------------------|-----------------------------------|---------------------|----------------|--------------------|-----------------|----------------|--------------------|
| 0    | 💽 👻 🙋 https://netforum  | .mymea.org/netFORUMMEADEV2/eWeb/D | ynamicPage.aspx?Web | Code=AddNewMen | nber&org_cst_ke; 💙 | • 🔒 😽 🗙 🛛       | /ahoo! Search  | • 9                |
| File | Edit View Favorites To  | ols Help                          |                     |                |                    |                 |                |                    |
| ☆    | 🕸 🌈 Add New Member      |                                   |                     |                | 🟠 Home             | 🝷 🔝 Feeds (J)   | - 🖶 Print - 💽  | Page 🔹 🎯 Tools 👻 🎇 |
|      | MEA<br>Michigan E       | ducation Association              |                     |                |                    |                 |                |                    |
|      |                         |                                   |                     | Cur            | rent Bargaining I  | Jnit: Adams Twp | CFMOPT (Change | Bargaining Unit)   |
|      | Home                    |                                   |                     |                |                    |                 |                |                    |
|      | My Information          | individual information            |                     |                |                    |                 |                |                    |
|      | Manage Bargaining Unit  | 9 Digit SSN:                      | XXX-XX-7878         |                |                    |                 | Use the s      | scroll bar to view |
|      | Manage Percentage Dues  | Prefix:                           | Miss 🗸              |                |                    |                 | more           | of the screen      |
|      | LMC Reports             | First Name:                       | Emily               |                |                    |                 |                |                    |
|      | Emorrepond              | Middle Name:                      |                     |                |                    |                 |                |                    |
|      | Logout                  | Suffix:                           | Carson              |                |                    |                 |                |                    |
|      |                         | Badge Name:                       | Emily               |                |                    |                 |                |                    |
|      |                         | Address Type:                     | Home 🗸              |                |                    |                 |                |                    |
|      |                         | Address:                          | 123 Any St          |                |                    |                 |                |                    |
|      |                         |                                   | Apt 2A              |                |                    |                 |                |                    |
|      |                         | City State Postal code:           |                     |                |                    |                 |                |                    |
|      |                         | County:                           | Lansing             | MI             | ▼ 44               | 144             |                |                    |
|      |                         | Phone:                            | Home V              | 555-222-5555   |                    |                 |                |                    |
|      |                         | Fax:                              | Main 💌              |                |                    |                 |                |                    |
|      |                         | E-mail:                           | Home 🗸              | ecarson@yahoo  | .com               |                 |                |                    |
|      |                         | Gender:                           | Female 🗸            |                |                    |                 |                |                    |
|      |                         |                                   |                     |                |                    |                 | Trusted sites  | 🔍 100% 🔹 🛒         |

- 7. Enter the Individual Information on the Member Add screen
  - a. All required fields must be filed out (required fields are in bold)
  - b. Enter all data in mixed case
  - c. Do not use punctuation in the address fields

| C A          | dd Ne        | w Mer | nber - N         | licroso       | ft Internet Explorer provided by                                                                                                    | MESSA IT Shared Services                                                                                                    | - 7 🛛                  |
|--------------|--------------|-------|------------------|---------------|----------------------------------------------------------------------------------------------------|----------------------------------------------------------------------------------------------------|------------------------|
| 0            | $\bigcirc$   | - 🧧   | https://r        | etforum       | mymea.org/netFORUMMEADEV2/eWeb/                                                                                                    | DynamicPage.aspx?WebCode=AddNewMember&org_cst_ke; 💌 🔒 🐓 🗙 Yahoo! Search                                                                                                    | <b>P</b> -             |
| <u>F</u> ile | <u>E</u> dit | ⊻iew  | F <u>a</u> vorit | es <u>T</u> o | ols <u>H</u> elp                                                                                                    |                                                                                                    |                        |
| ☆            | 4            | 🏉 Adi | l New Me         | mber          |                                                                                                    | 🟠 Home 🔻 🔝 Feeds (1) 🝸 🖶 Print 🔻 🔂 Page                                                                                                    | • 🞯 T <u>o</u> ols • » |
|              |              | Ad    | New Me           | mber          | Address:<br>City, State, Postal code:<br>County:<br>Phone:<br>Fax:<br>E-mail:<br>Gender:<br>Ethnicity:<br>Date of Birth:<br>Additional Info:<br>Additional Info:<br>Relationship Type:<br>Bargaining Unit Start Date:<br>Bargaining Unit Start Date:<br>Status:<br>NEA Dues Code:<br>MEA-R Enrollment Date:<br>MEA-R Payment Plan:<br>Wage: | 123 Any St   Apt 2A   Lansing   MI   Home   \$555-222-5555   Main   Home   ecarson@yahoo.com   Female   Caucasian   06/24/1970   Bargaining Unit Member   09/01/2009   100% ESP   09/01/2009   100% ESP   09/01/2009   100% ESP   09/01/2009   100% ESP   09/01/2009   100% ESP   09/01/2009   100% ESP   09/01/2009   100% ESP   09/01/2009   100% ESP   00% In the meter   ESP   Caucel |                        |
|              |              |       |                  |               | Michigan Education Associ                                                                                                    | a <u>tion,</u> 1216 Kendale Blvd., P.O. Box 2573, East Lansing, MI 48826-2573<br>800-292-1934 • <u>webmaster@mea.org</u>                                                                                                    | ~                      |
|              |              |       |                  |               |                                                                                                    |                                                                                                    | 🔍 100% 🔹 🔡             |

- 8. Enter the Relationship Information
- 9. Enter the Bargaining Unit Start Date
  - a. Start Dates should always be the 1<sup>st</sup> of the month
  - b. Only start members between September and June
- 10. Select the Individual Type
  - a. MEA-R and Bargaining Unit Member (Choose this type if the member is enrolling in AIM)
  - b. Bargaining Unit Member ( Choose this type if the member is opting-out of AIM)
- 11. Status this field will update automatically after a NEA Dues Code is selected
- 12. Select the **NEA Dues Code** 
  - a. 100%, 50%, 25%, Leave/Layoff
  - b. Only choose the Fee Payer Dues code, if you are adding a member as a Fee Payer

#### 13. Enter the MEA-R Enrollment Date

- a. This field will only appear if the Individual Type of MEA-R and Bargaining Unit Member is chosen
- b. The enrollment date should be the 1<sup>st</sup> of the month (match this date with the BU Start Date)
- *14.* **MEA-R Payment Plan** This field will update automatically depending on the Individual Type that is chosen
- 15. Enter the Wage
  - a. For new members, use the current year bargained wage
  - b. Wages entered should be the contract bargained wages (for complete guidelines on determining wages, visit the <u>www.iammea.org/percentagedues</u> website)
- 16. Select the Add Member button
- **Note:** When adding members for prior years, you will need to update the wages for all prior year affiliations separately. The Add Bargaining Unit Member screen updates the oldest year first. (i.e. Added member starting 09/01/2006, the wage entered on the Add screen updates the 09/01/2006 record. The additional affiliations will need to have the wages added within the prior year percentage dues screens).

| C Ada  | l New Member - Micros  | oft Internet Explorer provided by MESSA IT Shared Services                                                                                | - 7 🗙       |
|--------|------------------------|----------------------------------------------------------------------------------------------------|-------------|
| G      | 🕥 🗸 🙋 https://netforun | n.mymea.org/netFORUMMEADEV2/eWeb/DynamicPage.aspx?WizardKey=c9a05403-a43b-495a-8026-i 🍸 🔒 😏 🗙 Vahoo! Search                               | P -         |
| File   | Edit View Favorites To | pols Help                                                                                                    |             |
| 🚖 🤞    | Add New Member         | 🔐 Home 💌 🔝 Feeds (J) 🝸 🖶 Print 💌 🔂 Page 🗸                                                                                                 | 🗿 Tools 👻 🦄 |
|        | MEA<br>Michigan E      | ducation Association                                                                                                    |             |
|        |                        | Current Bargaining Unit: Adams Twp CFMOPT (Change Bargaining                                                                              | <u>unit</u> |
| H      | Home                   |                                                                                                    |             |
|        | viy information        | Member added successfully.                                                                                                    |             |
| ľ      | Manage Bargaining Unit | Té susilable, alasse semalate the membre demonstration forms                                                                              |             |
| I      | Manage Percentage Dues | in available, please complete the member demographics forms.                                                                              |             |
| L      | LMC Reports            | REMINDER: Membership is not offically recognized until enrollment<br>forms are received in the MEA Membership Department.                 |             |
| L      | Logout                 |                                                                                                    |             |
|        |                        | Continue                                                                                                    |             |
| L      |                        | Michigan Education Association, 1216 Kendale Blvd., P.O. Box 2573, East Lansing, MI 48826-2573<br>800-292-1934 • <u>webmaster@mea.org</u> |             |
|        |                        |                                                                                                    |             |
|        |                        |                                                                                                    |             |
|        |                        |                                                                                                    |             |
|        |                        |                                                                                                    |             |
| 🔊 Done | e                      | 🕡 🗸 Trusted sites 🤫                                                                                                    | 100% •      |

17. Select the **Continue** button

### **Adding Demographics**

| Ø N                                 | AEA De                              | emographic Informat                                                                                                    | ion - Microsoft Internet Explo                                                                                                    | orer provided by MESSA IT Shared Services                                                                                                    | <b>P</b> X |  |  |  |
|-------------------------------------|-------------------------------------|----------------------------------------------------------------------------------------------------|----------------------------------------------------------------------------------------------------|----------------------------------------------------------------------------------------------------|------------|--|--|--|
| G                                   |                                     | <ul> <li>Image: Image: Antipaction of the second second secon</li></ul> | .mymea.org/netFORUMMEADEV2/eW                                                                                                    | Web/DynamicPage.aspx?webcode=DemoInfo8key=182b7555-68: 🗸 🔒 😝 🗙 Vahoo! Search                                                                                                    | <b>P</b> - |  |  |  |
| File Edit View Favorites Tools Help |                                     |                                                                                                    |                                                                                                    |                                                                                                    |            |  |  |  |
| *                                   | 4                                   | A Demographic Inf                                                                                                    | formation                                                                                                    | 🚹 Home 🔻 🔊 Feeds (J) 🝸 🖶 Print 🔻 🔂 Page 🗸 🎯 To                                                                                                    | ools + »   |  |  |  |
|                                     | Honr<br>My Ir<br>Man<br>LMC<br>Loge | MEA Demographic In<br>the<br>information<br>age Bargaining Unit<br>age Percentage Dues<br>Reports<br>put                                                                                                    | Customer Demographic<br>Change Demographic Form : C<br>MEA Demographics   C<br>MEA Demographics   C<br>MEA Demographics Encloyment<br>current assignment:<br>hire date:<br>name of institution:<br>other areas of interest:<br>probation/tenure:<br>school building or dept:<br>teacher endorsement codes: | Home      Freeds (J)     Fords (J)     Page     Print     Page     Page     To     Current Employment     Current Employment     Oo, Kindergarten     Oo, Kindergarten     Oo, Kindergarten     Oo, Kindergarten     Oo, Second Grade     Oo, Second Grade     Oo, Second Grade     Oo, Second Grade     Oo, Second Grade     Oo, Second Grade     Oo, Sixth Grade     Oo, Sixth Grade     Oo, Sixth Grade     Oo, Sixth Grade     Oo, Sixth Grade     Oo, Journalism     BD     Opeech     BR     Reading Specialist     BT     Reading     Second     Second |            |  |  |  |
|                                     |                                     |                                                                                                    | terminate date:                                                                                                    | BC, Journalism<br>BD, Speech<br>BR, Reading Specialist<br>BT, Reading<br>BX, Language Arts                                                                                                    |            |  |  |  |
|                                     |                                     |                                                                                                    | institution type:                                                                                                    | K-12 Public School                                                                                                    | ~          |  |  |  |
|                                     |                                     |                                                                                                    |                                                                                                    | 🕞 🗸 Trusted sites 🔍 1009                                                                                                    | % •:       |  |  |  |

Complete the demographic pages only if the member has provided the demographics on the application.

1. Using the Continuing Membership Application, enter the demographic data

| C MEA Demographic Information  | n - Microsoft Internet Expl                                                                                                    | orer provided by MESSA IT Shared Services                                                     | đ×         |  |  |  |  |
|--------------------------------|----------------------------------------------------------------------------------------------------|-----------------------------------------------------------------------------------------------|------------|--|--|--|--|
| 🕒 🗸 🖉 🖌 🚱 https://netforum.my  | ymea.org/netFORUMMEADEV2/eV                                                                                                    | Web/DynamicPage.aspx?webcode=DemoInfo&key=182b7555-68: 🔽 🔒 🛃 🏹 🗙 Vahoo! Search                | <b>P</b> - |  |  |  |  |
| File Edit View Favorites Tools | Help                                                                                                    |                                                                                               |            |  |  |  |  |
| 🔆 🏟 🌈 MEA Demographic Inform   | mation                                                                                                    | 🚹 Home 🔻 🔝 Feeds (J) 🝸 🖶 Print 🔻 🔂 Page 👻 🎯 To                                                | ols + »    |  |  |  |  |
| Logout                         | current assignment<br>hire date<br>name of institution<br>other areas of interest<br>probation/tenure<br>school building or dept<br>teacher endorsement codes:<br>terminate date<br>institution type | i       00 , Kindergarten         01 , First Grade       iiiiiiiiiiiiiiiiiiiiiiiiiiiiiiiiiiii |            |  |  |  |  |
|                                | Michigan Education Association, 1216 Kendale Blvd., P.O. Box 2573, East Lansing, MI 48826-2573<br>800-292-1934 • <u>webmaster@mea.org</u>                                                            |                                                                                               |            |  |  |  |  |
|                                |                                                                                                    | 🕡 🗸 Trusted sites 🔍 100%                                                                      | •          |  |  |  |  |

2. Select the **Update** button
| 🖉 MEA Demographic Informati                                                       | ion - Microsoft Internet Explo                                                      | orer provided by MESSA IT Shared Services                                                                                                    | - 7 🛛                |
|-----------------------------------------------------------------------------------|-------------------------------------------------------------------------------------|----------------------------------------------------------------------------------------------------|----------------------|
| 💽 🗸 🖉 https://netforum.                                                           | mymea.org/netFORUMMEADEV2/eW                                                        | Veb/DynamicPage.aspx?WizardKey=a26fe296-cd92-44c7-9816-2 🗹 🔒 🆅 🗙 🏾 Yahoo! Search                                                                                                    | <b>₽</b> •           |
| File Edit View Favorites Too                                                      | ols Help                                                                            |                                                                                                    |                      |
| 😤 🏟 🌈 MEA Demographic Inf                                                         | ormation                                                                            | 🚹 Home 🔻 🔊 Feeds (J) 🝸 🖶 Print 🝷                                                                                                    | 🌛 Page 👻 🍈 Tools 👻 🂙 |
| MEA<br>Michigan Ec                                                                | lucation Association                                                                | Current Parcaining Units Adams Turn CEMORT (Co                                                                                                    |                      |
| Home                                                                              | Customer Demographi                                                                 | ic (Carson Emily)                                                                                                    | Bargaining Unic)     |
| My Information<br>Manage Bargaining Unit<br>Manage Percentage Dues<br>LMC Reports | Change Demographic Form : C<br>MEA Demographics   C<br>MEA Demographics   C         | Current Employment                                                                                                    |                      |
| Logodi                                                                            | hire date:<br>name of institution:<br>other areas of interest:<br>probation/tenure: | 00, Kindergarten       ▲         01, First Grade       ■         02, Second Grade       ■         03, Third Grade       ■         04, Fourth Grade       ■         05, Fifth Grade       ●         06, Sixth Grade       ●         07, Sixth Grade       ●         08/23/2009       ■         1       ■         AX, Communications Arts       ●         BA, English       ●         BC, Journalism       ●         BD, Speech       ■         BT, Reading       ■         BX, Language Arts       ▼         Probationary       ■ |                      |
| Done                                                                              |                                                                                     | 🍙 🗸 Trusted sites                                                                                                    | 🔍 100% 🔻 🔐           |

- 3. Continue adding additional demographics by selecting the appropriate form from the Demographic Form dropdown list
  - a. Current Employment
  - b. Current Occupation
  - c. Education
  - d. Certification

| C N  | EA De                 | mogra | phic Inform   | natio   | n - Microsoft Internet Explo                                             | orer provided by MESSA IT Shared Services                                                                                                    |
|------|-----------------------|-------|---------------|---------|--------------------------------------------------------------------------|----------------------------------------------------------------------------------------------------|
| G    | $\overline{\bigcirc}$ | - 🧧   | https://netfo | rum.m   | ymea.org/netFORUMMEADEV2/eW                                              | /eb/DynamicPage.aspx?WizardKey=a26fe296-cd92-44c7-9816-2 🛛 🔒 🐓 🗙 🛛 Yahoo! Search 🖉 🗸                                                                                                    |
| File | Edit                  | View  | Favorites     | Tools   | Help                                                                     |                                                                                                    |
| ☆    | 4                     | 6 MEA | Demographi    | : Infor | mation                                                                   | 🚰 Home 🔻 🔊 Feeds (J) 🔹 🖶 Print 🔻 🔂 Page 👻 🎯 Tools 👻 🎽                                                                                                    |
|      |                       |       |               |         | paraprofessional & aides:<br>security/guard<br>teacher<br>transportation | 902 Bookkeeper/Accountant         905 Clerical/Secretarial         915 File Clerk         919 General Office Clerk         403 Instructional Aide - Special Ed         404 Aide-Special Ed         904 Bus Monitor/Crossing Guard         905 Instructional Aide - Chapter 1         913 Estra-Curricular Activity Aide         922 Instructional Aide - not Special Ed or Chapter 1         913 Strate-Curricular Activity Aide         922 Instructional Aide - not Special Ed or Chapter 1         913 Scurity Guard         948 Security Guard         948 Security Guard         950 Transportation Rus Driver         956 Transportation/Bus Driver         958 Vehicle Mechanic |
|      |                       |       |               | 2       | Cancel and go back to Individua                                          | al Profile                                                                                                    |
|      |                       |       |               |         | Michigan Education Ass                                                   | ociation, 1216 Kendale Blvd., P.O. Box 2573, East Lansing, MI 48826-2573<br>800-292-1934 • <u>webmaster@mea.org</u>                                                                                                    |
| Done |                       |       |               |         |                                                                          | 📑 🗸 100% 👻                                                                                                    |

4. Select the **Cancel and go back to Individual Profile** link after all the demographics are entered

| С м  | EA In                             | idividual Profile - Mi                                                     | crosoft Internet Explorer pro                                                                                                    | ovided I                  | d by MI                    | AESSA IT            | T Shar                     | ed Serv             | ices              |        |       |         |       |            |         |       |            |      |           |            | _ 6   | X   |
|------|-----------------------------------|----------------------------------------------------------------------------|----------------------------------------------------------------------------------------------------|---------------------------|----------------------------|---------------------|----------------------------|---------------------|-------------------|--------|-------|---------|-------|------------|---------|-------|------------|------|-----------|------------|-------|-----|
| 0    | $\bigcirc$                        | ▼ 2 https://netforum                                                       | n.mymea.org/netFORUMMEADEV2/e                                                                                                    | Web/dyna                  | ynamicpa                   | page.asp>           | k?webco                    | de=MEA              | IndProfile        | 8indcs | tkey= | -182 🗸  | •     | - 4        | ×       | Yah   | oo! Sear   | ch   |           |            |       | •   |
| File | Edit                              | View Favorites To                                                          | ools Help                                                                                                    |                           |                            |                     |                            |                     |                   |        |       |         |       |            |         |       |            |      |           |            |       |     |
| *    | \$                                | 🏉 MEA Individual Profil                                                    | e                                                                                                    |                           |                            |                     |                            |                     |                   |        |       | Home    | • •   | <b>5</b> F | eeds (J | J) -  | 🖶 Prir     | nt • | • 🔂 Pag   | e 🕶 🙆      | Fools | • " |
|      | _                                 | MEA<br>Michigan E                                                          | ducation Association                                                                                                    |                           |                            |                     |                            |                     | Curr              | ent B  | arga  | ining ( | Unit: | Adaı       | ns Tv   | vp Cl | MOPT       | (Cha | ange Barg | aining U   | Jnit) |     |
|      | Hon                               | ne                                                                         | MEA Member Profile                                                                                                    |                           |                            |                     |                            |                     |                   |        |       | -       |       |            |         |       |            |      |           |            |       |     |
|      | My Ir<br>Man<br>Man<br>LMC<br>Log | nformation<br>age Bargaining Unit<br>age Percentage Dues<br>Reports<br>out | Carson Emily<br>123 Any St<br>Lansing, MI 44444<br>Phone: (655)222-5555<br>Fax:<br>Email: ecarson@yahoo<br>Edit Individual Informatii<br>Edit Contact Informatii<br>Member Affiliations<br>Committee Detail<br>Activity History<br>MEA Membership Histo<br>Member History<br>Cancel | o.com<br>ion<br>on<br>ory |                            |                     |                            |                     |                   |        |       |         |       |            |         |       |            |      |           |            |       |     |
|      |                                   |                                                                            | Michigan Education As                                                                                                    | isociatio<br>8            | <u>tion</u> , 121<br>800-2 | 216 Kend<br>292-193 | dale Blv<br>4 • <u>web</u> | vd., P.O.<br>master | Box 257<br>@mea.o | 3, Eas | st La | nsing,  | MI 48 | 3826-      | 2573    |       |            |      |           |            |       |     |
|      |                                   |                                                                            |                                                                                                    |                           |                            |                     |                            |                     |                   |        |       |         |       |            |         | / т.  | ucted city | ac   |           | 1          | 00%   |     |
|      |                                   |                                                                            |                                                                                                    |                           |                            |                     |                            |                     |                   |        |       |         |       |            | - 😱 ·   | 🗸 Tr  | usted site | es   |           | <b>e</b> 1 | 00%   | •   |

- 5. The members **Profile Page** will appear
- 6. Add additional addresses, phone numbers, and email addresses in the Edit Contact Information link
  - a. For complete instructions on Contact Information see the Editing a Bargaining Unit Member section of this manual

# 4.2 Editing a Bargaining Unit Member

The Edit screen, allows users to edit the member's name and contact information. It is also possible to terminate a member from the edit screen. To terminate members follow the instructions in the Terminating Bargaining Unit Members section of this manual.

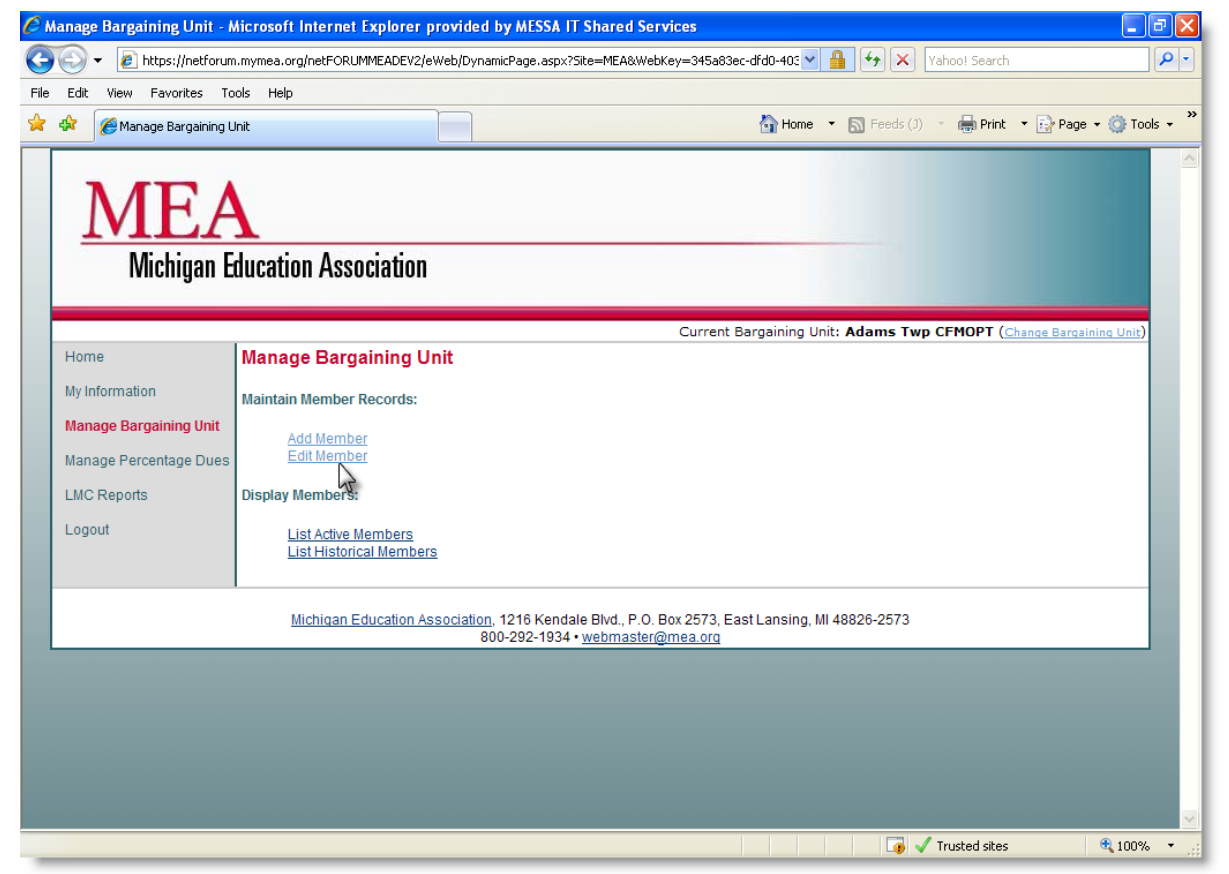

- 1. Select the Manage Bargaining Unit link
- 2. Select the Edit Member link

| MEA Search Individaul Edit - Microsoft Internet Explorer provided by MESSA IT Shared Services                                                                                                    |          |
|----------------------------------------------------------------------------------------------------|----------|
| 🕽 🕤 👻 👔 https://64.211.221.28/netFORUMMEATEST/eweb/dynamicpage.aspx?webcode=EditMemberSearch& 🔽 😵 Certificate Error  🚱 🗙 🛛 Yahoo! Search                                                                                                    | <b>۰</b> |
| ile Edit View Favorites Tools Help                                                                                                    |          |
| 👔 🏘 🖉 MEA Search Individaul Edit                                                                                                    | • »      |
| MEA<br>Michigan Education Association                                                                                                    |          |
| Current Bargaining Unit: Adams Twp CFMOPT (Change Bargaining Unit)                                                                                                    |          |
| Home       To search, enter either the first name, last name, SSN number, or contact ID and then click the "go" button. Entering more than one field will restrict the search, consequently filtering out more records.         My Information       Edit Member   Search         Manage Bargaining Unit       first name:         Manage Percentage Dues       last name:         LMC Reports       ssn last four digits:         Logout       contact id: |          |
| Michigan Education Association, 1216 Kendale Blvd., P.O. Box 2573, East Lansing, MI 48826-2573<br>800-292-1934 • <u>webmaster@mea.org</u>                                                                                                    |          |
| ne 🛛 🕞 🗸 Trusted sites 🔍 100%                                                                                                    | •        |

- 3. Search for the member by entering one or more of the following:
  - a. First Name
  - b. Last Name
  - c. SSN (last 4 digits)
  - d. Contact ID
- 4. Select the Go button

| C N   | IEA Li   | ist Member   | - Micro     | soft Internet         | Explorer       | provided by MESSA IT S                           | hared Services                                                 |               |             |                    |                       | đX         |
|-------|----------|--------------|-------------|-----------------------|----------------|--------------------------------------------------|----------------------------------------------------------------|---------------|-------------|--------------------|-----------------------|------------|
| 9     | 0        | 🔹 🩋 http     | s://netfor  | um.mymea.org/         | netFORUM       | 1EADEV2/eWeb/dynamicpage.a                       | spx?webcode=ListMember&firs                                    | t_name=&last  | v 🔒 🛃       | Yahoo! Search      |                       | <b>P</b> - |
| File  | Edit     | View Fa      | vorites     | Tools Help            |                |                                                  |                                                                |               |             |                    |                       |            |
| *     | 4        | 🏉 MEA List   | Member      |                       |                |                                                  |                                                                | 🟠 Hom         | e 🔻 🔝 F     | eeds (J) 🔹 🖶 Print | 🔹 🔂 Page 👻 🍈 Too      | ols + »    |
|       |          | M)<br>Mic    | E_<br>higan | <b>A</b><br>Education | ı Assoc        | iation                                           |                                                                |               |             |                    |                       | <          |
|       |          |              |             |                       |                |                                                  | Curre                                                          | nt Bargaining | Unit: Adaı  | ms Twp CFMOPT (Ch  | ange Bargaining Unit) |            |
|       | Hon      | ne           |             | List Me               | nber           |                                                  |                                                                |               |             |                    |                       |            |
|       | My li    | nformation   |             | Name                  | SSN            | Role                                             | Title                                                          | Start Date    | End Date    | NEA Dues Code      | Last Billed Date      |            |
|       | Man      | lage Bargair | ning Unit   | Brown Da              | <u>wn</u> 4787 | Bargaining Unit Member                           | Bargaining Unit Member                                         | 09/01/2008    |             | 2009NEA_100_ESP    | 06/01/2009            |            |
|       | Man      | age Percen   | tage Due    | Results 1             | to 1 of 1.     |                                                  |                                                                |               |             |                    |                       |            |
|       | LMC      | Reports      |             |                       |                |                                                  |                                                                |               |             |                    |                       |            |
|       | Log      | out          |             | Search A              | igain?         |                                                  |                                                                |               |             |                    |                       |            |
|       |          |              |             | Cancel                |                |                                                  |                                                                |               |             |                    |                       |            |
|       |          |              |             | Mi                    | chiqan Edi     | <u>ication Association</u> , 1216 K<br>800-292-1 | endale Blvd., P.O. Box 2573,<br>934 • <u>webmaster@mea.org</u> | East Lansing  | , MI 48826- | 2573               |                       |            |
|       |          |              |             |                       |                |                                                  |                                                                |               |             |                    |                       |            |
|       |          |              |             |                       |                |                                                  |                                                                |               |             |                    |                       |            |
|       |          |              |             |                       |                |                                                  |                                                                |               |             |                    |                       |            |
|       |          |              |             |                       |                |                                                  |                                                                |               |             |                    |                       |            |
|       |          |              |             |                       |                |                                                  |                                                                |               |             |                    |                       |            |
| https | ://netfo | prum.mymea.  | org/netF0   | RUMMEADEV2/           | web/           |                                                  |                                                                |               |             | 🕡 🗸 Trusted sites  | <b>Q</b> 100%         |            |

5. Select the Member's name from the list

| Ø N    | IEA In                     | dividual Profile - Mi                                                      | licrosoft Internet Explorer provided by MESSA IT Shared Services                                                                                                    | - 7 🛛                                  |
|--------|----------------------------|----------------------------------------------------------------------------|----------------------------------------------------------------------------------------------------|----------------------------------------|
| 0      | $\overline{\mathbf{O}}$    | <ul> <li>Ittps://netforum</li> </ul>                                       | m.mymea.org/netFORUMMEADEV2/eWeb/dynamicpage.aspx?webcode=MEAIndProfile&indcstkey=CF0 💌 🔒 🚱 🔀 Vaho                                                                                                    | o! Search                              |
| File   | Edit                       | View Favorites To                                                          | rools Help                                                                                                    |                                        |
| ☆      | 4                          | 🟉 MEA Individual Profile                                                   | ile 🔂 Home 🔻 🔊 Feeds (J) 👻                                                                                                    | 🖶 Print 🔹 🔂 Page 🔹 🎯 Tools 🔹 🎇         |
|        | _                          | MEA<br>Michigan E                                                          | A<br>Education Association                                                                                                    |                                        |
|        |                            |                                                                            | Current Bargaining Unit: Adams Twp CFI                                                                                                    | MOPT ( <u>Change Bargaining Unit</u> ) |
|        | Hon                        | ne                                                                         | MEA Member Profile                                                                                                    |                                        |
|        | My II<br>Man<br>LMC<br>Log | nformation<br>age Bargaining Unit<br>age Percentage Dues<br>Reports<br>out | Brown Dawn<br>Po Box 152<br>South Range, MI 49963-0152<br>Phone: (906)482-8732<br>Fax.<br>Email:<br>Edit Individual Information<br>Edit Contact Information<br>Demographic Information<br>Demographic Information<br>Member Affiliations<br>Committee Detail<br>Activity History<br>MEA Membership History<br>Member History |                                        |
|        |                            |                                                                            |                                                                                                    |                                        |
|        |                            |                                                                            | Michigan Education Association, 1216 Kendale Blvd., P.O. Box 2573, East Lansing, MI 48826-2573<br>800-292-1934 • webmaster@mea.org                                                                                                    |                                        |
|        |                            |                                                                            |                                                                                                    |                                        |
| https: | //netfo                    | orum.mymea.org/netFORU                                                     | RUMMEADEV2/eWeb/                                                                                                    | sted sites 🔍 🔍 100% 💌 🌧                |

### 6. The MEA Member Profile page appears with the following links

- a. Edit Individual Information
- b. Edit Contact Information
- c. Demographic Information
- d. Member Affiliations Use to terminate affiliations or add officer roles
- e. Committee Detail
- f. Activity History
- g. MEA Membership History
- h. Member History

# **Edit Individual Information**

| 🥌 MEA Individual Profile - Mic                                                              | crosoft Internet Explorer provided by MESSA IT Shared Services                                                                                                    |
|---------------------------------------------------------------------------------------------|----------------------------------------------------------------------------------------------------|
| 😋 🕞 👻 🙋 https://netforum                                                                    | .mymea.org/netFORUMMEADEV2/eWeb/dynamicpage.aspx?webcode=MEAIndProfile&indcstkey=CF0 🗹 🔒 😚 🗙 Vahoot Search 🖉 🖉                                                                                                    |
| File Edit View Favorites To                                                                 | ols Help                                                                                                    |
| 🚖 💠 🏾 🌈 MEA Individual Profile                                                              | a 🔐 Home 🔻 🔊 Feeds (J) 🝸 🖶 Print 🔻 🔂 Page 🖛 🎲 Tools 👻                                                                                                    |
| MEA<br>Michigan E                                                                           | ducation Association                                                                                                    |
|                                                                                             | Current Bargaining Unit: Adams Twp CFMOPT (Change Bargaining Unit)                                                                                                    |
| Home                                                                                        | MEA Member Profile                                                                                                    |
| My Information<br>Manage Bargaining Unit<br>Manage Percentage Dues<br>LMC Reports<br>Logout | Brown Dawn         Po Box 152         South Range, MI 49963-0152         Phone: (906)482-8732         Fax:         Email:         Edit Individual Information         Demographic Information         Demographic Information         Committee Detail         Activity History         MEA Membership History         Member History |
|                                                                                             | Michigan Education Association, 1216 Kendale Blvd., P.O. Box 2573, East Lansing, MI 48826-2573<br>800-292-1934 • <u>webmaster@mea.org</u>                                                                                                    |
| ttps://netforum.mymea.org/netFORU                                                           | MMEADEV2/eWeb/                                                                                                    |

1. Select the Edit Individual Information link

| Edit View Eavorites Tools | iyniealorg/TetrOKUMMEADEV2/8WeD/0 |                                                                       |
|---------------------------|-----------------------------------|-----------------------------------------------------------------------|
|                           | Пор                               |                                                                       |
|                           |                                   | 📶 Home · 📶 Home · 🔛 Home · 🔂 Hage • 💥 Home                            |
|                           |                                   |                                                                       |
|                           |                                   | Current Bargaining Unit: Adams Twp CFMOPT (Change Bargaining Unit)    |
| Home                      | MEA Individual Edit (eWe          | b)   Update Individual                                                |
| My Information            |                                   |                                                                       |
| Manage Bargaining Unit    | 9 Digit SSN:                      | XXX-XX-4787                                                           |
| anago barganning offit    | Prefix:                           |                                                                       |
| Manage Percentage Dues    | First Name:                       | Dawn                                                                  |
| LMC Reports               | Middle Name:                      |                                                                       |
| Logout                    | Last Name:                        | Brown                                                                 |
|                           | Suffix:                           |                                                                       |
|                           | Badge Name:                       | Deb                                                                   |
|                           | Ethnicity:                        |                                                                       |
|                           | Date of Birth:                    | 02/15/1960                                                            |
|                           | Additional Info:                  | <u>×</u>                                                              |
|                           |                                   |                                                                       |
|                           | individual type:                  | MEA-R & Bargaining Unit Member                                        |
|                           | status:                           | FSP                                                                   |
|                           | join date:                        | 09/01/1997                                                            |
|                           | mear enrollment date:             | 09/01/2004                                                            |
|                           | mear price code:                  |                                                                       |
|                           |                                   |                                                                       |
|                           |                                   | Cancel Save                                                           |
|                           |                                   | 2                                                                     |
|                           | Michigan Education Associa        | ation, 1216 Kendale Blvd., P.O. Box 2573, East Lansing, MI 48826-2573 |

- 2. Make any necessary changes
  - a. The SSN is a masked number, To edit the SSN, remove the current SSN and reenter the full 9 digit SSN
  - b. Do not change the **Joined Date.** This is the date that the person joined MEA. It is not the bargaining unit start date.
  - c. To enroll a member into the AIM program, change the members **Individual Type** to **MEA-R and Bargaining Unit Member** and add the **MEA-R Enrollment Date**.
  - d. To opt-out a member from the AIM program, contact the MEA Membership Department.
- 3. Select the **Save** button

# **Edit Contact Information**

| 🥌 MEA Individual Profile - Mi                                                               | crosoft Internet Explorer provided by MESSA IT Shared Services                                                                                                    |
|---------------------------------------------------------------------------------------------|----------------------------------------------------------------------------------------------------|
| 💽 🕞 👻 🙋 https://netforum                                                                    | n.mymea.org/netFORUMMEADEV2/eWeb/dynamicpage.aspx?webcode=MEAIndProfile&indcstkey=cf0c 🌱 🔒 😝 🔀 Vahoo! Search 🔎                                                                                                    |
| File Edit View Favorites To                                                                 | ools Help                                                                                                    |
| 🚖 💠 🛛 🄏 MEA Individual Profile                                                              | e 🔂 Home 🔻 🕥 Feeds (J) 🝸 🖶 Print 🔻 🔂 Page 🖛 🛞 Tools 🔻                                                                                                    |
| MEA<br>Michigan E                                                                           | ducation Association                                                                                                    |
|                                                                                             | Current Bargaining Unit: Adams Twp CFMOPT (Change Bargaining Unit)                                                                                                    |
| Home                                                                                        | MEA Member Profile                                                                                                    |
| My Information<br>Manage Bargaining Unit<br>Manage Percentage Dues<br>LMC Reports<br>Logout | Brown Dawn<br>Po Box 152<br>South Range, MI 49963-0152<br>Phone: (906)482-8732<br>Fax:<br>Email:<br>Edit Individual Information<br>Edit Contact Information<br>Demographic Info<br>Adity History<br>MEA Membership History<br>Member History |
| _                                                                                           | Cancel<br>Michigan Education Association, 1216 Kendale Blvd., P.O. Box 2573, East Lansing, MI 48826-2573<br>800-292-1934 • webmaster@mea.org                                                                                                 |
|                                                                                             | Trusted sites 🔍 100% 👻                                                                                                    |

1. Select the Edit Contact Information link

# Adding Phone Numbers

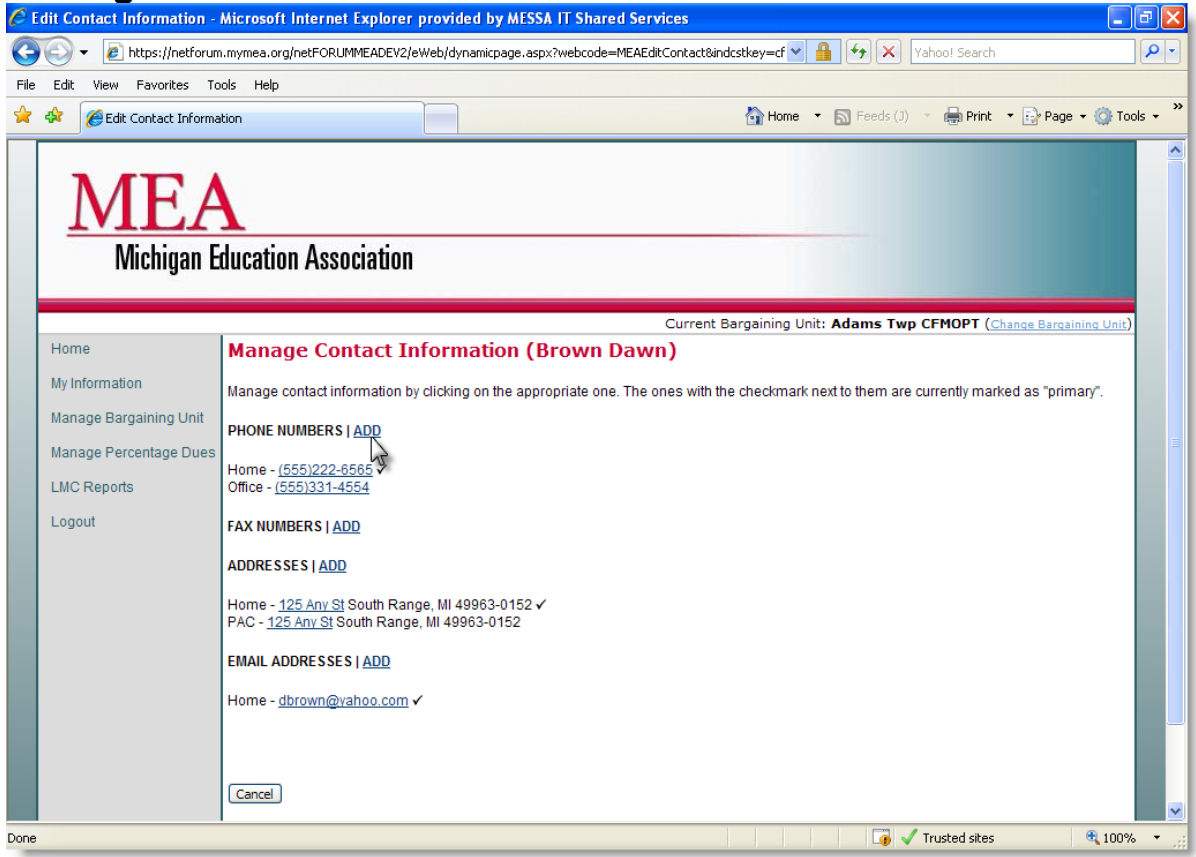

On the Manage Contact Information screen, edit or add phone numbers, fax numbers, addresses, and email addresses.

2. Select the ADD link next to Phone Numbers

| C Add - Phone - Microsoft | t Internet Explorer provided by MESSA IT Shared Services |   |
|---------------------------|----------------------------------------------------------|---|
| Add - Phone               |                                                          |   |
| Phone Information         |                                                          |   |
| customer:                 | Brown Dawn                                               |   |
| phone type:               | Cellular                                                 |   |
| country:                  | UNITED STATES                                            |   |
| phone number:             | 5554455474 ext:                                          | Ξ |
| unlisted?                 |                                                          |   |
| primary?                  | click to indicate primary phone number                   |   |
|                           |                                                          |   |
|                           |                                                          |   |
|                           |                                                          |   |
|                           | Save                                                     | - |
|                           |                                                          | ~ |
| <                         |                                                          |   |
| Done                      | 📑 🗸 Trusted sites 🔍 100% 👻                               |   |

- 3. Select the Phone Type
- 4. Enter the Phone Number
- 5. Select the Save button

## **Editing Phone Numbers**

| C I  | dit Co     | ontact   | Inform       | ation -     | Microsoft Internet Explorer provided by MESSA IT Shared Services                                                                           |   |
|------|------------|----------|--------------|-------------|----------------------------------------------------------------------------------------------------|---|
| G    | $\bigcirc$ | - 🤌      | https:/      | /netforur   | n.mymea.org/netFORUMMEADEV2/eWeb/dynamicpage.aspx?webcode=MEAEditContact&indcstkey=cf 🔽 🔒 好 🗙 Yahoo! Search                                |   |
| File | Edit       | View     | Favor        | rites To    | pols Help                                                                                                    |   |
| *    | 4          | 🏉 Edil   | t Contac     | t Inform:   | ation 🐴 Home 🔻 🔂 Feeds (J) 🔹 🖶 Print 👻 🔂 Page 🗸 🎯 Tools 🚽                                                                                  | • |
|      | 1          | M        | (]<br>/lichi | E/<br>gan E | ducation Association                                                                                                    |   |
|      |            |          |              |             | Current Bargaining Unit: Adams Twp CFMOPT (Change Bargaining Unit)                                                                         |   |
|      | Hon        | ne       |              |             | Manage Contact Information (Brown Dawn)                                                                                                    |   |
|      | My Ir      | nformat  | ion          |             | Manage contact information by clicking on the appropriate one. The ones with the checkmark next to them are currently marked as "primary". |   |
|      | Man        | iage Bai | rgainin      | g Unit      | PHONE NUMBERS   ADD                                                                                                    |   |
|      | Man        | lage Pe  | rcentag      | e Dues      | Home - (555)222-8585 🗸                                                                                                    |   |
|      | LMC        | Report   | ts           |             | Office - (555)331-45                                                                                                    |   |
|      | Log        | out      |              |             | FAX NUMBERS   ADD                                                                                                    |   |
|      |            |          |              |             | ADDRESSES   ADD                                                                                                    |   |
|      |            |          |              |             | Home - <u>125 Any St</u> South Range, MI 49963-0152 🗸<br>PAC - <u>125 Any St</u> South Range, MI 49963-0152                                | l |
|      |            |          |              |             | EMAIL ADDRESSES   ADD                                                                                                    | 1 |
|      |            |          |              |             | Home - <u>dbrown@vahoo.com</u> ✓                                                                                                    |   |
|      |            |          |              |             |                                                                                                    |   |
|      |            |          |              |             |                                                                                                    |   |
|      |            |          |              |             | Cancel                                                                                                    |   |
| Done |            |          |              |             | Trusted sites                                                                                                    |   |

1. Select the phone number that needs to be edited

| 🏉 Edit - Phone - Microsoft | t Internet Explorer provided by MESSA IT Shared Services   |        |
|----------------------------|------------------------------------------------------------|--------|
| Edit - Phone               |                                                            |        |
| Phone Information          |                                                            |        |
| customer:                  | Brown Dawn                                                 |        |
| phone type:                | Home                                                       |        |
| country:                   | UNITED STATES V                                            |        |
| phone number:              | 5552226544 ext:                                            | =      |
| unlisted?                  |                                                            |        |
| primary?                   | <ul> <li>click to indicate primary phone number</li> </ul> |        |
|                            |                                                            |        |
|                            |                                                            |        |
|                            | Save Delete Cancel                                         |        |
|                            | 2                                                          | ~      |
| <                          |                                                            | >      |
|                            | 👩 🗸 Trusted sites 🔍 10                                     | 0% 🔹 🔐 |

- 2. Edit the phone information
- 3. Select the Save button

# Adding FAX Numbers

| C E  | dit Co     | ontact In | formatio      | ion - Microsoft Internet Explorer provided by MESSA IT Shared Services                                                         |                    |            |
|------|------------|-----------|---------------|----------------------------------------------------------------------------------------------------|--------------------|------------|
| 0    | $\bigcirc$ | 👻 🙋 h     | ttps://netfo  | etforum.mymea.org/netFORUMMEADEV2/eWeb/dynamicpage.aspx?webcode=MEAEditContact&indcstkey=cf 💌 🔒 🎸 🗙 Vahoot Search              |                    | <b>P</b> • |
| File | Edit       | View      | Favorites     | is Tools Help                                                                                                    |                    |            |
| *    | 4          | 🟉 Edit C  | iontact Info  | nformation 🔐 Home 🔻 🔊 Feeds (J) 🝸 🖶 Print 🔻 🗄                                                                                  | 🎐 Page 👻 🍈 Took    | 5 <b>*</b> |
|      | j          | M         | E.<br>ichigar | A<br>an Education Association                                                                                                  |                    |            |
|      |            |           |               | Current Bargaining Unit: Adams Twp CFMOPT (Change                                                                              | e Bargaining Unit) |            |
|      | Horr       | пе        |               | Manage Contact Information (Brown Dawn)                                                                                        |                    |            |
|      | My Ir      | nformatio | n             | Manage contact information by clicking on the appropriate one. The ones with the checkmark next to them are currently marked a | is "primary".      |            |
|      | Man        | age Barg  | aining Un     | Jnit PHONE NUMBERS   ADD                                                                                                    |                    |            |
|      | Man        | age Perc  | entage Du     | Dues<br>Home - (555)222-6565 ✓<br>Office (555)231 4554                                                                         |                    |            |
|      | Log        | out       |               | FAX NUMBERS   ADD                                                                                                    |                    |            |
|      |            |           |               | Home - <u>125 Any St</u> South Range, MI 49963-0152 ✓<br>PAC - <u>125 Any St</u> South Range, MI 49963-0152                    |                    |            |
|      |            |           |               | EMAIL ADDRESSES   ADD                                                                                                    |                    |            |
|      |            |           |               | Home - <u>dbrown@vahoo.com</u> ✓                                                                                               |                    |            |
|      |            |           |               | Cancel                                                                                                    |                    |            |
| Done |            |           |               | Trusted sites                                                                                                    | <b>a</b> 100%      | • .::      |

1. Select the ADD link next to Fax Numbers

| C Add | - Individual Fax - Microsoft Internet Explorer provided by MESSA IT Shared Services |            |
|-------|-------------------------------------------------------------------------------------|------------|
|       | Add - Individual Fax                                                                |            |
|       | Fax Information                                                                     |            |
|       | customer: Brown Dawn                                                                |            |
|       | fax type: Main 🗸                                                                    | _          |
|       | country: UNITED STATES                                                              | =          |
|       | fax number: 2225457777 ext:                                                         |            |
|       | unlisted? primary? 🔽                                                                |            |
|       |                                                                                     |            |
|       | Save Cancel                                                                         | _          |
|       |                                                                                     | ~          |
| <     |                                                                                     | >          |
| Done  | 👍 🗸 Trusted sites                                                                   | 🔍 100% 🔹 🛒 |

- 2. Select the Fax Type
- 3. Enter the **Fax Number**
- 4. Select the Save button

## **Editing Fax Numbers**

| Edit Contact Information - Microsoft Internet Explorer provided by MESSA IT Shared Services |                                                                                                    |            |  |
|---------------------------------------------------------------------------------------------|----------------------------------------------------------------------------------------------------|------------|--|
| 🚱 🗸 🖉 https://netforum                                                                      | n.mymea.org/netFORUMMEADEV2/eWeb/dynamicpage.aspx?webcode=MEAEditContact&indcstkey=cf 🔽 🔒 🍫 🗙 Vahoo! Search                                                                                                    | <b>P</b> - |  |
| <u>File Edit View Favorites I</u> d                                                         | ools <u>H</u> elp                                                                                                    |            |  |
| 🚖 🔅 🧭 Edit Contact Informa                                                                  | ition 🚹 Home 🔻 🔊 Feeds (1) 🔹 🖶 Print 🔻 🔂 Page 🗸                                                                                                    | Tools • *  |  |
| MEA<br>Michigan E                                                                           | ducation Association                                                                                                    |            |  |
|                                                                                             | Current Bargaining Unit: Adams Twp CFMOPT (Change Bargaining                                                                                                    | ng Unit)   |  |
| Home                                                                                        | Manage Contact Information (Brown Dawn)                                                                                                    |            |  |
| My Information<br>Manage Bargaining Unit<br>Manage Percentage Dues<br>LMC Reports<br>Logout | Manage contact information by clicking on the appropriate one. The ones with the checkmark next to them are currently marked as "primar<br>PHONE NUMBERS   ADD<br>Celtular - (555)445-5474<br>Home - (555)331-4554<br>FAX NUMBERS   ADD<br>Main - (222)545-7777 ✓<br>ADDRESSES   ADD<br>Home - 125 Any St South Range, MI 49963-0152 ✓<br>PAC - 125 Any St South Range, MI 49963-0152<br>EMAIL ADDRESSES   ADD<br>Home - dbrown@vahoo.com ✓ | γ.         |  |
| Contains commands for working with t                                                        | he selected items.                                                                                                    | 🔪 100% 🔹 🙀 |  |

4. Select the fax number that needs to be edited

| 🖉 Edit - Individual Fax | Edit - Individual Fax - Microsoft Internet Explorer provided by MESSA IT Shared Services |          |                                |  |  |
|-------------------------|------------------------------------------------------------------------------------------|----------|--------------------------------|--|--|
| Edit - Indi             | vidual Fax                                                                               |          | <u></u>                        |  |  |
| Fax Information         |                                                                                          |          |                                |  |  |
| customer                | Brown Dawn                                                                               |          |                                |  |  |
| fax type                | Main 💌                                                                                   |          |                                |  |  |
| country                 | UNITED STATES                                                                            |          |                                |  |  |
| fax number              | 2225458888 ext:                                                                          |          |                                |  |  |
| unlisted?               | primary? 🔽                                                                               |          |                                |  |  |
|                         |                                                                                          |          |                                |  |  |
|                         | Save Delete Cancel                                                                       |          |                                |  |  |
|                         |                                                                                          |          | ×                              |  |  |
| <                       | <i>v</i> 0                                                                               | 1111<br> |                                |  |  |
|                         |                                                                                          |          | 👩 🗸 Trusted sites 🛛 🔍 100% 👻 🏢 |  |  |

- 5. Edit the fax information
- 6. Select the Save button

# Adding Addresses

| Edit Contact Information - Microsoft Internet Explorer provided by MESSA IT Shared Services |                                                                                                    |                       |  |
|---------------------------------------------------------------------------------------------|----------------------------------------------------------------------------------------------------|-----------------------|--|
| 💽 🗸 🖉 https://netforum                                                                      | n.mymea.org/netFORUMMEADEV2/eWeb/dynamicpage.aspx?webcode=MEAEditContact&indcstkey=cf 🔽 🔒 🚱 🗙 Vahoo! Search                             | <b>P</b> -            |  |
| Eile Edit View Favorites Id                                                                 | ools <u>H</u> elp                                                                                                    |                       |  |
| 😭 🏟 🌈 Edit Contact Informa                                                                  | ation 🔐 Home 🔻 🔊 Feeds (1) 🔹 🖶 Print 🔻 🔂 Page 🔻                                                                                         | () T <u>o</u> ols • * |  |
| MEA<br>Michigan E                                                                           | ducation Association                                                                                                    |                       |  |
|                                                                                             | Current Bargaining Unit: Adams Twp CFMOPT (Change Bargaining                                                                            | <u>1q Unit)</u>       |  |
| Home                                                                                        | Manage Contact Information (Brown Dawn)                                                                                                 |                       |  |
| My Information                                                                              | Manage contact information by clicking on the appropriate one. The ones with the checkmark next to them are currently marked as "primar | γ".                   |  |
| Manage Bargaining Unit                                                                      | PHONE NUMBERS   <u>ADD</u>                                                                                                    |                       |  |
| Manage Percentage Dues                                                                      | Cellular - ( <u>555)445-5474</u><br>Home - <u>(555)22-6544</u> ✓<br>Office - <u>(555)331-4554</u>                                       |                       |  |
|                                                                                             | FAX NUMBERS   ADD                                                                                                    |                       |  |
|                                                                                             | Main - <u>(222)545-7777</u> ✓<br>ADDRESSES   <u>APD</u>                                                                                 |                       |  |
|                                                                                             | Home - <u>125 Any St</u> South Range, MI 49963-0152 ✓<br>PAC - <u>125 Any St</u> South Range, MI 49963-0152                             |                       |  |
|                                                                                             | EMAIL ADDRESSES   ADD                                                                                                    |                       |  |
|                                                                                             | Home - <u>dbrown@yahoo.com</u> ✓                                                                                                    |                       |  |
| Contains commands for working with t                                                        | he selected items.                                                                                                    | <b>1</b> 100% 🔹 📑     |  |

1. Select the ADD link next to Addresses

| C Add - 1 | Address - Microsof | t Internet Explorer provided by MESSA IT Shared Services |          |
|-----------|--------------------|----------------------------------------------------------|----------|
|           | Add - Addres       | 5                                                        |          |
|           |                    |                                                          |          |
|           | customer:          | Brown Dawn                                               |          |
|           | address type:      | Work                                                     |          |
|           | address line 1:    | 4555 Any St                                              |          |
|           | address line 2:    |                                                          |          |
|           | address line 3:    |                                                          | =        |
|           | city & state:      | Lansing MI 👽 zip: 44444                                  |          |
|           | county:            | Ingham district:                                         |          |
|           | country:           | UNITED STATES v province:                                |          |
|           | primary?           | - click to indicate primary address                      |          |
|           |                    |                                                          |          |
|           |                    |                                                          |          |
|           |                    |                                                          |          |
|           |                    | Save Cancel                                              | -        |
| 2         |                    |                                                          | ×        |
| Depe      |                    | Tructed sites                                            | 100%     |
| Done      |                    | Lig Virusted sites                                       | 4 100% • |

- 2. Select the Address Type
- 3. Enter the Address Information
- 4. Select the Save button

## **Editing Addresses**

| 🗧 Edit Contact Information - Microsoft Internet Explorer provided by MESSA IT Shared Services |                                                                                                    |                      |  |
|-----------------------------------------------------------------------------------------------|----------------------------------------------------------------------------------------------------|----------------------|--|
| 🔆 🔁 🗸 🖉 🖉                                                                                     | /netforum.mymea.org/netFORUMMEADEV2/eWeb/dynamicpage.aspx?webcode=MEAEditContact&indcstkey=cf 🗹 🔒 好 🗙 Vahoo! Search                        | <b>₽</b> -           |  |
| Eile Edit View Favori                                                                         | ites Iools Help                                                                                                    |                      |  |
| 😤 🏟 🏾 🏉 Edit Contact                                                                          | t Information 👌 Home 🔹 🔊 Feeds (1) 🔹 🖶 Print 🔹 🔂 Page 🗸                                                                                    | 💮 T <u>o</u> ols 🔹 🦥 |  |
| Michi                                                                                         | EA<br>gan Education Association                                                                                                    |                      |  |
|                                                                                               | Current Bargaining Unit: Adams Twp CFMOPT (Change Bargaining                                                                               | <u>a Unit)</u>       |  |
| Home                                                                                          | Manage Contact Information (Brown Dawn)                                                                                                    |                      |  |
| My Information                                                                                | Manage contact information by clicking on the appropriate one. The ones with the checkmark next to them are currently marked as "primary   | a 🛛                  |  |
| Manage Bargaining                                                                             | PHONE NUMBERS   ADD                                                                                                    |                      |  |
| Manage Percentag<br>LMC Reports<br>Logout                                                     | e Dues<br>Cellular - ( <u>555)445-5474</u><br>Home - ( <u>555)222-6544</u> ✓<br>Office - ( <u>555)331-4554</u><br>FAX NUMBERS   <u>ADD</u> |                      |  |
|                                                                                               | Main - <u>(222)545-7777</u> ✓                                                                                                    |                      |  |
|                                                                                               | ADDRESSES   ADD                                                                                                    |                      |  |
|                                                                                               | Home - <u>125 Any St</u> South Range, MI 49963-0152 ✓<br>PAC - <u>125 Any S</u> South Range, MI 49963-0152                                 |                      |  |
|                                                                                               | EMAIL ADDRESSES   ADD                                                                                                    |                      |  |
|                                                                                               | Home - <u>dbrown@vahoo.com</u> ✓                                                                                                    |                      |  |
| Contains commands for worki                                                                   | ng with the selected items.                                                                                                    | 100% 🔹 🔐             |  |

7. Select the Address that needs to be edited

| Edit - Address - Microsoft Internet Explo | rer provided by MESSA IT | F Shared Ser | vices              |                   |            |
|-------------------------------------------|--------------------------|--------------|--------------------|-------------------|------------|
| Edit - Address                            |                          |              |                    |                   | <u>^</u>   |
| Address Information                       |                          |              |                    |                   |            |
| customer: Brown Dawn                      |                          |              |                    |                   |            |
| address type: Home                        | *                        |              |                    |                   |            |
| address line 1: 125 Any St                |                          |              |                    |                   |            |
| address line 2: Apt 7                     |                          | 7            |                    |                   |            |
| address line 3:                           |                          | 7            |                    |                   |            |
| city & state: South Range                 | MI N                     | zip:         | 49963-0152         |                   |            |
| county: Houghton                          |                          | district:    |                    |                   | ≡          |
| country: UNITED STAT                      | 'ES 🛐                    | province:    |                    |                   |            |
| primary? 🔽 - click to inc                 | licate primary address   |              |                    |                   |            |
| change reason:                            |                          |              | *                  |                   |            |
| seasonal from:                            | iii seasonal             | through:     | 16                 |                   |            |
| on hold?                                  |                          |              |                    |                   |            |
|                                           |                          |              |                    |                   |            |
|                                           |                          |              |                    |                   |            |
|                                           |                          |              |                    | L.                |            |
|                                           |                          |              | Save Delete Cancel | J                 |            |
| <                                         |                          |              | S                  |                   | >          |
| Done                                      |                          |              |                    | 🏹 🗸 Trusted sites | 🔩 100% 🔻 💡 |

- 8. Edit the Address information
- 9. Select the **Save** button
- **Note:** To put an address on hold, check the on hold check box. You will be required to enter an on hold from date and a on hold type.

Note: Do NOT change a members PAC address.

## Adding Email Addresses

| 🖉 Edit Contact Information -                                | Microsoft Internet Explorer provided by MESSA IT Shared Services                                                                                                    | - 7 🛛                |
|-------------------------------------------------------------|----------------------------------------------------------------------------------------------------|----------------------|
| 😋 🕞 👻 🙋 https://netforum                                    | n.mymea.org/netFORUMMEADEV2/eWeb/dynamicpage.aspx?webcode=MEAEditContact&indcstkey=cf 📉 🔒 🚱 🔀 Vahoo! Search                                                                                                    | <b>P</b> -           |
| <u>File E</u> dit <u>View</u> F <u>a</u> vorites <u>T</u> o | ols Help                                                                                                    |                      |
| 🚖 🏟 🌈 Edit Contact Informa                                  | ition 🔐 Home 🔻 🔝 Feeds (1) 🔹 🖶 Print 🔻 🔂 Page 🔹                                                                                                    | r 💮 T <u>o</u> ols 🔹 |
| MEA<br>Michigan E                                           | ducation Association                                                                                                    |                      |
|                                                             | Current Bargaining Unit: Adams Twp CFMOPT (Change Bargaini                                                                                                    | ing Unit)            |
| Home                                                        | Manage Contact Information (Brown Dawn)                                                                                                    |                      |
| My Information                                              | Manage contact information by clicking on the appropriate one. The ones with the checkmark next to them are currently marked as "prima                                                                                                    | ıry".                |
| Manage Bargaining Unit                                      | PHONE NUMBERS   ADD                                                                                                    |                      |
| Manage Percentage Dues<br>LMC Reports<br>Logout             | Cellular - ( <u>555)</u> 445-5474<br>Home - ( <u>555)</u> 222-6544 ✓<br>Office - ( <u>555)</u> 2331-4554<br><b>FAX NUMBERS   <u>ADD</u><br/>Main - (<u>222)</u>545-7777 ✓<br/><b>ADDRESSES   <u>ADD</u></b><br/>Home - <u>125 Any St</u> South Range, MI 49963-0152 ✓<br/>PAC - <u>125 Any St</u> South Range, MI 49963-0152<br/><b>EMAIL ADDRESSES   <u>ADD</u></b><br/>Home - <u>dbrown@yahoo.com</u> ✓</b> |                      |
| Contains commands for working with t                        | I<br>he selected items,                                                                                                    | 🔍 100% 🔹 🛒           |

#### 1. Select the ADD link next to Email Addresses

| Add - Email  Email Information  e-mail type: Business  e-mail: dbrown@edu.org  primary? select to indicate primary e-mail address  Save Cancel | 🖉 Add - Email - Microsof                         | Internet Explorer provided by MESSA IT Shared Services |   |
|----------------------------------------------------------------------------------------------------|--------------------------------------------------|--------------------------------------------------------|---|
| customer:       Dawn Brown         e-mail type:       Business ♥         e-mail:       dbrown@edu.org         primary?                         | Add - Email                                      |                                                        |   |
| Save Cancel                                                                                                    | customer:<br>e-mail type:<br>e-mail:<br>primary? | Dawn Brown Business                                    |   |
|                                                                                                    |                                                  | Save Cancel                                            | ~ |

- 2. Select the Email Type
- 3. Enter the Email Address
- 4. Select the Save button

## **Editing Email Addresses**

| C Edi    | t Contact Information                | - Microsoft Internet Explorer provided by MESSA IT Shared Services                                                                     | _ 7 🗙                  |
|----------|--------------------------------------|----------------------------------------------------------------------------------------------------|------------------------|
| G        | 🕥 🗸 🙋 https://netfor                 | um.mymea.org/netFORUMMEADEV2/eWeb/dynamicpage.aspx?webcode=MEAEditContact&indcstkey=cf 🗹 🔒 😚 🗙 Vahoo! Search                           | <b>P</b> -             |
| Eile     | Edit View Favorites                  | Iools Help                                                                                                    |                        |
| 🔶 4      | 🕅 🌈 Edit Contact Infor               | mation 🔐 Home 🔻 🔊 Feeds (1) 🔹 🖶 Print 🔻 🔂 Page                                                                                         | • 💮 T <u>o</u> ols • » |
|          | ME2<br>Michigan                      | A<br>Education Association                                                                                                    |                        |
|          |                                      | Current Bargaining Unit: Adams Twp CFMOPT (Change Bargain                                                                              | ing Unit)              |
|          | Home                                 | Manage Contact Information (Brown Dawn)                                                                                                |                        |
|          | My Information                       | Manage contact information by clicking on the appropriate one. The ones with the checkmark next to them are currently marked as "prima | ary".                  |
|          | Manage Bargaining Unit               | PHONE NUMBERS   ADD                                                                                                    | ≡.                     |
|          | Manage Percentage Due<br>LMC Reports | S<br>Cellular - ( <u>555)445-5474</u><br>Home - ( <u>555)222-6544</u> ✓<br>Office - ( <u>555)331-4554</u>                              |                        |
|          |                                      | FAX NUMBERS   <u>ADD</u>                                                                                                    |                        |
|          |                                      | Main - <u>(222)545-7777</u> ✓                                                                                                    |                        |
|          |                                      | ADDRESSES   ADD                                                                                                    |                        |
|          |                                      | Home - <u>125 Any St</u> South Range, MI 49963-0152 ✓<br>PAC - <u>125 Any St</u> South Range, MI 49963-0152                            |                        |
|          |                                      | EMAIL ADDRESSES   ADD                                                                                                    |                        |
|          |                                      | Home - <u>dbrown@yahoo com</u> ✓                                                                                                    |                        |
| Contains | s commands for working with          | n the selected items.                                                                                                    | 🔩 100% 🔹 💡             |

1. Select the Email address that needs to be edited

| 🖉 Edit - Email - Microse                                | oft Internet Explorer provided by MESSA IT Shared Services                                           |                   |          |
|---------------------------------------------------------|----------------------------------------------------------------------------------------------------|-------------------|----------|
| Edit - Emai                                             | 1                                                                                                    |                   |          |
| <b>custome</b><br>e-mail type<br><b>e-mai</b><br>priman | r: Dawn Brown<br>B: Home ♥<br>I: dbrown25@yahoo.com<br>? ♥ select to indicate primary e-mail address |                   | 3        |
| <                                                       | Save Delete Cancel                                                                                   |                   | ×        |
| Done                                                    |                                                                                                    | 📑 🗸 Trusted sites | 100% 🔹 💡 |

- 2. Edit the Email Address
- 3. Select the Save button

# 4.3 Terminating Bargaining Unit Members

### TERMINATING A MEMBER DURING THE YEAR

Members who leave the district during the year will need to have their membership terminations reported to the Uniserv office. If a member terminates membership but returns during the current school year, please re-add using the procedure outlined in the Dues Code Adjustments section. Terminations are limited to the current school year and one previous year.

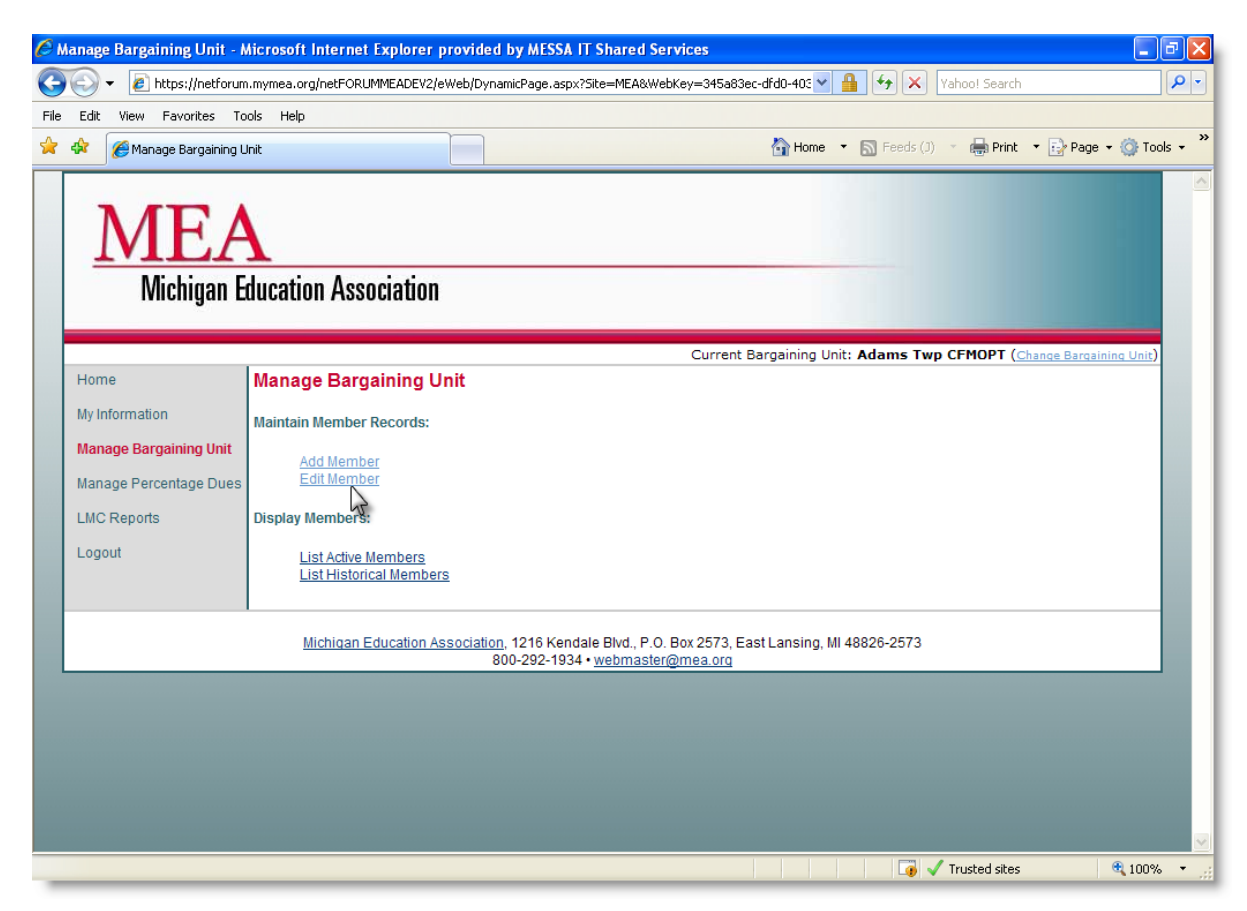

- 1. Select the Manage Bargaining Unit link
- 2. Select the Edit Member link

| 🤇 MEA Search Individaul Edit - Microsoft Internet Explorer provided by MESSA IT Shared Services                                                                                                    |                  |
|----------------------------------------------------------------------------------------------------|------------------|
| 😋 🕞 👻 😰 https://64.211.221.28/netFORUMMEATEST/eweb/dynamicpage.aspx?webcode=EditMemberSearch& 💙 😵 Certificate Error  🐼 Yahoo! Search                                                                                                    | <mark>۰</mark> ۹ |
| File Edit View Favorites Tools Help                                                                                                    |                  |
| 🚖 🏘 🎯 HGA Search Individaul Edit 🏠 Home 🔻 🔊 Feeds (J) 👻 🖶 Print 🔻 💽 Page 🗸 🎯 Tools                                                                                                    | • »              |
| MEA<br>Michigan Education Association                                                                                                    |                  |
| Current Bargaining Unit: Adams Twp CFMOPT (Change Bargaining Unit)                                                                                                    |                  |
| Home       To search, enter either the first name, last name, SSN number, or contact ID and then click the "go" button. Entering more than one field will restrict the search, consequently filtering out more records.         My Information       Manage Bargaining Unit         Manage Percentage Dues       If ist name:         LMC Reports       Iss name:         Logout       Contact id:         Cancel       Cancel |                  |
| <u>Michigan Education Association</u> , 1216 Kendale Blvd., P.O. Box 2573, East Lansing, MI 48826-2573<br>800-292-1934 • <u>webmaster@mea.org</u>                                                                                                    | ~                |
| one 🛛 🕞 🗸 100%                                                                                                    | •                |

- 3. Search for the member by entering one or more of the following:
  - a. First Name
  - b. Last Name
  - c. SSN (last 4 digits)
  - d. Contact Id
- 4. Select the Go button

| Ø N     | IEA L     | ist Membe  | er - Micr    | osoft l           | nternet Ex    | cplorer       | provided by MESSA IT S                  | hared Services                                                 |               |             |                    |                        | aX         |
|---------|-----------|------------|--------------|-------------------|---------------|---------------|-----------------------------------------|----------------------------------------------------------------|---------------|-------------|--------------------|------------------------|------------|
| 9       |           | 👻 🙋 htt    | tps://netfo  | orum.my           | mea.org/net   | FORUMM        | EADEV2/eWeb/dynamicpage.a               | spx?webcode=ListMember&first                                   | t_name=&last  | • 🔒 🛃       | Yahoo! Search      |                        | <b>P</b> - |
| File    | Edit      | View F     | avorites     | Tools             | Help          |               |                                         |                                                                |               |             |                    |                        |            |
| *       | 4¢r       | 🏉 MEA Lis  | st Member    | ,                 |               |               |                                         |                                                                | 🟠 Hom         | e 🔹 🔝 F     | eeds (J) 🔹 🖶 Print | 🔹 🔂 Page 👻 🍈 Too       | ols + »    |
|         | -         | M<br>Mi    | E.<br>chigar | <b>A</b><br>ı Edu | cation /      | Assoc         | iation                                  |                                                                |               |             |                    |                        |            |
|         |           |            |              |                   |               |               |                                         | Currer                                                         | nt Bargaining | Unit: Adaı  | ms Twp CFMOPT (Ch  | iange Bargaining Unit) |            |
|         | Hor       | ne         |              |                   | ist Memt      | ber           |                                         |                                                                |               |             |                    |                        |            |
|         | My I      | nformation |              | N                 | ame           | S SN          | Role                                    | Title                                                          | Start Date    | End Date    | NEA Dues Code      | Last Billed Date       |            |
|         | Man       | iage Barga | iining Un    | it <u>B</u>       | rown Dawn     | 4787          | Bargaining Unit Member                  | Bargaining Unit Member                                         | 09/01/2008    |             | 2009NEA_100_ESP    | 06/01/2009             |            |
|         | Man       | age Perce  | ntage Du     |                   | esults 1 to 1 | of <b>1</b> . |                                         |                                                                |               |             |                    |                        |            |
|         | LMC       | Reports    |              |                   |               |               |                                         |                                                                |               |             |                    |                        |            |
|         | Log       | out        |              |                   | Search Agai   | n?            |                                         |                                                                |               |             |                    |                        |            |
|         |           |            |              |                   | Cancel        |               |                                         |                                                                |               |             |                    |                        |            |
|         |           |            |              |                   | Michie        | gan Edu       | cation Association, 1216 K<br>800-292-1 | endale Blvd., P.O. Box 2573,<br>934 • <u>webmaster@mea.org</u> | East Lansing  | , MI 48826- | 2573               |                        |            |
|         |           |            |              |                   |               |               |                                         |                                                                |               |             |                    |                        |            |
|         |           |            |              |                   |               |               |                                         |                                                                |               |             |                    |                        |            |
|         |           |            |              |                   |               |               |                                         |                                                                |               |             |                    |                        |            |
|         |           |            |              |                   |               |               |                                         |                                                                |               |             |                    |                        |            |
|         |           |            |              |                   |               |               |                                         |                                                                |               |             |                    |                        |            |
| h bba - | J.J. a.F. |            |              |                   | EADEU2/cm     |               |                                         |                                                                |               |             | Touchad -"         | A 1000                 | ~          |
| https   | ://netfi  | orum.mymea | a.org/netF   | ORUMM             | EADEV2/eW6    | вь/           |                                         |                                                                |               |             | Trusted sites      | <b>4</b> ,100%         |            |

5. Select the Member's name from the list

| <i>(</i> ) ME | A In                         | dividual Profile - Mi                                                                                                    | crosoft Internet Explorer pr                                                                                                    | rovided by MESSA IT Shared Services                                                                                                  | - 7 🗙       |
|---------------|------------------------------|----------------------------------------------------------------------------------------------------|----------------------------------------------------------------------------------------------------|----------------------------------------------------------------------------------------------------|-------------|
| 0             | 9                            | <ul> <li>Image: Image: Antipaction of the second second secon</li></ul> | .mymea.org/netFORUMMEADEV2/e                                                                                                    | eWeb/dynamicpage.aspx?webcode=MEAIndProfile&indcstkey=CF0 🔽 🔒 🐓 🗙 Vahoo! Search                                                      | <b>P</b> -  |
| File          | Edit                         | View Favorites To                                                                                                    | ols Help                                                                                                    |                                                                                                    |             |
| 🔶 4           | \$r                          | 🔏 MEA Individual Profile                                                                                                    | 9                                                                                                    | 🖓 Home 🔻 🔊 Feeds (J) 👻 🌧 Print 💌 🔂 Page 🗸                                                                                            | 🍈 Tools 🔹 🎽 |
|               | ]                            | MEA<br>Michigan E                                                                                                    | ducation Association                                                                                                    | Current Bargaining Unit: Adams Twp CFMOPT ( <u>Change Bargaini</u>                                                                   | na Unit)    |
|               | Hom                          | e                                                                                                    | MEA Member Profile                                                                                                    |                                                                                                    |             |
|               | My Ir<br>Man:<br>LMC<br>Logo | formation<br>age Bargaining Unit<br>age Percentage Dues<br>Reports<br>but                                                                                                    | Brown Dawn<br>125 Any St<br>South Range, MI 49963<br>Phone: (555)222-6544<br>Fax: (222)545-8888<br>Email: dbrown25@yah<br>Edit Contact Informati<br>Edit Contact Informati<br>Demographic Informati<br>Member Affiliations<br>Committee Detail<br>Activity History<br>MEA Membership Histor<br>Member History<br>Cancel | 3-0152<br>4<br>100.com<br>100<br><u>00</u><br><u>90</u><br><u>90</u><br><u>90</u><br><u>90</u><br><u>90</u><br><u>90</u><br><u>9</u> |             |
|               |                              |                                                                                                    |                                                                                                    |                                                                                                    |             |
| Done          |                              |                                                                                                    |                                                                                                    | 🕡 🗸 Trusted sites                                                                                                    | 🔍 100% 🔹 💡  |

6. Select the Member Affiliations links

| <i>(</i> ) M | EA In      | ıdividua     | l Affilia         | tion - I       | hicrosof          | i Internet E | xplorer   | provided                 | by MESSA                 | IT Share                        | ed Service               | s                 |                 |                       |         |                   |             |                  | - X        |
|--------------|------------|--------------|-------------------|----------------|-------------------|--------------|-----------|--------------------------|--------------------------|---------------------------------|--------------------------|-------------------|-----------------|-----------------------|---------|-------------------|-------------|------------------|------------|
| 0            | $\bigcirc$ | 👻 🙋 i        | nttps://ne        | tforum.        | nymea.org         | /netFORUMME  | EADEV2/e  | Web/dynami               | icpage.aspx?(            | webcode=f                       | MbrAffiliate8            | indcstkey=        | =CF0D3 💙        | <b>4 5</b>            | < Yahoo | )! Search         |             |                  | <b>P</b> - |
| Eile         | Edit       | ⊻iew         | F <u>a</u> vorite | s <u>T</u> ool | s <u>H</u> elp    |              |           |                          |                          |                                 |                          |                   |                 |                       |         |                   |             |                  |            |
| *            | \$         | 6 MEA        | Individua         | l Affiliati    | n                 |              |           |                          |                          |                                 |                          |                   | 🟠 Ho <u>m</u> e | • 🔊 Feeds             | (]) - 6 | 🖶 Print 🔻         | 🔂 Page      | • ۞ T <u>o</u> o | ls • »     |
|              | 1          | M            | Elichiga          | A<br>an Ed     | ucatio            | n Associ     | ation     |                          |                          |                                 |                          |                   |                 |                       |         |                   |             |                  | ~          |
|              | Hon        | ne           |                   |                | Membe             | r Affiliatio | ons (B    | rown Da                  | awn)                     |                                 | Cu                       | rent Bar          | gaining l       | Init: Adams 1         | Twp CFM | 10PT ( <u>Cha</u> | nge Bargaii | ning Unit)       |            |
|              | My Ir      | nformatio    | n                 |                |                   |              |           |                          | ,                        |                                 |                          |                   |                 |                       |         |                   |             |                  |            |
|              | Man        | lage Barg    | gaining l         | Jnit           | Role<br>Bargainii | na Unit Meml | ber       |                          | Title<br>Barga           | inina Unit                      | Member                   |                   |                 | Start Date 09/01/2008 |         | End Date          | N           | ote              |            |
|              | Man        | age Pero     | centage           | Dues           | Deculto 4         | The state    |           |                          |                          |                                 |                          |                   |                 |                       |         |                   |             |                  |            |
|              | LMC        | -<br>Reports | -                 |                | vesuits 1         |              |           |                          |                          |                                 |                          |                   |                 |                       |         |                   |             |                  |            |
|              | Log        | out          |                   |                |                   |              |           |                          |                          | 4                               | Add Additio              | nal Role          |                 |                       |         |                   |             |                  |            |
|              |            |              |                   |                | Cancel            |              |           |                          |                          |                                 |                          |                   |                 |                       |         |                   |             |                  |            |
|              |            |              |                   |                | М                 | ichigan Educ | cation As | <u>sociation,</u><br>800 | 1216 Kenda<br>)-292-1934 | ile Blvd., F<br>• <u>webmas</u> | P.O. Box 25<br>ster@mea. | 73, East I<br>org | Lansing,        | MI 48826-257:         | 3       |                   |             |                  |            |
|              |            |              |                   |                |                   |              |           |                          |                          |                                 |                          |                   |                 |                       |         |                   |             |                  |            |
|              |            |              |                   |                |                   |              |           |                          |                          |                                 |                          |                   |                 |                       |         |                   |             |                  |            |
|              |            |              |                   |                |                   |              |           |                          |                          |                                 |                          |                   |                 |                       |         |                   |             |                  |            |
|              |            |              |                   |                |                   |              |           |                          |                          |                                 |                          |                   |                 |                       |         |                   |             |                  |            |
|              |            |              |                   |                |                   |              |           |                          |                          |                                 |                          |                   |                 |                       |         |                   |             |                  | ~          |
|              |            |              |                   |                |                   |              |           |                          |                          |                                 |                          |                   |                 |                       |         |                   |             | <b>a</b> 100%    | •          |

7. Select the Bargaining Unit Member link

| С м  | EA U         | pdate Individual Aff               | iliation - Microsoft Internet E                            | xplorer provided by MESSA IT Shared Services                                                                    | ×   |
|------|--------------|------------------------------------|------------------------------------------------------------|----------------------------------------------------------------------------------------------------|-----|
| G    |              | ▼ 2 https://netforur               | n.mymea.org/netFORUMMEADEV2/e                              | Web/dynamicpage.aspx?webcode=MEAUpdateIndAffiliation&indc: 🔽 🔒 😝 🔀 Yahoo! Search 🔗                              |     |
| File | Edit         | View Favorites Ti                  | ools Help                                                  |                                                                                                    |     |
|      | 4            | 🏉 MEA Update Individ               | ual Affiliation                                            | 🚹 Home 🔻 🔊 Feeds (J) 🔻 🖶 Print 🔻 🛃 Page 🕶 🎲 Tools 🤟                                                             | , » |
|      |              | MEA<br>Michigan E                  | ducation Association                                       |                                                                                                    |     |
|      |              |                                    |                                                            | Current Bargaining Unit: Adams Twp CFMOPT (Change Bargaining Unit)                                              |     |
|      | Hon          | ne                                 | MEA Update Individua                                       | Affiliation                                                                                                    |     |
|      | My li<br>Man | nformation<br>Jage Bargaining Unit | To end date member's affil<br>page, click 'Cancel' button. | iation, click 'End affiliation' button, to return to previous                                                   |     |
|      |              |                                    | name:                                                      | Brown Dawn                                                                                                    |     |
|      | Man          | lage Percentage Dues               | organization:                                              | Adams Twp CFMOPT                                                                                                |     |
|      | LMC          | Reports                            | role:                                                      | Bargaining Unit Member                                                                                          | =   |
|      | Log          | out                                | title:                                                     | Bargaining Unit Member                                                                                          |     |
|      |              |                                    | hea dues code: .                                           | 2009 NEA 100% ESP                                                                                               |     |
|      |              |                                    | bargaining unit start date:                                | 0/01/2009                                                                                                    |     |
|      |              |                                    | end date:                                                  | 20/21/2000                                                                                                    |     |
|      |              |                                    | notes:                                                     |                                                                                                    |     |
|      |              |                                    | To credit the member for the same date as the start date   | ne month they started, end date the affiliation with the<br>(i.e. start date: 9/1/2008 and end date: 9/1/2008). |     |
|      |              |                                    |                                                            | End Affiliation Cancel                                                                                          |     |
|      |              |                                    | Michigan Education As                                      | sociation, 1216 Kendale Blvd., P.O. Box 2573, East Lansing, MI 48826-2573<br>800-292-1934 • webmaster@mea.org   |     |
| Done |              |                                    |                                                            | Trusted sites 🔍 100%                                                                                            |     |

### 8. Enter the End Date

- a. The End Date should be the last day of the month
- b. To give the bargaining unit credit for all months billed, enter an end date that is
   EQUAL to the start date (i.e. start date is 09/01/2008 and the end date is
   09/01/2008). Doing this allows the system to credit the unit for the month of September.
- c. If the member is terminating in the month of June, always use 08/31 as the end date. This process can be done after the August billing statements are generated.
- d. The member will stay active in the bargaining unit until the end date has passed.
- 9. Select the End Affiliation button

| C M  | EA Ir       | ndividual Affiliation              | - Microsoft Internet Explorer     | provided by MESSA IT Shared Services                                                   |                                    |                        | 2                |
|------|-------------|------------------------------------|-----------------------------------|----------------------------------------------------------------------------------------|------------------------------------|------------------------|------------------|
| 0    | 0           | ▼ Ø https://netfore                | um.mymea.org/netFORUMMEADEV2/e    | Web/dynamicpage.aspx?webcode=MbrAffiliate&inc                                          | dostkey=CF0D3 🗸 🔒 🐓 🗙              | Yahoo! Search          | P -              |
| File | Edit        | View Favorites                     | Tools Help                        |                                                                                        |                                    |                        |                  |
|      | ¢           | 🏉 MEA Individual Affi              | liation                           |                                                                                        | 🚹 Home 🔻 🔝 Feeds (2                | ) 🔹 🖶 Print 💌 📑        | Page 👻 🌍 Tools 👻 |
|      | -           | MEA<br>Michigan                    | <b>A</b><br>Education Association |                                                                                        |                                    |                        |                  |
|      |             |                                    |                                   | Curre                                                                                  | ent Bargaining Unit: Adams Tv      | vp CFMOPT (Change      | Bargaining Unit) |
|      | Hor         | ne                                 | Member Affiliations (B            | rown Dawn)                                                                             |                                    |                        |                  |
|      | My I<br>Mar | nformation<br>nage Bargaining Unit | Role<br>Bargaining Unit Member    | Title<br>Bargaining Unit Member                                                        | Start Date<br>09/01/2008           | End Date<br>08/31/2009 | Note             |
|      | Man         | nage Percentage Due                | Results 1 to 1 of 1.              |                                                                                        |                                    |                        |                  |
|      | Log         | out                                |                                   | Add Additiona                                                                          | I Role                             |                        |                  |
|      |             |                                    | Cancel<br>Michigan Education As   | sociation, 1216 Kendale Blvd., P.O. Box 2573<br>800-292-1934 • <u>webmaster@mea.or</u> | , East Lansing, MI 48826-2573<br>1 |                        |                  |
|      |             |                                    |                                   |                                                                                        |                                    |                        |                  |
|      |             |                                    |                                   |                                                                                        |                                    |                        |                  |
| Done |             |                                    |                                   |                                                                                        |                                    | Trusted sites          | <b>100%</b>      |

- *10.* Select the **Cancel** button or Choose **Manage Bargaining Unit Member** to process another members record
- **Note:** Deceased Members Terminate the member following the steps above and mark the member's address on hold within the Contact Information link.

# 4.4 MEA and NEA Dues Adjustments

When a member changes employment status (e.g., from full-time to half-time), it should be reported to the Uniserv office by the Local Membership Chair. The LMC should inform you of the new NEA dues code, bargained wages and the start date. If a member goes on leave or is laid off, he or she has the option of retaining membership and paying dues from the leave/layoff category or terminating their membership. If the member chooses to retain membership, please treat this as a dues code change. Upon return, the dues code should be changed back to the appropriate status

| 🤗 Manage Bargaining Unit - M | Aicrosoft Internet Explorer provided by MESSA IT Shared Services                                                                          |     |
|------------------------------|----------------------------------------------------------------------------------------------------|-----|
| 😋 🕤 👻 🙋 https://netforum     | n.mymea.org/netFORUMMEADEV2/eWeb/DynamicPage.aspx?Site=MEA&WebKey=345a83ec-dfd0-40C 🛩 🔒 😝 🗙 Yahoo! Search                                 | 0-  |
| File Edit View Favorites To  | ools Help                                                                                                    |     |
| 🚖 🎄 🏾 褑 Manage Bargaining L  | Jnit 🛛 🖓 Home 🔻 🕥 Feeds (1) 👻 🖶 Print 🔻 🔂 Page 👻 🎯 Tools                                                                                  | • » |
| MEA<br>Michigan E            | ducation Association                                                                                                    |     |
|                              | Current Bargaining Unit: Adams Twp CFMOPT (Change Bargaining Unit)                                                                        |     |
| Home                         | Manage Bargaining Unit                                                                                                    |     |
| My Information               | Maintain Member Records:                                                                                                    |     |
| Manage Bargaining Unit       | Add Member                                                                                                    |     |
| Manage Percentage Dues       | Edit Member                                                                                                    |     |
| LMC Reports                  | Display Members:                                                                                                    |     |
| Logout                       | List Active Members<br>List Historical Members                                                                                            |     |
|                              | Michigan Education Association, 1216 Kendale Blvd., P.O. Box 2573, East Lansing, MI 48826-2573<br>800-292-1934 • <u>webmaster@mea.org</u> |     |
|                              |                                                                                                    |     |
|                              |                                                                                                    |     |
|                              |                                                                                                    |     |
|                              |                                                                                                    |     |
|                              |                                                                                                    | ~   |
|                              | Trusted sites 🔍 100%                                                                                                    | •   |

- 1. Select the Manage Bargaining Unit link
- 2. Select the Edit Member link

| 🤇 MEA Search Individaul Edit - Microsoft Internet Explorer provided by MESSA IT Shared Services                                                                                                    |                  |
|----------------------------------------------------------------------------------------------------|------------------|
| 😋 🕞 👻 😰 https://64.211.221.28/netFORUMMEATEST/eweb/dynamicpage.aspx?webcode=EditMemberSearch& 💙 😵 Certificate Error  🐼 Yahoo! Search                                                                                                    | <mark>۰</mark> ۹ |
| File Edit View Favorites Tools Help                                                                                                    |                  |
| 🚖 🏘 🎯 HGA Search Individaul Edit 🏠 Home 🔻 🔊 Feeds (J) 👻 🖶 Print 🔻 💽 Page 🗸 🎯 Tools                                                                                                    | • »              |
| MEA<br>Michigan Education Association                                                                                                    |                  |
| Current Bargaining Unit: Adams Twp CFMOPT (Change Bargaining Unit)                                                                                                    |                  |
| Home       To search, enter either the first name, last name, SSN number, or contact ID and then click the "go" button. Entering more than one field will restrict the search, consequently filtering out more records.         My Information       Manage Bargaining Unit         Manage Percentage Dues       If ist name:         LMC Reports       Iss name:         Logout       Contact id:         Cancel       Cancel |                  |
| <u>Michigan Education Association</u> , 1216 Kendale Blvd., P.O. Box 2573, East Lansing, MI 48826-2573<br>800-292-1934 • <u>webmaster@mea.org</u>                                                                                                    | ~                |
| one 🛛 🕞 🗸 100%                                                                                                    | •                |

- 3. Search for the member by entering one or more of the following:
  - a. First Name
  - b. Last Name
  - c. SSN (last 4 digits)
  - d. Contact ID
- 4. Select the Go button

| C N   | IEA Li   | ist Member   | - Micro     | soft Internet         | Explorer       | provided by MESSA IT S                           | hared Services                                                 |               |             |                    |                       | đX         |
|-------|----------|--------------|-------------|-----------------------|----------------|--------------------------------------------------|----------------------------------------------------------------|---------------|-------------|--------------------|-----------------------|------------|
| 9     | 0        | 🔹 🩋 http     | s://netfor  | um.mymea.org/         | netFORUM       | 1EADEV2/eWeb/dynamicpage.a                       | spx?webcode=ListMember&firs                                    | t_name=&last  | v 🔒 🛃       | Yahoo! Search      |                       | <b>P</b> - |
| File  | Edit     | View Fa      | vorites     | Tools Help            |                |                                                  |                                                                |               |             |                    |                       |            |
| *     | 4        | 🏉 MEA List   | Member      |                       |                |                                                  |                                                                | 🟠 Hom         | e 🔻 🔝 F     | eeds (J) 🔹 🖶 Print | 🔹 🔂 Page 👻 🍈 Too      | ols + »    |
|       |          | M)<br>Mic    | E_<br>higan | <b>A</b><br>Education | ı Assoc        | iation                                           |                                                                |               |             |                    |                       | <          |
|       |          |              |             |                       |                |                                                  | Curre                                                          | nt Bargaining | Unit: Adaı  | ms Twp CFMOPT (Ch  | ange Bargaining Unit) |            |
|       | Hon      | ne           |             | List Me               | nber           |                                                  |                                                                |               |             |                    |                       |            |
|       | My li    | nformation   |             | Name                  | SSN            | Role                                             | Title                                                          | Start Date    | End Date    | NEA Dues Code      | Last Billed Date      |            |
|       | Man      | lage Bargair | ning Unit   | Brown Da              | <u>wn</u> 4787 | Bargaining Unit Member                           | Bargaining Unit Member                                         | 09/01/2008    |             | 2009NEA_100_ESP    | 06/01/2009            |            |
|       | Man      | age Percen   | tage Due    | Results 1             | to 1 of 1.     |                                                  |                                                                |               |             |                    |                       |            |
|       | LMC      | Reports      |             |                       |                |                                                  |                                                                |               |             |                    |                       |            |
|       | Log      | out          |             | Search A              | igain?         |                                                  |                                                                |               |             |                    |                       |            |
|       |          |              |             | Cancel                |                |                                                  |                                                                |               |             |                    |                       |            |
|       |          |              |             | Mi                    | chiqan Edi     | <u>ication Association</u> , 1216 K<br>800-292-1 | endale Blvd., P.O. Box 2573,<br>934 • <u>webmaster@mea.org</u> | East Lansing  | , MI 48826- | 2573               |                       |            |
|       |          |              |             |                       |                |                                                  |                                                                |               |             |                    |                       |            |
|       |          |              |             |                       |                |                                                  |                                                                |               |             |                    |                       |            |
|       |          |              |             |                       |                |                                                  |                                                                |               |             |                    |                       |            |
|       |          |              |             |                       |                |                                                  |                                                                |               |             |                    |                       |            |
|       |          |              |             |                       |                |                                                  |                                                                |               |             |                    |                       |            |
| https | ://netfo | prum.mymea.  | org/netF0   | RUMMEADEV2/           | web/           |                                                  |                                                                |               |             | 🕡 🗸 Trusted sites  | <b>Q</b> 100%         |            |

5. Select the Member's name from the list

| 🧷 мі    | A In                               | dividua                                             | l Profile                         | - Micro       | soft Inte                                                                                     | rnet Expl                                                                                                    | orer prov                                                                       | ided         | l by MES             | SSA IT S             | hared S              | ervices              | j                 |           |                 |            |         |       |                 |          |           | _                 | J×    |   |
|---------|------------------------------------|-----------------------------------------------------|-----------------------------------|---------------|-----------------------------------------------------------------------------------------------|----------------------------------------------------------------------------------------------------|---------------------------------------------------------------------------------|--------------|----------------------|----------------------|----------------------|----------------------|-------------------|-----------|-----------------|------------|---------|-------|-----------------|----------|-----------|-------------------|-------|---|
| 0       | Ð                                  | - 🔊                                                 | https://64.                       | .211.221.     | 28/netFOF                                                                                     | UMMEATES                                                                                                    | [/eweb/dyna                                                                     | amicpa       | age.aspx             | ?webcod              | e=MEAInc             | Profile∈             | ndes 💙 🤇          | 😵 Certifi | ate Error       | <b>-47</b> | ×       | Yahoo | o! Search       |          |           |                   | • 9   |   |
| Eile    | <u>E</u> dit                       | ⊻iew                                                | F <u>a</u> vorites                | <u>T</u> ools | <u>H</u> elp                                                                                  |                                                                                                    |                                                                                 |              |                      |                      |                      |                      |                   |           |                 |            |         |       |                 |          |           |                   |       |   |
| *       | Å                                  | 🏉 MEA                                               | Individual                        | Profile       |                                                                                               |                                                                                                    |                                                                                 |              |                      |                      |                      |                      |                   | 🟠 н       | lo <u>m</u> e • | 🔊 Fe       | eds (J) | -     | 🖶 Print         | - 🗗      | Page 🔻    | () T <u>o</u> ols | ; • × | , |
|         |                                    | M                                                   | E<br>lichiga                      | A<br>in Edu   | cation                                                                                        | Associ                                                                                                    | ation                                                                           |              |                      |                      |                      |                      |                   |           |                 |            |         |       |                 |          |           |                   | ~     | J |
|         | Hom                                | 20                                                  |                                   |               |                                                                                               | mbor Di                                                                                                    | ofilo                                                                           |              |                      |                      |                      | C                    | Current           | Bargaini  | ng Unit:        | Adan       | ıs Tw   | p CFN | 10PT ( <u>c</u> | Change B | Bargainin | <u>q Unit)</u>    |       | l |
|         | My Ir<br>Man<br>Man<br>LMC<br>Log( | nformatic<br>age Barg<br>age Perc<br>Reports<br>but | on<br>gaining U<br>centage E<br>s | nit<br>Dues   | Cor<br>Bro<br>123<br>Lan<br>Pho<br>Fax<br>Edif<br>Edif<br>Der<br>Cor<br>Activ<br>Mer<br>ancel | tact ID: 234<br>wn Dawn<br>Any St<br>sing, MI 44<br>ne: (555)5-<br>ail:<br>Individual<br>Contact In<br>nographic:<br>hber Affilial<br>mrittee De<br>dividual<br>the History<br>hber Histor | 1232<br>1444<br>14-5454<br>nformation<br>nformation<br>ons<br>anio History<br>Y | 2<br>1       |                      |                      |                      |                      |                   |           |                 |            |         |       |                 |          |           |                   |       |   |
|         |                                    |                                                     |                                   |               | Mic                                                                                           | higan Edu                                                                                                    | ation Asso                                                                      | ociatio<br>{ | ion, 1216<br>800-292 | 6 Kendal<br>2-1934 • | e Blvd., F<br>webmas | P.O. Box:<br>ster@me | 2573, E<br>ea.org | ast Lans  | ing, MI 4       | 3826-2     | 573     |       |                 |          |           |                   |       |   |
| Contair | is con                             | nmands fo                                           | r working                         | with the s    | elected ite                                                                                   | ms.                                                                                                    |                                                                                 |              |                      |                      |                      |                      |                   |           |                 |            |         |       |                 |          | (         | 100%              | • .   | 1 |

**Note:** Write down the Contact ID to use later when re-adding the member.

6. Select the Member Affiliations links

| Ø N  | IEA In | dividual Affiliation                       | - Microsoft Internet Explorer  | provided by MESSA IT Shared Services                                                       |                              |                             | -7×                         |
|------|--------|--------------------------------------------|--------------------------------|--------------------------------------------------------------------------------------------|------------------------------|-----------------------------|-----------------------------|
| 0    | 0      | ▼ 2 https://64.211.                        | 221.28/netFORUMMEATEST/eweb/dy | /namicpage.aspx?webcode=MbrAffiliate&indcstk# 💙                                            | 😵 Certificate Error 🛛 😽 🗙    | Yahoo! Search               | <b>P</b> -                  |
| Eile | Edit   | <u>V</u> iew F <u>a</u> vorites <u>T</u> o | ools <u>H</u> elp              |                                                                                            |                              |                             |                             |
| ☆    | 4      | 🔏 MEA Individual Affilia                   | ation                          |                                                                                            | 🟠 Ho <u>m</u> e 🔻 🔝 Feeds () | 1) 🔹 🖶 Print 💌 🔂            | Page + 🍈 T <u>o</u> ols + » |
|      |        | MEA<br>Michigan E                          | ducation Association           |                                                                                            |                              |                             |                             |
|      | Line   |                                            |                                | Current                                                                                    | Bargaining Unit: Adams Tv    | vp CFMOPT ( <u>Change I</u> | Bargaining Unit)            |
|      | Hon    | he                                         | Member Amiliations (B          | rown Dawn)                                                                                 |                              |                             |                             |
|      | My li  | nformation                                 | Role                           | Title                                                                                      | Start Date                   | End Date                    | Note                        |
|      | Man    | age Bargaining Unit                        | Bargaining Unit Member         | Bargaining Unit Member                                                                     | 09/01/2009                   |                             |                             |
|      | Man    | age Percentage Dues                        | Bargaining Unit Megreer        | Bargaining Unit Member                                                                     | 09/01/2008                   | 08/31/2009                  |                             |
|      |        | ager crossinge bace                        | Bargaining Unit Member         | Bargaining Unit Member                                                                     | 09/01/2007                   | 08/31/2008                  |                             |
|      | LMC    | Reports                                    | Bargaining Unit Member         | Bargaining Unit Member                                                                     | 02/23/2007                   | 08/31/2007                  |                             |
|      | Log    | out                                        | Results 1 to 4 of 4.           |                                                                                            |                              |                             |                             |
|      |        |                                            |                                | Add Additional R                                                                           | Role                         |                             |                             |
|      |        |                                            | Cancel                         |                                                                                            |                              |                             |                             |
|      |        |                                            | Cancer                         |                                                                                            |                              |                             |                             |
|      |        |                                            | Michigan Education As          | sociation, 1216 Kendale Blvd., P.O. Box 2573, E<br>800-292-1934 • <u>webmaster@mea.org</u> | ast Lansing, MI 48826-2573   |                             |                             |
|      |        |                                            |                                |                                                                                            |                              |                             |                             |
|      |        |                                            |                                |                                                                                            |                              |                             |                             |
|      |        |                                            |                                |                                                                                            |                              |                             |                             |
|      |        |                                            |                                |                                                                                            |                              |                             |                             |
|      |        |                                            |                                |                                                                                            |                              |                             | 🔍 100% 🔹 📑                  |

7. Select the Bargaining Unit Member link

| См   | EA U         | pdate Ir              | ndivid        | ual Aff     | iliation - I         | licrosoft Internet                        | Explo              | orer provid               | ded by ME                         | SSA IT SI               | ared Se                 | rvices                |              |        |          |           |                |            |               | ٥D    | K |
|------|--------------|-----------------------|---------------|-------------|----------------------|-------------------------------------------|--------------------|---------------------------|-----------------------------------|-------------------------|-------------------------|-----------------------|--------------|--------|----------|-----------|----------------|------------|---------------|-------|---|
| 0    | $\bigcirc$   | - 🧧                   | https://      | 64.211.     | 221.28/netF          | RUMMEATEST/eweb/                          | dynamic            | cpage.aspx?               | webcode=MB?                       | EAUpdateI               | ndAffilia 💙             | 😵 Cert                | ificate Erro | r 🐓    | ×        | Yahoo! S  | earch          |            |               | 9     | - |
| File | Edit         | View                  | Favor         | ites T      | ools Help            |                                           |                    |                           |                                   |                         |                         |                       |              |        |          |           |                |            |               |       |   |
| ☆    | \$           | 🏉 MEA                 | Update        | e Individ   | ual Affiliation      |                                           |                    |                           |                                   |                         |                         |                       | Home 🔻       | S Fe   | eeds (J) | -         | Print          | 🔹 🔂 Page   | e 👻 🍈 To      | ols 👻 | » |
|      | ]            | M<br>⊮                | <b>I</b> ichi | E/<br>gan E | <b>L</b><br>iducatio | n Association                             |                    |                           |                                   |                         |                         |                       |              |        |          |           |                |            |               | 3     |   |
|      |              |                       |               |             |                      |                                           |                    |                           |                                   |                         | Currer                  | nt Bargai             | ning Unit    | Adan   | ns Tw    | p CFMO    | РТ ( <u>Ch</u> | ange Barga | ining Unit)   |       |   |
|      | Hom          | 1e                    |               |             | MEAU                 | pdate Individu                            | al Affi            | filiation                 | I.                                |                         |                         |                       |              |        |          |           |                |            |               |       |   |
|      | My Ir<br>Man | nformatio<br>age Barg | on<br>gaining | g Unit      | To end<br>page, o    | date member's aff<br>lick 'Cancel' buttor | iliation           | n, click 'End             | d affiliation                     | ' button,               | to return               | n to previ            | ous          |        |          |           |                |            |               |       |   |
|      | Man          | age Per               | centag        | e Dues      |                      | name:                                     | Brown              | n Dawn                    | MODT                              |                         |                         |                       |              |        |          |           |                |            |               |       |   |
|      |              |                       |               |             |                      | role:                                     | Barga              | aining Unit               | Member                            |                         |                         |                       |              |        |          |           |                |            |               |       |   |
|      | LINC         | Reports               | 5             |             |                      | title:                                    | Barga              | aining Unit               | Member                            |                         |                         |                       |              |        |          |           |                |            |               |       |   |
|      | Log          | out                   |               |             |                      | nea dues code:<br>last billed date:       | 2010<br>Payer      | NEA 100%<br>r ESP         | 6 Fee                             |                         |                         |                       |              |        |          |           |                |            |               |       |   |
|      |              |                       |               |             | bargain              | ng unit start date:                       | 09/01              | 1/2009                    |                                   |                         |                         |                       |              |        |          |           |                |            |               |       |   |
|      |              |                       |               |             |                      | end date:                                 | 01/31              | 1/2010                    | 16                                |                         |                         |                       |              |        |          |           |                |            |               |       |   |
|      |              |                       |               |             |                      | notes:                                    |                    |                           |                                   |                         |                         | ~                     |              |        |          |           |                |            |               |       |   |
|      |              |                       |               |             | To crea<br>same o    | lit the member for<br>ate as the start da | the mo<br>te (i.e. | onth they s<br>start date | started, en<br>e: 9/1/2008        | d date th<br>3 and end  | e affiliati<br>date: 9, | on with t<br>/1/2008) | he           |        |          |           |                |            |               |       |   |
|      |              |                       |               |             |                      |                                           |                    |                           |                                   |                         | End Affilia             | tion                  | Cancel       |        |          |           |                |            |               |       |   |
|      |              |                       |               |             | M                    | chigan Education A                        | ssocia             | ation, 1216<br>800-292-   | Kendale Bl<br>2-1934 • <u>web</u> | vd., P.O. E<br>omaster@ | ox 2573,<br>mea.org     | , East Lar            | nsing, MI 4  | 8826-2 | 2573     |           |                |            |               |       | ~ |
|      |              |                       |               |             |                      |                                           |                    |                           |                                   |                         |                         |                       |              |        | <b>I</b> | / Trusted | sites          |            | <b>a</b> 100% | • •   |   |

### 8. Enter the End Date

- e. The End Date should be the last day of the month
- f. To give the bargaining unit credit for all months billed, enter an end date that is EQUAL to the start date (i.e. start date is 09/01/2008 and the end date is 09/01/2008). Doing this allows the system to credit the unit for the month of September.
- g. If the member is terminating in the month of June, always use 08/31 as the end date. This process can be done after the August billing statements are generated.
- h. The member will stay active in the bargaining unit until the end date has passed.
- 9. Select the End Affiliation button

| 🏉 MEA I     | Individua   | l Affiliation - i    | Microsoft Internet Explorer  | provided by MESSA IT Shared Service                                                | S                              |                       | - 7 🛛                   |
|-------------|-------------|----------------------|------------------------------|------------------------------------------------------------------------------------|--------------------------------|-----------------------|-------------------------|
| Ge          | ) • [       | https://64.211.22    | 1.28/netFORUMMEATEST/eweb/dy | namicpage.aspx?webcode=MbrAffiliate&indcstk                                        | 🖌 😵 Certificate Error          | Yahoo! Search         | P -                     |
| File Edi    | lit View    | Favorites Too        | ls Help                      |                                                                                    |                                |                       |                         |
| 🚖 🏟         | 6 MEA       | Individual Affiliati | on                           |                                                                                    | 🟠 Home 🔻                       | 🔊 Feeds (J) 🔹 🖶 Print | 🔹 🔂 Page 🔹 🍈 Tools 👻 🎽  |
|             | M           | EA<br>lichigan Ed    | ucation Association          |                                                                                    |                                | _                     |                         |
|             |             |                      |                              | Cur                                                                                | rent Bargaining Unit:          | Adams Twp CFMOPT (    | Change Bargaining Unit) |
| Ho          | ome         |                      | Member Affiliations (Br      | rown Dawn)                                                                         |                                |                       |                         |
| Му          | Informatio  | on                   | Role                         | Title                                                                              | Start                          | Date End Date         | Note                    |
| Ma          | anage Barg  | gaining Unit         | Bargaining Unit Member       | Bargaining Unit Member                                                             | 09/01                          | /2009 01/31/201       | 0                       |
| Ма          | anage Perc  | centage Dues         | Bargaining Unit Member       | Bargaining Unit Member                                                             | 09/01                          | /2008 08/31/200       | 9                       |
| LM          | IC Reports  | 3                    | Bargaining Unit Member       | Bargaining Unit Member                                                             | 09/01                          | /2007 08/31/200       | 7                       |
| Lo          | aout        |                      | Darganning Onit Member       | Darganning Onit Member                                                             | 02/23                          | 00/3/1200             | "                       |
| 20          | 9001        |                      | Results 1 to 4 of 4.         |                                                                                    |                                |                       |                         |
|             |             |                      |                              | Add Additio                                                                        | nal Role                       |                       |                         |
|             |             |                      | Cancel                       |                                                                                    |                                |                       |                         |
|             |             |                      | Michigan Education As:       | sociation, 1216 Kendale Blvd., P.O. Box 25<br>800-292-1934 • <u>webmaster@mea.</u> | 73, East Lansing, MI 48<br>org | 8826-2573             |                         |
|             |             |                      |                              |                                                                                    |                                |                       |                         |
|             |             |                      |                              |                                                                                    |                                |                       |                         |
|             |             |                      |                              |                                                                                    |                                |                       | ······                  |
| https://64. | .211.221.28 | 3/netFORUMMEAT       | EST/eweb/                    |                                                                                    |                                | 📑 🗸 Trusted sites     | 🔍 100% 🔻 💥              |

- **Note:** Do NOT select the **Add Additional Role** link to add another bargaining unit role. This link is to add officers only.
  - 10. Select the Manage Bargaining Unit Member link

| Ø N    | anag    | e Bargaining Unit - M                                                                                                    | licrosoft Internet Explorer provided by MESSA IT Shared Services                                                                          | × |
|--------|---------|----------------------------------------------------------------------------------------------------|----------------------------------------------------------------------------------------------------|---|
| 0      | 0       | <ul> <li>Image: Anterior Anterior Interior Anterior Interior Interior Anterior Interior I</li></ul> | .mymea.org/netFORUMMEADEV2/eWeb/DynamicPage.aspx?Site=MEA&WebKey=345a83ec-dfdD-403 💌 🔒 🚱 🗙 Vahoo! Search 🖉                                | • |
| File   | Edit    | View Favorites Too                                                                                                    | ols Help                                                                                                    |   |
| ☆      | 4       | 🏉 Manage Bargaining U                                                                                                    | nit 🔂 Home 🔻 🔊 Feeds (J) 🝸 🖶 Print 🔻 🔂 Page 👻 🎯 Tools 🔻                                                                                   | » |
|        | _       | MEA<br>Michigan E                                                                                                    | ducation Association                                                                                                    | 2 |
|        |         |                                                                                                    | Current Bargaining Unit: Adams Twp CFMOPT (Change Bargaining Unit)                                                                        |   |
|        | Hon     | ne                                                                                                    | Manage Bargaining Unit                                                                                                    |   |
|        | My li   | nformation                                                                                                    | Maintain Member Records:                                                                                                    |   |
|        | Man     | age Bargaining Unit                                                                                                    | Add Member                                                                                                    |   |
|        | Man     | age Percentage Dues                                                                                                    | Edit Men ger                                                                                                    |   |
|        | LMC     | Reports                                                                                                    | Display Members:                                                                                                    |   |
|        | Log     | out                                                                                                    | List Active Members<br>List Historical Members                                                                                            |   |
|        |         |                                                                                                    | Michigan Education Association, 1216 Kendale Blvd., P.O. Box 2573, East Lansing, MI 48826-2573<br>800-292-1934 • <u>webmaster@mea.org</u> |   |
|        |         |                                                                                                    |                                                                                                    |   |
|        |         |                                                                                                    |                                                                                                    |   |
|        |         |                                                                                                    |                                                                                                    |   |
|        |         |                                                                                                    |                                                                                                    |   |
|        |         |                                                                                                    |                                                                                                    |   |
| https: | //netfo | orum.mymea.org/netFORU                                                                                                    | MMEADEV2/eWeb/dynamicpage.aspx?webcode=EditMemberSearch&action=add 🛛 🕡 🗸 Trusted sites 🔍 100% 🔹                                           | : |

11. Select the Add Member link

| Ø N  | EA Se      | earch Individual Add                                                                                                    | - Microsoft Internet Explo  | rer provided by A                         | AESSA IT Shared Services                                          |                    |             |                    |               | _ @ 🛛           |
|------|------------|----------------------------------------------------------------------------------------------------|-----------------------------|-------------------------------------------|-------------------------------------------------------------------|--------------------|-------------|--------------------|---------------|-----------------|
| 0    | $\bigcirc$ | <ul> <li>Interpretation</li> <li>Interpretation</li> <li>Interpretation<th>221.28/netFORUMMEATEST/eweb</th><th>/dynamicpage.aspx?w</th><th>ebcode=AddMemberSearch 🔽 🖲</th><th>😺 Certificate Erro</th><th>n 😽 🗙 🛛</th><th>ahoo! Search</th><th></th><th>P -</th></li></ul> | 221.28/netFORUMMEATEST/eweb | /dynamicpage.aspx?w                       | ebcode=AddMemberSearch 🔽 🖲                                        | 😺 Certificate Erro | n 😽 🗙 🛛     | ahoo! Search       |               | P -             |
| File | Edit       | View Favorites To                                                                                                    | ols Help                    |                                           |                                                                   |                    |             |                    |               |                 |
|      | 4          | 🌈 MEA Search Individu                                                                                                    | al Add                      |                                           |                                                                   | 🔄 Home 🔻           | Feeds (J)   | - 🖶 Print          | 🔹 🔂 Page 👻    | 💮 Tools 👻 🎽     |
|      | ]          | MEA<br>Michigan E                                                                                                    | ducation Association        | n                                         |                                                                   |                    | _           |                    |               |                 |
|      |            |                                                                                                    |                             |                                           | Current                                                           | Bargaining Unit    | : Adams Twp | CFMOPT ( <u>ch</u> | ange Bargaini | ng Unit)        |
|      | Horr       | пе                                                                                                    | Add Member                  |                                           |                                                                   |                    |             |                    |               |                 |
|      | My Ir      | nformation                                                                                                    |                             |                                           |                                                                   |                    |             |                    |               |                 |
|      | Man        | age Bargaining Unit                                                                                                    | Contact ID:                 | 238232                                    |                                                                   |                    | mb en en lu |                    |               |                 |
|      | Man        | age Percentage Dues                                                                                                    | Social Security Number:     |                                           | use the Contact ID to search                                      | i for existing me  | mbers only  |                    |               |                 |
|      | LMC        | Reports                                                                                                    |                             | Go                                        |                                                                   |                    |             |                    |               |                 |
|      | Log        | out                                                                                                    |                             | 2                                         |                                                                   |                    |             |                    |               |                 |
|      |            |                                                                                                    | Cancel                      |                                           |                                                                   |                    |             |                    |               |                 |
|      |            |                                                                                                    | Michigan Education          | A <u>ssociation</u> , 1216 K<br>800-292-1 | endale Blvd., P.O. Box 2573, Ea<br>934 • <u>webmaster@mea.org</u> | ast Lansing, MI 4  | 48826-2573  |                    |               |                 |
|      |            |                                                                                                    |                             |                                           |                                                                   |                    |             |                    |               |                 |
|      |            |                                                                                                    |                             |                                           |                                                                   |                    |             |                    |               |                 |
|      |            |                                                                                                    |                             |                                           |                                                                   |                    |             |                    |               |                 |
|      |            |                                                                                                    |                             |                                           |                                                                   |                    |             |                    |               |                 |
|      |            |                                                                                                    |                             |                                           |                                                                   |                    |             |                    |               |                 |
| 🛕 ht | tps://e    | 64.211.221.28/netFORUM                                                                                                    | IMEATEST/eweb/              |                                           |                                                                   |                    |             | Trusted sites      |               | <b>a</b> 100% 🔹 |

12. Enter one of the following to search for the member

- The Contact ID (can be found under the List Historical link)
- The member's 9 digit SSN
- 13. Select the Go button

| C ME | A Li  | st Indivi | dual Ac     | ld - M     | icroso | ft Inter   | net Explorer      | provide    | d by MESSA                         | IT Shared Servi                                  | ces                         |              |                        |                | - 7 🛛         |
|------|-------|-----------|-------------|------------|--------|------------|-------------------|------------|------------------------------------|--------------------------------------------------|-----------------------------|--------------|------------------------|----------------|---------------|
| G    |       | 🕶 🙋 hi    | ttps://64   | .211.22    | 1.28/n | etFORUM    | MEATEST/eweb;     | /DynamicP  | age.aspx?Site=                     | =MEA&WebKey=92b                                  | 5d264 🔽 😵 Certi             | ificate Erro | r 😽 🗙 🛛 Yahoo! Sear    | ch             | <b>P</b> -    |
| File | Edit  | View      | Favorites   | s Too      | ls He  | lp         |                   |            |                                    |                                                  |                             |              |                        |                |               |
| *    | Â     | 🏉 MEA L   | .ist Indivi | idual Ad   | d      |            |                   |            |                                    |                                                  |                             | Home 🔻       | 🔊 Feeds (J) 🐳 🖶 Prin   | nt 🔹 🔂 Page    | • 🎯 Tools • 🂙 |
|      | ]     | M         | E<br>ichiga | A<br>an Eo | luca   | tion A     | ssociatior        | 1          |                                    |                                                  |                             |              | _                      |                |               |
|      |       |           |             | _          |        |            |                   |            |                                    |                                                  | Current Bargair             | ning Unit:   | Adams Twp CFMOPT       | (Change Bargai | ning Unit)    |
|      | Hom   | e         |             |            | To ac  | d the me   | mber to the ci    | urrent bar | rgaining unit,                     | please select the                                | member's name               | below.       |                        |                |               |
|      | My In | formation | n           |            | Conta  | act ID     | Name              |            | SSN                                | Role                                             |                             |              | Title                  | Company        |               |
|      | Mana  | age Barg  | aining U    | Jnit       | 2382   | 32         | Brown D           | awn        | 2548                               | Bargaining Unit                                  | Member                      |              | Bargaining Unit Member | Adams Twp C    | FMOPT         |
|      | Mana  | age Perce | entage (    | Dues       |        |            | current m         | nember, o  | click <u>here</u> to E             | Edit this person                                 |                             |              |                        |                |               |
|      | LMC   | Reports   |             |            |        |            | click <u>here</u> | e to add a | ı future affiliat                  | tion for this memb                               | er                          |              |                        |                |               |
|      | Logo  | out       |             |            | Resu   | Its 1 to 1 | of 1.             |            |                                    |                                                  |                             |              |                        |                |               |
|      |       |           |             |            | Se     | arch Agair | 1?                |            |                                    |                                                  |                             |              |                        |                |               |
|      |       |           |             |            |        | Michig     | an Education A    | Associatio | <u>on,</u> 1216 Ken<br>800-292-193 | idale Blvd., P.O. Bo<br>34 • <u>webmaster@</u> r | x 2573, East Lan<br>nea.org | nsing, MI 4  | 8826-2573              |                |               |
|      |       |           |             |            |        |            |                   |            |                                    |                                                  |                             |              |                        |                |               |
|      |       |           |             |            |        |            |                   |            |                                    |                                                  |                             |              |                        |                |               |
|      |       |           |             |            |        |            |                   |            |                                    |                                                  |                             |              |                        |                |               |
|      |       |           |             |            |        |            |                   |            |                                    |                                                  |                             |              |                        |                |               |
|      |       |           |             |            |        |            |                   |            |                                    |                                                  |                             |              |                        |                |               |
|      |       |           |             |            |        |            |                   |            |                                    |                                                  |                             |              |                        |                | ~             |
| _    |       |           |             |            |        |            |                   |            |                                    |                                                  |                             |              | 🥡 🗸 Trusted site       | es             | 🔍 100% 🔹 🛒    |

14. Select the here icon next to the add a future affiliation to this member
| C A  | dd B                    | U Member - Micro           | soft Internet E        | xplorer provided b  | y MESSA IT Share   | d Services                |                       |                          |                        | - 7 🛛           |
|------|-------------------------|----------------------------|------------------------|---------------------|--------------------|---------------------------|-----------------------|--------------------------|------------------------|-----------------|
| 0    | $\overline{\mathbf{O}}$ | <ul> <li>//64.2</li> </ul> | 11.221.28/netFOF       | UMMEATEST/eweb/Dyna | amicPage.aspx?WebC | ode=AddBUMember&Act 🗙     | 😵 Certificate Error   | 🗲 🗙 Ya                   | hoo! Search            | <b>P</b> -      |
| File | Edit                    | View Favorites             | Tools Help             |                     |                    |                           |                       |                          |                        |                 |
|      | \$                      | 🔏 Add BU Member            |                        |                     |                    |                           | 🟠 Home 🔻              | 🔊 Feeds (J) 🚽            | 🖶 Print 🔻 🔂 Page       | e 🔹 🍈 Tools 👻 🂙 |
|      | -                       | ME.<br>Michigai            | A<br>1 Education       | Association         |                    |                           |                       |                          |                        | <u>~</u>        |
|      |                         |                            |                        |                     |                    | Curre                     | nt Bargaining Unit: 🖊 | Adams Twp C              | FMOPT (Change Barga    | ining Unit)     |
|      | Hor                     | ne                         |                        |                     |                    |                           |                       |                          |                        |                 |
|      | My I                    | nformation                 |                        |                     |                    |                           |                       |                          |                        |                 |
|      | Mar                     | nage Bargaining Un         | it                     | Name                | : Brown Dawn       |                           |                       |                          |                        |                 |
|      | Mar                     | nage Percentage Di         | <sub>Ies</sub> Bargair | ing Unit Start Date | a: 02/01/2010      | 16                        |                       |                          |                        | ≡               |
|      | LMC                     | C Reports                  |                        | NEA Dues Code       | 50% ESP            |                           | *                     |                          |                        |                 |
|      | Log                     | out                        |                        | wage                | note: if retro ad  | d for previous year, th   | s wage data will be   | come the first           | year's wage data.      |                 |
|      |                         |                            | Current Aff            | filiations:         |                    |                           |                       |                          | Submit Cancel          |                 |
|      |                         |                            | Role                   | u Unit Member       | Titl               | e<br>raaining Unit Member |                       | Start date<br>09/01/2009 | End date<br>01/31/2010 |                 |
|      |                         |                            | Dargalling             | , characterized     |                    | gaming on chroniber       |                       |                          | 01012010               |                 |
| Done |                         |                            |                        |                     |                    |                           |                       | L 🕖 🗸 T                  | rusted sites           | ≪ 100% •;       |

#### 15. Enter the Bargaining Unit Start Date

- a. Start Dates should always be the 1<sup>st</sup> of the month
- b. Only start members between September and June
- 16. Select the NEA Dues Code
- 17. Enter the Annual Wage
- 18. Select the Submit button

| <i>(</i> ) A | dd B                  | J Member - Microso                                                                                                    | t Internet Explorer provided by MESSA IT Shared Services                                                              |                                                         | _ & X                |
|--------------|-----------------------|----------------------------------------------------------------------------------------------------|----------------------------------------------------------------------------------------------------|---------------------------------------------------------|----------------------|
| 0            | $\overline{\bigcirc}$ | <ul> <li>Image: Image: Antipaction of the second second secon</li></ul> | n.mymea.org/netFORUMMEADEV2/eWeb/DynamicPage.aspx?WizardKey=36ac761e-55b7-481d-                                       | a0f9-t 💌 🔒 🐓 🗙 Vahoo! Search                            | <b>P</b> -           |
| Eile         | Edit                  | <u>V</u> iew F <u>a</u> vorites <u>T</u>                                                                                                    | ools Help                                                                                                    |                                                         |                      |
| *            | \$                    | 🔏 Add BU Member                                                                                                    |                                                                                                    | 🔒 Home 🔹 🔊 Feeds (1) 🔹 🖶 Print 🔹 📴 Page 🔹               | 💮 T <u>o</u> ols 🔹 🎇 |
|              | -                     | MEA<br>Michigan I                                                                                                    | ducation Association                                                                                                  |                                                         |                      |
|              |                       |                                                                                                    | Current Barg                                                                                                    | aining Unit: Adams Twp CFMOPT ( <u>Change Bargainin</u> | <u>a Unit)</u>       |
|              | Hon                   | ne                                                                                                    |                                                                                                    |                                                         |                      |
|              | My I                  | nformation                                                                                                    | Bargaining Unit Member added.                                                                                         |                                                         |                      |
|              | Man                   | age Bargaining Unit                                                                                                    | Continue                                                                                                    |                                                         |                      |
|              | Man                   | age Percentage Dues                                                                                                    | 5                                                                                                    |                                                         |                      |
|              | LMC                   | Reports                                                                                                    |                                                                                                    |                                                         |                      |
|              | Log                   | out                                                                                                    |                                                                                                    |                                                         |                      |
|              |                       |                                                                                                    | Michigan Education Association, 1216 Kendale Blvd., P.O. Box 2573, East L:<br>800-292-1934 • <u>webmaster@mea.org</u> | ansing, MI 48826-2573                                   |                      |
|              |                       |                                                                                                    |                                                                                                    |                                                         |                      |
|              |                       |                                                                                                    |                                                                                                    |                                                         |                      |
|              |                       |                                                                                                    |                                                                                                    |                                                         |                      |
|              |                       |                                                                                                    |                                                                                                    |                                                         |                      |
|              |                       |                                                                                                    |                                                                                                    |                                                         |                      |
|              |                       |                                                                                                    |                                                                                                    |                                                         | ×                    |
|              |                       |                                                                                                    |                                                                                                    | 6                                                       | 100% 🔹 🔐             |

*19.* . Select the **Continue** button or Select **Manage Bargaining Unit** to process another record

# 5 Managing Officers

The following section explains how to add and terminate officer roles. Any elected officer position requires the individual to also be a bargaining unit member. If a member terminates their bargaining unit role, the officer role must also be terminated. Elected positions include the following: President, Vice-President, Secretary and Treasurer. Officer roles that are not elected positions are Membership – Chair (LMC) and Summer Supply Recipient.

#### 5.1 Adding Officers

Prior to adding an officer, verify that the member is not already listed as the current officer. If they are currently listed there are no changes that need to be made. After adding officers, send a copy of the official election form to MEA Membership.

| См   | anag                  | e Bargaining Unit -                                         | - Microsoft Internet Explorer provided by MESSA IT Shared Services                                                                        | PX         |
|------|-----------------------|-------------------------------------------------------------|----------------------------------------------------------------------------------------------------|------------|
| G    | $\overline{\bigcirc}$ | <ul> <li>Image: Anternation (Image: Anternation)</li> </ul> | orum.mymea.org/netFORUMMEADEV2/eWeb/DynamicPage.aspx?Site=MEA&WebKey=345a83ec-dfd0-400 💌 🔒 🖅 🗙 Vahool Search                              | <b>P</b> - |
| File | Edit                  | View Favorites                                              | Tools Help                                                                                                    |            |
|      | 4                     | 🏉 Manage Bargaining                                         | ng Unit 🐘 Home 🔻 🔊 Feeds (J) 🝸 🖶 Print 🔻 🔂 Page 👻 🎲 To                                                                                    | iols • "   |
|      | 1                     | MEA<br>Michigan                                             | A<br>Education Association                                                                                                    |            |
|      |                       |                                                             | Current Bargaining Unit: Adams Twp CFMOPT (Change Bargaining Unit                                                                         |            |
|      | Hon                   | пе                                                          | Manage Bargaining Unit                                                                                                    |            |
|      | My Ir                 | nformation                                                  | Maintain Member Records:                                                                                                    |            |
|      | Man<br>Man            | age Bargaining Unit<br>age Percentage Due                   | it Add Member<br>Edit Member                                                                                                    |            |
|      | LMC                   | Reports                                                     | Display Members:                                                                                                    |            |
|      | Log                   | out                                                         | List Active Members<br>List Historical Members                                                                                            |            |
|      |                       |                                                             | Michigan Education Association, 1216 Kendale Blvd., P.O. Box 2573, East Lansing, MI 48826-2573<br>800-292-1934 • <u>webmaster@mea.org</u> |            |
|      |                       |                                                             |                                                                                                    |            |
|      |                       |                                                             |                                                                                                    |            |
|      |                       |                                                             |                                                                                                    |            |
|      |                       |                                                             |                                                                                                    |            |
|      |                       |                                                             |                                                                                                    | ~          |
|      |                       |                                                             | 📑 🗸 1009                                                                                                    | 6 •        |

- 1. Select the Manage Bargaining Unit link
- 2. Select the Edit Member link

| 🖉 м  | EA Se                             | arch Individaul Edit                                                                                                    | - Microsoft Internet Explore                                                                                                    | er provided by MESS                          | A IT Shared Services                                     |                            |                            | - 7                  | X   |
|------|-----------------------------------|----------------------------------------------------------------------------------------------------|----------------------------------------------------------------------------------------------------|----------------------------------------------|----------------------------------------------------------|----------------------------|----------------------------|----------------------|-----|
| 0    | $\bigcirc$                        | <ul> <li>Image: Image: Antipaction of the second second secon</li></ul> | .mymea.org/netFORUMMEADEV2/e                                                                                                    | Web/dynamicpage.aspx?                        | webcode=EditMemberSearch8                                | xaction=ad 💙 🔒 🐓           | X Yahoo! Search            | ٩                    | -   |
| File | Edit                              | View Favorites To                                                                                                    | ols Help                                                                                                    |                                              |                                                          |                            |                            |                      |     |
| *    | ¢                                 | 🟉 MEA Search Individa                                                                                                    | ul Edit                                                                                                    |                                              |                                                          | 🟠 Home 🔹 🔝 Fe              | eds (J) 🔹 🖶 Print 🔹        | 🔂 Page 👻 🍈 Tools 👻   | , » |
|      |                                   | MEA<br>Michigan B                                                                                                    | ducation Association                                                                                                    |                                              |                                                          |                            |                            |                      |     |
|      |                                   |                                                                                                    |                                                                                                    |                                              | Current E                                                | Bargaining Unit: Adam      | ns Twp CFMOPT ( <u>Cha</u> | nge Bargaining Unit) |     |
|      | Hon<br>My Ir<br>Man<br>Man<br>LMC | ne<br>nformation<br>age Bargaining Unit<br>age Percentage Dues<br>Reports<br>out                                                                                                    | To search, enter either the first<br>search, consequently filtering (<br>Edit Member   Search<br>first name: chris<br>last name:<br>ssn last four digits:<br>Cancel | t name, last name, or S<br>out more records. | 3SN number and then click                                | < the "go" button. Enterir | ng more than one field     | will restrict the    |     |
|      |                                   |                                                                                                    | Michigan Education As                                                                                                    | <u>sociation,</u> 1216 Kenda<br>800-292-1934 | ile Blvd., P.O. Box 2573, Ea<br><u>webmaster@mea.org</u> | ast Lansing, MI 48826-2    | 573                        |                      |     |
| Done |                                   |                                                                                                    |                                                                                                    |                                              |                                                          |                            | 👩 🗸 Trusted sites          | 100% -               |     |

- 3. Search for the member by entering information in one or more of the search fields
- 4. Select the **Go** button

| Ø N  | EA Li                                                              | ist Memb  | er - Micro    | osoft l    | nternet Ex          | plorer  | provided by MESSA IT S                   | hared Services                                                 |               |             |                    |                  | BX      |
|------|--------------------------------------------------------------------|-----------|---------------|------------|---------------------|---------|------------------------------------------|----------------------------------------------------------------|---------------|-------------|--------------------|------------------|---------|
| 0    | $\overline{\bigcirc}$                                              | 👻 🙋 hi    | ttps://netfo  | rum.my     | /mea.org/netF       | ORUMME  | ADEV2/eWeb/dynamicpage.a                 | spx?webcode=ListMember&firs                                    | t_name=christ | • 🔒 🛃       | Yahoo! Search      |                  | •       |
| File | Edit                                                               | View      | Favorites     | Tools      | Help                |         |                                          |                                                                |               |             |                    |                  |         |
| *    | 4 <b>A</b> r                                                       | 🏉 MEA L   | ist Member    |            |                     |         |                                          |                                                                | 🟠 Hom         | e • 🔊 F     | eeds (J) 🔹 🖶 Print | 🔹 🔂 Page 👻 🍈 Too | ols + » |
|      | _                                                                  | M         | E.<br>ichigan | A<br>Edu   | cation A            | ssoci   | ation                                    |                                                                |               |             |                    |                  |         |
|      | Current Bargaining Unit: Adams Twp CFMOPT (Change Bargaining Unit) |           |               |            |                     |         |                                          |                                                                |               |             |                    |                  |         |
|      | Hon                                                                | ne        |               | L          | ist Memb            | er      |                                          |                                                                |               |             |                    |                  |         |
|      | My li                                                              | nformatio | ı             | N          | ame                 | SSN     | Role                                     | Title                                                          | Start Date    | End Date    | NEA Dues Code      | Last Billed Date |         |
|      | Man                                                                | age Barg  | aining Uni    | t <u>c</u> | arson Chris         | 7778    | Bargaining Unit Member                   | Bargaining Unit Member                                         | 09/01/2008    |             | 2009NEA_100_ESP    | 06/01/2009       |         |
|      | Man                                                                | age Perce | entage Du     | es R       | لک<br>esults 1 to 1 | of 1.   |                                          |                                                                |               |             |                    |                  |         |
|      | LMC                                                                | Reports   |               |            |                     |         |                                          |                                                                |               |             |                    |                  |         |
|      | Log                                                                | out       |               |            | Search Agair        | 1?      |                                          |                                                                |               |             |                    |                  |         |
|      |                                                                    |           |               |            | Cancel              |         |                                          |                                                                |               |             |                    |                  |         |
|      |                                                                    |           |               |            | Michig              | an Educ | cation Association, 1216 Ki<br>800-292-1 | endale Blvd., P.O. Box 2573,<br>934 • <u>webmaster@mea.org</u> | East Lansing  | , MI 48826- | 2573               |                  |         |
|      |                                                                    |           |               |            |                     |         |                                          |                                                                |               |             |                    |                  |         |
|      |                                                                    |           |               |            |                     |         |                                          |                                                                |               |             |                    |                  |         |
|      |                                                                    |           |               |            |                     |         |                                          |                                                                |               |             |                    |                  |         |
|      |                                                                    |           |               |            |                     |         |                                          |                                                                |               |             |                    |                  |         |
|      |                                                                    |           |               |            |                     |         |                                          |                                                                |               |             |                    |                  |         |
|      |                                                                    |           |               |            |                     |         |                                          |                                                                |               |             | 🏹 🗸 Trusted sites  | <b>a</b> 100%    |         |

5. Select the member's name

| Ø M  | EA Ir                            | idividual Profile - Mi                                                      | crosoft Internet Explorer pr                                                                                                    | ovided by MESSA IT Shared Services                                             | - 7 🛛             |
|------|----------------------------------|-----------------------------------------------------------------------------|----------------------------------------------------------------------------------------------------|--------------------------------------------------------------------------------|-------------------|
| G    | $\overline{\bigcirc}$            | <ul> <li>Image: Antiperior Antiperior</li> </ul>                            | .mymea.org/netFORUMMEADEV2/e                                                                                                    | Web/dynamicpage.aspx?webcode=MEAIndProfile&indcstkey=CE2 💌 🔒 🐓 🗙 Yahoo! Search | P •               |
| File | Edit                             | View Favorites To                                                           | ols Help                                                                                                    |                                                                                |                   |
| *    | \$                               | 🟉 MEA Individual Profile                                                    | 1                                                                                                    | 🚹 Home 🔹 🔝 Feeds (J) 🔹 🖶 Print 🔹 🔂 P                                           | age 🕶 🚫 Tools 👻 🎽 |
|      | -                                | MEA<br>Michigan E                                                           | ducation Association                                                                                                    | Current Bargaining Unit: Adams Twp CFMOPT (Change Ba                           | rgaining Unit)    |
|      | Hon                              | ne                                                                          | MEA Member Profile                                                                                                    |                                                                                |                   |
|      | My I<br>Mar<br>Mar<br>LMC<br>Log | nformation<br>age Bargaining Unit<br>age Percentage Dues<br>CReports<br>out | Carson Chris<br>222 Any St<br>Atlantic Mine, Mi 49905.<br>Phone: (555)444-4554<br>Fax:<br>Email: bohjanenc@ada<br>Edit Individual Informati<br>Edit Contact Informati<br>Member Affiliations<br>Committee Detail<br>Activity History<br>MEA Membership Histor<br>Member History<br>Cancel | -9223<br>ams.k12.mi.us<br>ion<br>0<br>Ion                                      |                   |
|      |                                  |                                                                             | Michigan Education As                                                                                                    | sociation, 1216 Kendale Blvd., P.O. Box 2573, East Lansing, MI 48826-2573      |                   |
| Dope |                                  |                                                                             |                                                                                                    | 800-292-1934 • <u>webmaster@mea.org</u>                                        | € 100% ·          |
| Done |                                  |                                                                             |                                                                                                    | 🏹 🗸 Trusted sites                                                              | 🔍 100% 🔹          |

6. Select the **Member Affiliation** link

| C MEA  | Individu                                                           | ıal Affiliati      | on - Microsof              | ft Internet Explor | rer provided                 | by MESSA IT Shared                                  | d Services                     |                 |               |               |                | J 🗙          |
|--------|--------------------------------------------------------------------|--------------------|----------------------------|--------------------|------------------------------|-----------------------------------------------------|--------------------------------|-----------------|---------------|---------------|----------------|--------------|
| Ge     | )- 🦻                                                               | https://netf       | orum.mymea.or              | g/netFORUMMEADEV   | 2/eWeb/dynamic               | page.aspx?webcode=M                                 | brAffiliate&indcstke           | y=CE26B 💙       | <b>₽ 47 ×</b> | Yahoo! Search |                | <b>P</b> -   |
| Eile E | dit <u>V</u> iew                                                   | F <u>a</u> vorites | <u>T</u> ools <u>H</u> elp |                    |                              |                                                     |                                |                 |               |               |                |              |
| 🚖 🍕    | r 🏉 me                                                             | A Individual A     | ffiliation                 |                    |                              |                                                     |                                | 🟠 Ho <u>m</u> e | • 🔊 Feeds (]) | 🔹 🖶 Print 💌 📑 | Page 🝷 🍈 Tools | s <b>*</b> " |
|        | M                                                                  | IE.<br>Vichiga     | A<br>1 Educatio            | on Associatio      | N                            |                                                     |                                |                 |               |               |                |              |
|        | Current Bargaining Unit: Adams Twp CFMOPT (Change Bargaining Unit) |                    |                            |                    |                              |                                                     |                                |                 |               |               |                |              |
| F      | Home Member Affiliations (Carson Chris)                            |                    |                            |                    |                              |                                                     |                                |                 |               |               |                |              |
| N      | ly Informat                                                        | tion               | Role                       |                    |                              | Title                                               |                                |                 | Start Date    | End Date      | Note           |              |
| N      | lanage Ba                                                          | irgaining Un       | it <u>Bargaini</u>         | ing Unit Member    |                              | Bargaining Unit I                                   | Member                         | (               | 09/01/2008    |               |                |              |
| N      | lanage Pe                                                          | rcentage D         | Results                    | 1 to 1 of 1.       |                              |                                                     |                                |                 |               |               |                |              |
| L      | MC Repor                                                           | rts                |                            |                    |                              |                                                     |                                |                 |               |               |                |              |
| L      | ogout                                                              |                    | Cancel                     |                    |                              | A                                                   | dd Additional Role             | <u>e</u>        |               |               |                |              |
|        |                                                                    |                    | N                          | Aichigan Education | <u>Association,</u> 1<br>800 | 216 Kendale Blvd., P.<br>-292-1934 • <u>webmast</u> | O. Box 2573, Eas<br>er@mea.org | t Lansing, MI   | 48826-2573    |               |                |              |
|        |                                                                    |                    |                            |                    |                              |                                                     |                                |                 |               |               |                |              |
|        |                                                                    |                    |                            |                    |                              |                                                     |                                |                 |               |               |                |              |
|        |                                                                    |                    |                            |                    |                              |                                                     |                                |                 |               |               |                |              |
|        |                                                                    |                    |                            |                    |                              |                                                     |                                |                 |               |               |                |              |
|        |                                                                    |                    |                            |                    |                              |                                                     |                                |                 |               |               |                |              |
|        |                                                                    |                    |                            |                    |                              |                                                     |                                |                 |               |               | <b>a</b> 100%  | • .;;        |

7. Select the Add Additional Role link

| <i>(</i> ) a | dd - 1     | MEA Add New Ro   | ole - I    | Aicrosoft Inte | rnet Explorer p | rovided by                      | MESSA IT Sha                             | red Services                   | 5                   |           |           |                           |                   | - 7 🗙      |
|--------------|------------|------------------|------------|----------------|-----------------|---------------------------------|------------------------------------------|--------------------------------|---------------------|-----------|-----------|---------------------------|-------------------|------------|
| G            | $\bigcirc$ | ▼ Ø https://net  | forum      | mymea.org/netF | ORUMMEADEV2/e   | Veb/DynamicPa                   | age.aspx?WebCo                           | de=AddNewRo                    | le&Action=A         | Add&ix 🔽  |           | Yahoo! Search             |                   | <b>P</b> - |
| File         | Edit       | View Favorites   | ; To       | ols Help       |                 |                                 |                                          |                                |                     |           |           |                           |                   |            |
| ☆            | \$         | 🏉 Add - MEA Add  | l New F    | tole           |                 |                                 |                                          |                                | ł                   | Home      | • 🔊 🖻     | eeds (J) 🔹 🖶 Print        | 🔹 📴 Page 👻 🙆      | Tools + »  |
|              | 1          | ME<br>Michiga    | A<br>in Ei | lucation A     | ssociation      |                                 |                                          |                                |                     |           |           |                           |                   |            |
|              |            |                  |            |                |                 |                                 |                                          | Cu                             | rrent Barg          | aining Ur | nit: Ada  | ms Twp CFMOPT ( <u>Ch</u> | ange Bargaining L | lnit)      |
|              | Hon        | ne               |            | MEA Add I      | lew Role Wiz    | ard (eWel                       | b)   Add Ne                              | w Role                         |                     |           |           |                           |                   |            |
|              | My Ir      | nformation       |            |                |                 |                                 |                                          |                                |                     |           |           |                           |                   |            |
|              | Man        | age Bargaining U | nit        |                | name:           | Carson (                        | Chris                                    |                                |                     |           |           |                           |                   |            |
|              | Man        | age Percentage D | Dues       | rela           | tionship type:  | Presider                        | nt                                       |                                | •                   | 4         |           |                           |                   |            |
|              | LMC        | Reports          |            |                | title:          | Presider                        | nt                                       |                                |                     |           |           |                           |                   |            |
|              | Log        | out              |            |                | start date:     | 08/05/2                         | 009                                      |                                |                     |           |           |                           |                   |            |
|              |            |                  |            |                |                 |                                 |                                          |                                |                     |           |           |                           |                   |            |
|              |            |                  |            |                |                 |                                 |                                          |                                |                     |           |           |                           |                   |            |
|              |            |                  |            |                |                 |                                 |                                          |                                |                     |           | Cancel    | Add                       |                   |            |
|              |            |                  |            | Michig         | an Education As | <u>sociation,</u> 121<br>800-29 | 16 Kendale Blvo<br>92-1934 • <u>webr</u> | I., P.O. Box 25<br>naster@mea. | 573, East L<br>.org | ansing, N | 11 48826- | -2573                     |                   |            |
|              |            |                  |            |                |                 |                                 |                                          |                                |                     |           |           |                           |                   |            |
|              |            |                  |            |                |                 |                                 |                                          |                                |                     |           |           |                           |                   |            |
|              |            |                  |            |                |                 |                                 |                                          |                                |                     |           |           |                           |                   |            |
|              |            |                  |            |                |                 |                                 |                                          |                                |                     |           |           | 🕡 🗸 Trusted sites         | <b>e</b> 1        | 00% •      |

- 8. Select the officer role from the **Relationship Type** dropdown list
- 9. Enter the Start Date
- 10. Select the Add button

| ́См  | EA li                                   | ndividual Affiliation                        | - Microsoft Internet Explorer | r provided by MESSA IT Shared Services                                                               |                               |                | _ 6                               |            |  |  |  |
|------|-----------------------------------------|----------------------------------------------|-------------------------------|----------------------------------------------------------------------------------------------------|-------------------------------|----------------|-----------------------------------|------------|--|--|--|
| 0    | 0                                       | ▼ 2 https://netforum                         | n.mymea.org/netFORUMMEADEV2/e | eWeb/dynamicpage.aspx?webcode=MbrAffiliate&indcstk                                                   | ey=CE26B 🗙 🔒 🗲 🗙 💡            | ahoo! Search   |                                   | <b>ρ</b> - |  |  |  |
| Eile | Edit                                    | t <u>V</u> iew F <u>a</u> vorites <u>T</u> o | ools <u>H</u> elp             |                                                                                                    |                               |                |                                   |            |  |  |  |
| *    | \$                                      | 🏉 MEA Individual Affilia                     | ation                         |                                                                                                    | 🟠 Ho <u>m</u> e 🔹 🔝 Feeds (j) | - 🖶 Print - 📑  | r <u>P</u> age ▼ ۞ T <u>o</u> ols | • "        |  |  |  |
|      | -                                       | MEA<br>Michigan E                            | ducation Association          |                                                                                                    |                               |                |                                   |            |  |  |  |
|      |                                         |                                              |                               | Current E                                                                                            | Bargaining Unit: Adams Twp    | CFMOPT (Change | Bargaining Unit)                  |            |  |  |  |
|      | Home Member Affiliations (Carson Chris) |                                              |                               |                                                                                                    |                               |                |                                   |            |  |  |  |
|      | My I                                    | Information                                  | Role                          | Title                                                                                                | Start Date                    | End Date       | Note                              |            |  |  |  |
|      | Mar                                     | nage Bargaining Unit                         | President                     | President                                                                                            | 08/05/2009                    |                |                                   |            |  |  |  |
|      | Mar                                     | nage Percentage Dues                         | Bargaining Unit Member        | Bargaining Unit Member                                                                               | 09/01/2008                    |                |                                   |            |  |  |  |
|      | LMO                                     | C Reports                                    | Results 1 to 2 of 2.          |                                                                                                    |                               |                |                                   |            |  |  |  |
|      | Log                                     | gout                                         |                               | Add Additional Ro                                                                                    | le                            |                |                                   |            |  |  |  |
|      |                                         |                                              | Cancel                        |                                                                                                    |                               |                |                                   |            |  |  |  |
|      |                                         |                                              | Michigan Education As         | <u>ssociation</u> , 1216 Kendale Blvd., P.O. Box 2573, Ea<br>800-292-1934 • <u>webmaster@mea.org</u> | st Lansing, MI 48826-2573     |                |                                   |            |  |  |  |
|      |                                         |                                              |                               |                                                                                                    |                               |                |                                   |            |  |  |  |
|      |                                         |                                              |                               |                                                                                                    |                               |                |                                   |            |  |  |  |
|      |                                         |                                              |                               |                                                                                                    |                               |                |                                   |            |  |  |  |
|      |                                         |                                              |                               |                                                                                                    |                               |                |                                   |            |  |  |  |
|      |                                         |                                              |                               |                                                                                                    |                               |                |                                   | ~          |  |  |  |
|      |                                         |                                              |                               |                                                                                                    |                               |                | 100%                              | • .:       |  |  |  |

11. Select the Cancel button or the Manage Bargaining Unit link to process another record

### 5.2 Terminating Officers

The following section explains how to terminate an officer role. If the officer is terminated and a new officer is not entered, there is a possibility of the bargaining unit not receiving needed mailings or supplies.

| C N  | lanag                                                              | e Bargaining Unit - N                                                                                                    | licrosoft Internet Explorer provided by MESSA IT Shared Services                                                                          |             |  |  |  |  |  |  |  |
|------|--------------------------------------------------------------------|----------------------------------------------------------------------------------------------------|----------------------------------------------------------------------------------------------------|-------------|--|--|--|--|--|--|--|
| 9    | $\bigcirc$                                                         | <ul> <li>Image: Image: Antipactic Action</li> <li>Image: Action Action</li> <li>Image: Action Action Action</li> <li>Image: Action Action Action</li> <li>Image: Action Action Action</li> <li>Image: Action Action Action</li> <li>Image: Action Action Action</li> <li>Image: Action Action Action</li> <li>Image: Action Action</li> <li>Image: Action</li> <li>Image: Action<!--</th--><th>.mymea.org/netFORUMMEADEV2/eWeb/DynamicPage.aspx?Site=MEA&amp;WebKey=345a83ec-dfdD-403 💌 🔒 😝 🗙 Vahoo! Search</th><th><b>P</b>-</th></li></ul> | .mymea.org/netFORUMMEADEV2/eWeb/DynamicPage.aspx?Site=MEA&WebKey=345a83ec-dfdD-403 💌 🔒 😝 🗙 Vahoo! Search                                  | <b>P</b> -  |  |  |  |  |  |  |  |
| File | Edit                                                               | View Favorites To                                                                                                    | ols Help                                                                                                    |             |  |  |  |  |  |  |  |
|      | 4                                                                  | 🏉 Manage Bargaining U                                                                                                    | nit 🔂 Feeds (J) 🔻 🖶 Print 🔻 🔂 Page 🗸 🔇                                                                                                    | 🕽 Tools 👻 🎇 |  |  |  |  |  |  |  |
|      | ]                                                                  | MEA<br>Michigan E                                                                                                    | ducation Association                                                                                                    |             |  |  |  |  |  |  |  |
|      | Current Bargaining Unit: Adams Twp CFMOPT (Change Bargaining Unit) |                                                                                                    |                                                                                                    |             |  |  |  |  |  |  |  |
|      | Hom                                                                | ne                                                                                                    | Manage Bargaining Unit                                                                                                    |             |  |  |  |  |  |  |  |
|      | My Ir                                                              | nformation                                                                                                    | Maintain Member Records:                                                                                                    |             |  |  |  |  |  |  |  |
|      | Man                                                                | age Bargaining Unit                                                                                                    | Add Member                                                                                                    |             |  |  |  |  |  |  |  |
|      | Man                                                                | age Percentage Dues                                                                                                    | Edit Member                                                                                                    |             |  |  |  |  |  |  |  |
|      | LMC                                                                | Reports                                                                                                    | Display Members:                                                                                                    |             |  |  |  |  |  |  |  |
|      | Log                                                                | out                                                                                                    | List Active Members<br>List Historical Members                                                                                            |             |  |  |  |  |  |  |  |
|      |                                                                    |                                                                                                    | Michigan Education Association, 1216 Kendale Blvd., P.O. Box 2573, East Lansing, MI 48826-2573<br>800-292-1934 • <u>webmaster@mea.org</u> |             |  |  |  |  |  |  |  |
|      |                                                                    |                                                                                                    |                                                                                                    |             |  |  |  |  |  |  |  |
|      |                                                                    |                                                                                                    |                                                                                                    |             |  |  |  |  |  |  |  |
|      |                                                                    |                                                                                                    |                                                                                                    |             |  |  |  |  |  |  |  |
|      |                                                                    |                                                                                                    |                                                                                                    |             |  |  |  |  |  |  |  |
|      |                                                                    |                                                                                                    |                                                                                                    | ~           |  |  |  |  |  |  |  |
|      |                                                                    |                                                                                                    | 🕞 🗸 Trusted sites                                                                                                    | 100% •      |  |  |  |  |  |  |  |

- 1. Select the Manage Bargaining Unit link
- 2. Select the Edit Member link

| C MEA Search Individaul Edit - Microsoft Internet Explorer provided by MESSA IT Shared Services                                                                                                    | _ 7 🛛       |
|----------------------------------------------------------------------------------------------------|-------------|
| 🚱 🕞 👻 🙋 https://netforum.mymea.org/netFORUMMEADEV2/eWeb/dynamicpage.aspx?webcode=EditMemberSearch&action=ad 🗹 🔒 🚱 🗙 Vahoo! Search                                                                                                    | <b>P</b> -  |
| File Edit View Favorites Tools Help                                                                                                    |             |
| 😭 🏟 🌈 MEA Search Individaul Edit                                                                                                    | 💮 Tools 🔹 🎽 |
| MEA<br>Michigan Education Association                                                                                                    |             |
| Current Bargaining Unit: Adams Twp CFMOPT (Change Bargaining                                                                                                    | unit)       |
| Home       My Information         Manage Bargaining Unit       To search, enter either the first name, last name, or SSN number and then click the "go" button. Entering more than one field will restrict the search, consequently filtering out more records.         LMC Reports       Logout         Logout       Google | 3           |
| <u>Michigan Education Association</u> , 1216 Kendale Blvd., P.O. Box 2573, East Lansing, MI 48826-2573<br>800-292-1934 • <u>webmaster@mea.org</u>                                                                                                    |             |
| Done Trusted sites                                                                                                    | 100% -      |

- 3. Search for the member by entering information in one or more of the search fields
- 4. Select the **Go** button

| Ø N  | EA Li                                                              | st Member   | - Micros    | soft Inter         | net Exp      | lorer p      | provided by MESSA IT SH                  | nared Services                                                 |               |             |                    |                   | - X        |
|------|--------------------------------------------------------------------|-------------|-------------|--------------------|--------------|--------------|------------------------------------------|----------------------------------------------------------------|---------------|-------------|--------------------|-------------------|------------|
| 0    | $\bigcirc$                                                         | 👻 🥖 http:   | s://netfor  | um.mymea           | .org/netFC   | RUMME        | ADEV2/eWeb/dynamicpage.a                 | spx?webcode=ListMember&firs                                    | t_name=christ | • 🔒 🐓       | Yahoo! Search      |                   | <b>P</b> • |
| File | Edit                                                               | View Fav    | vorites     | Tools He           | lp           |              |                                          |                                                                |               |             |                    |                   |            |
| *    | 4                                                                  | 🟉 MEA List  | Member      |                    |              |              |                                          |                                                                | 🟠 Hom         | e 🔹 🔝 F     | eeds (J) 🔹 🖶 Print | 🝷 🔂 Page 👻 🍈 Tool | ls • »     |
|      | ]                                                                  | MI<br>Mic   | E_<br>higan | <b>A</b><br>Educat | ion As       | soci         | ation                                    |                                                                |               |             | -                  |                   |            |
|      | Current Bargaining Unit: Adams Twp CFMOPT (Change Bargaining Unit) |             |             |                    |              |              |                                          |                                                                |               |             |                    |                   |            |
|      | Horr                                                               | ne          |             | List               | Membe        | r            |                                          |                                                                |               |             |                    |                   |            |
|      | My Ir                                                              | nformation  |             | Name               | •            | SSN          | Role                                     | Title                                                          | Start Date    | End Date    | NEA Dues Code      | Last Billed Date  |            |
|      | Man                                                                | age Bargain | ing Unit    | Carso              | on Chris     | 7778         | Bargaining Unit Member                   | Bargaining Unit Member                                         | 09/01/2008    |             | 2009NEA_100_ESP    | 06/01/2009        |            |
|      | Man                                                                | age Percent | age Due     | s<br>Result        | k}<br>s1to1o | f <b>1</b> . |                                          |                                                                |               |             |                    |                   |            |
|      | LMC                                                                | Reports     |             |                    | uh Ancia?    |              |                                          |                                                                |               |             |                    |                   |            |
|      | Log                                                                | out         |             | Sea                | rcn Again?   |              |                                          |                                                                |               |             |                    |                   |            |
|      |                                                                    |             |             | Cance              | 1            |              |                                          |                                                                |               |             |                    |                   |            |
|      |                                                                    |             |             |                    | Michiga      | n Educ       | cation Association, 1216 Ke<br>800-292-1 | andale Blvd., P.O. Box 2573,<br>934 • <u>webmaster@mea.org</u> | East Lansing  | , MI 48826- | 2573               |                   |            |
|      |                                                                    |             |             |                    |              |              |                                          |                                                                |               |             |                    |                   |            |
|      |                                                                    |             |             |                    |              |              |                                          |                                                                |               |             |                    |                   |            |
|      |                                                                    |             |             |                    |              |              |                                          |                                                                |               |             |                    |                   |            |
|      |                                                                    |             |             |                    |              |              |                                          |                                                                |               |             |                    |                   |            |
|      |                                                                    |             |             |                    |              |              |                                          |                                                                |               |             |                    |                   |            |
|      |                                                                    |             |             |                    |              |              |                                          |                                                                |               |             | 👍 🗸 Trusted sites  | <b>100%</b>       | •          |

5. Select the member's name

| Ø M  | EA Ir                            | idividual Profile - Mi                                                      | crosoft Internet Explorer pr                                                                                                    | ovided by MESSA IT Shared Services                                             | - 7 🛛             |
|------|----------------------------------|-----------------------------------------------------------------------------|----------------------------------------------------------------------------------------------------|--------------------------------------------------------------------------------|-------------------|
| G    | $\overline{\bigcirc}$            | <ul> <li>Image: Antiperior Antiperior</li> </ul>                            | .mymea.org/netFORUMMEADEV2/e                                                                                                    | Web/dynamicpage.aspx?webcode=MEAIndProfile&indcstkey=CE2 💌 🔒 🐓 🗙 Yahoo! Search | P •               |
| File | Edit                             | View Favorites To                                                           | ols Help                                                                                                    |                                                                                |                   |
| ☆    | \$                               | 🟉 MEA Individual Profile                                                    | 1                                                                                                    | 🚹 Home 🔹 🔝 Feeds (J) 🔹 🖶 Print 🔹 🔂 P                                           | age 🕶 🚫 Tools 👻 🎽 |
|      | -                                | MEA<br>Michigan E                                                           | ducation Association                                                                                                    | Current Bargaining Unit: Adams Twp CFMOPT (Change Ba                           | rgaining Unit)    |
|      | Hon                              | ne                                                                          | MEA Member Profile                                                                                                    |                                                                                |                   |
|      | My I<br>Mar<br>Mar<br>LMC<br>Log | nformation<br>age Bargaining Unit<br>age Percentage Dues<br>CReports<br>out | Carson Chris<br>222 Any St<br>Atlantic Mine, Mi 49905.<br>Phone: (555)444-4554<br>Fax:<br>Email: bohjanenc@ada<br>Edit Individual Informati<br>Edit Contact Informati<br>Member Affiliations<br>Committee Detail<br>Activity History<br>MEA Membership Histor<br>Member History<br>Cancel | -9223<br>ams.k12.mi.us<br>ion<br>0<br>Ion                                      |                   |
|      |                                  |                                                                             | Michigan Education As                                                                                                    | sociation, 1216 Kendale Blvd., P.O. Box 2573, East Lansing, MI 48826-2573      |                   |
| Dope |                                  |                                                                             |                                                                                                    | 800-292-1934 • <u>webmaster@mea.org</u>                                        | € 100% ·          |
| Done |                                  |                                                                             |                                                                                                    | 🏹 🗸 Trusted sites                                                              | 🔍 100% 🔹          |

6. Select the **Member Affiliation** link

| C M  | EA In                 | dividua   | l Affilia  | tion -     | Microsoft   | Internet Exp | plorer ( | provided           | by MESSA I                  | T Shared                 | Services                   |             |               |           |             |                |                | _ 7 🛛        |
|------|-----------------------|-----------|------------|------------|-------------|--------------|----------|--------------------|-----------------------------|--------------------------|----------------------------|-------------|---------------|-----------|-------------|----------------|----------------|--------------|
| G    | $\overline{\bigcirc}$ | - 🔊       | nttps://ne | tforum.    | mymea.org/i | etFORUMMEA   | DEV2/eW  | /eb/dynami         | icpage.aspx?w               | ebcode=Mb                | rAffiliate&ind             | stkey=CE2   | :6B 💙 🔒       | 47 🗙      | Yahoo! Sea  | arch           |                | <b>P</b> •   |
| File | Edit                  | View      | Favorite   | s Too      | ils Help    |              |          |                    |                             |                          |                            |             |               |           |             |                |                |              |
| ☆    | 4                     | 6 MEA     | Individua  | l Affiliat | ion         |              |          |                    |                             |                          |                            |             | Home 🝷 🔝      | Feeds (J) | 🔹 🖶 Pi      | rint 🔻         | 🕑 Page 👻 🙆     | Tools - »    |
|      | _                     | M         | Elichiga   | A<br>an Ec | lucation    | Associat     | tion     |                    |                             |                          |                            |             |               |           |             |                |                |              |
|      | Hon                   |           |            |            | Member      | Affiliation  |          |                    | (brie)                      |                          | Currer                     | nt Bargain  | ing Unit: Ad  | lams Tw   | p CFMOP1    | ( <u>Chang</u> | e Bargaining U | <u>Jnit)</u> |
|      | Hon                   | ne        |            |            | wember      | Amiliation   | is (Ca   | irson C            | nris)                       |                          |                            |             |               |           |             |                |                |              |
|      | My li                 | nformatic | n          |            | Role        |              |          |                    | Title                       |                          |                            |             | Start         | Date      | End         | Date           | Note           |              |
|      | Man                   | age Barg  | gaining l  | Jnit       | President   |              |          |                    | Preside                     | ent                      |                            |             | 08/05/        | /2009     |             |                |                |              |
|      | Man                   | age Pero  | entage I   | Dues       | Bargain     | Unit Membe   | <u>"</u> |                    | Bargair                     | ning Unit M              | lember                     |             | 09/01/        | /2008     |             |                |                |              |
|      | LMC                   | Reports   | 3          |            | Results 1 t | o 2 of 2.    |          |                    |                             |                          |                            |             |               |           |             |                |                |              |
|      | Log                   | out       |            |            | Cancel      |              |          |                    |                             | Ad                       | <u>d Additional</u>        | <u>Role</u> |               |           |             |                |                |              |
|      |                       |           |            |            | Mic         | higan Educat | tion Ass | ociation, *<br>800 | 1216 Kendal<br>)-292-1934 • | e Blvd., P.C<br>webmaste | ). Box 2573,<br>er@mea.org | East Lan:   | sing, MI 4882 | 6-2573    |             |                |                |              |
|      |                       |           |            |            |             |              |          |                    |                             |                          |                            |             |               |           |             |                |                |              |
|      |                       |           |            |            |             |              |          |                    |                             |                          |                            |             |               |           |             |                |                |              |
|      |                       |           |            |            |             |              |          |                    |                             |                          |                            |             |               |           |             |                |                |              |
|      |                       |           |            |            |             |              |          |                    |                             |                          |                            |             |               |           |             |                |                |              |
|      |                       |           |            |            |             |              |          |                    |                             |                          |                            |             |               |           |             |                |                | ×            |
| -    |                       |           |            |            |             |              |          |                    |                             |                          |                            |             |               | - 6       | / Trusted s | ites           | <b>e</b> 1     | 00% •        |

7. Select the Officer Role

| 🧷 М  | EA U         | pdate Individual Affi                                                                                                    | liation - Microsoft Internet Explorer provided by MESSA IT Shared Services                                                                                              | = 🗙          |
|------|--------------|----------------------------------------------------------------------------------------------------|----------------------------------------------------------------------------------------------------|--------------|
| G    |              | <ul> <li>Image: Image: Antipaction of the second second secon</li></ul> | .mymea.org/netFORUMMEADEV2/eWeb/dynamicpage.aspx?webcode=MEAUpdateIndAffiliation&indc: 🌱 🔒 😚 🔀 Vahoo! Search                                                            | <b>P</b> -   |
| File | Edit         | View Favorites To                                                                                                    | ols Help                                                                                                    |              |
| *    | 4            | 🔏 MEA Update Individu                                                                                                    | al Affiliation 🔹 🔂 Feeds (J) 🔹 🖶 Print 🔹 🔂 Page 🖛 🚳 Tools                                                                                                    | s <b>-</b> " |
|      | ]            | MEA<br>Michigan B                                                                                                    | ducation Association                                                                                                    |              |
|      |              |                                                                                                    | Current Bargaining Unit: Adams Twp CFMOPT (Change Bargaining Unit)                                                                                                    |              |
|      | Hom          | ie                                                                                                    | MEA Update Individual Affiliation                                                                                                    |              |
|      | My Ir<br>Man | nformation                                                                                                    | To end date member's affiliation, click 'End affiliation' button, to return to previous<br>page, click 'Cancel' button.                                                 |              |
|      | Man          | age Percentage Dues                                                                                                    | name: Carson Chris                                                                                                    |              |
|      | ТМС          | Reports                                                                                                    | role: President                                                                                                    |              |
|      | Log          | put                                                                                                    | title: President<br>nea dues code:                                                                                                    |              |
|      |              |                                                                                                    | last billed date:                                                                                                    |              |
|      |              |                                                                                                    | bargaining unit start date: 08/05/2009                                                                                                    |              |
|      |              |                                                                                                    | end date: 08/31/2009                                                                                                    |              |
|      |              |                                                                                                    | notes:                                                                                                    |              |
|      |              |                                                                                                    | To credit the member for the month they started, end date the affiliation with the same date as the start date (i.e. start date: $9/1/2008$ and end date: $9/1/2008$ ). |              |
|      |              |                                                                                                    | End Affiliation Cancel                                                                                                    |              |
|      |              |                                                                                                    | Michigan Education Association, 1216 Kendale Blvd., P.O. Box 2573<br>800-292-1934 • webmaster@mea.org                                                                   |              |
| _    | _            |                                                                                                    | Trusted sites 🔍 100%                                                                                                    | •            |

- 8. Enter the End Date
- 9. Select the End Affiliation button

| Ø N  | MEA Individual Affiliation - Microsoft Internet Explorer provided by MESSA IT Shared Services |            |               |                       |                    |                                |                                                          |                                  |              |               |                   |                            |            |
|------|-----------------------------------------------------------------------------------------------|------------|---------------|-----------------------|--------------------|--------------------------------|----------------------------------------------------------|----------------------------------|--------------|---------------|-------------------|----------------------------|------------|
| G    | $\overline{\bigcirc}$                                                                         | 👻 🩋 ht     | tps://netfor  | um.mymea.org          | netFORUMMEADEV2/   | 'eWeb/dynamicp                 | age.aspx?webcode=MbrA                                    | filiate&indcstke                 | y=CE26B 🔽    | 🔒 🐓 >         | Yahoo! Search     |                            | <b>P</b> - |
| File | Edit                                                                                          | View F     | avorites      | Tools Help            |                    |                                |                                                          |                                  |              |               |                   |                            |            |
| ☆    | 4                                                                                             | 🔏 MEA Ir   | ndividual Afl | iliation              |                    |                                |                                                          |                                  | 🟠 Home       | • 🔊 Feeds     | (J) 🔹 🖶 Print 💌 [ | 🔂 Page 👻 🍈 Tools           | • »        |
|      | -                                                                                             | M          | E/<br>chigan  | <b>A</b><br>Education | n Association      |                                |                                                          |                                  |              |               |                   |                            | <          |
|      |                                                                                               |            |               |                       |                    |                                |                                                          | Current Ba                       | argaining U  | nit: Adams 1  | wp CFMOPT (Chanc  | <u>e Bargaining Unit</u> ) |            |
|      | Hon                                                                                           | ne         |               | Membe                 | r Affiliations (C  | Carson Ch                      | ris)                                                     |                                  |              |               |                   |                            |            |
|      | My li                                                                                         | nformation |               | Role                  |                    |                                | Title                                                    |                                  | St           | art Date      | End Date          | Note                       |            |
|      | Man                                                                                           | iage Barga | iining Unit   | Presiden              | t                  |                                | President                                                |                                  | 08           | 8/05/2009     | 08/31/2009        |                            |            |
|      | Man                                                                                           | age Perce  | ntage Due     | Bargainir             | iq Unit Member     |                                | Bargaining Unit Mem                                      | ber                              | 09           | 0/01/2008     |                   |                            |            |
|      | LMC                                                                                           | Reports    |               | Results 1             | to 2 of 2.         |                                |                                                          |                                  |              |               |                   |                            |            |
|      | Log                                                                                           | out        |               | Cancel                |                    |                                | Add                                                      | Additional Rol                   | <u>e</u>     |               |                   |                            |            |
|      |                                                                                               |            |               | Ъ<br>Мі               | chigan Education A | <u>ssociation,</u> 12<br>800-: | 216 Kendale Blvd., P.O.<br>292-1934 • <u>webmaster</u> @ | Box 2573, Eas<br><u>@mea.orq</u> | t Lansing, N | 11 48826-2573 | 3                 |                            |            |
|      |                                                                                               |            |               |                       |                    |                                |                                                          |                                  |              |               |                   |                            |            |
|      |                                                                                               |            |               |                       |                    |                                |                                                          |                                  |              |               |                   |                            |            |
|      |                                                                                               |            |               |                       |                    |                                |                                                          |                                  |              |               |                   |                            |            |
|      |                                                                                               |            |               |                       |                    |                                |                                                          |                                  |              |               |                   |                            |            |
|      |                                                                                               |            |               |                       |                    |                                |                                                          |                                  |              |               |                   |                            | ~          |
|      |                                                                                               |            |               |                       |                    |                                |                                                          |                                  |              |               | 🗸 Trusted sites   | 4 100%                     | •          |

10. Select the Cancel button or the Manage Bargaining Unit link to process another record

# 6 Managing Percentage Dues

The following section explains how to manage percentage dues data. The wage data entered is used to determine the annual MEA dues rates for each member.

### 6.1 Percentage Dues Overview

The following section is an overview of what is contained on the mass update and individual update screens that will be used during processing. The website allows access to input wages for the current year, future year, and prior years.

| C 1                                                                                                    | P Home Page - Microsoft Internet Explorer provided by MESSA IT Shared Services |                                            |                                                                                                    |            |  |  |  |  |  |  |  |  |
|----------------------------------------------------------------------------------------------------|--------------------------------------------------------------------------------|--------------------------------------------|----------------------------------------------------------------------------------------------------|------------|--|--|--|--|--|--|--|--|
| G                                                                                                    |                                                                                | • 🙋 https://netforum                       | .mymea.org/netFORUMMEADEV2/eWeb/StartPage.aspx?Site=MEA&WebKey=e3e45f36-4adf-419b-a 🗹 🔒 😏 🗙 Vahoo! Search                                 | <b>P</b> - |  |  |  |  |  |  |  |  |
| Eile                                                                                                    | Edit                                                                           | <u>V</u> jew F <u>a</u> vorites <u>T</u> o | ols Help                                                                                                    |            |  |  |  |  |  |  |  |  |
| ☆                                                                                                    | 4                                                                              | 🟉 Home Page                                | 🔓 Home 🔹 🔝 Feeds (1) 🔹 🖶 Print 🔹 🔂 Bage 🗸 🎯 T                                                                                             | ools + »   |  |  |  |  |  |  |  |  |
|                                                                                                    | ]                                                                              | MEA<br>Michigan B                          | ducation Association                                                                                                    |            |  |  |  |  |  |  |  |  |
|                                                                                                    |                                                                                |                                            | Current Bargaining Unit: Adams Twp CFMOPT (Change Bargaining Unit                                                                         | t)         |  |  |  |  |  |  |  |  |
|                                                                                                    | Hom                                                                            | ne                                         | Welcome: Melissa Kale                                                                                                    |            |  |  |  |  |  |  |  |  |
|                                                                                                    | My Ir                                                                          | nformation                                 |                                                                                                    |            |  |  |  |  |  |  |  |  |
| Manage Bargaining Unit<br>Manage Percentage Dues<br>LMC Reports<br>LMC Reports<br>LAGREPORTS<br>LAGREPORTS<br>LAGR |                                                                                |                                            |                                                                                                    |            |  |  |  |  |  |  |  |  |
|                                                                                                    |                                                                                |                                            | For technical assistance, please contact MEA-IT at 1-800-292-1934 ext. 5440 or email MEAIT@mea.org.                                       |            |  |  |  |  |  |  |  |  |
|                                                                                                    |                                                                                |                                            | For processing assistance, please contact Membership at 1-800-358-8536 or email FRED@mea.org.                                             |            |  |  |  |  |  |  |  |  |
|                                                                                                    |                                                                                |                                            | Michigan Education Association, 1216 Kendale Blvd., P.O. Box 2573, East Lansing, MI 48826-2573<br>800-292-1934 • <u>webmaster@mea.org</u> |            |  |  |  |  |  |  |  |  |
|                                                                                                    |                                                                                |                                            |                                                                                                    |            |  |  |  |  |  |  |  |  |

- 1. Login to the netFORUM eWeb application
- 2. Select a Bargaining Unit from the Choose Bargaining Unit link
- 3. Select the Manage Percentage Dues link

| C Se | elect      | Fiscal Year - Microso                | oft Internet Explorer provided by MESSA IT Shared Services                                                                                | X     |
|------|------------|--------------------------------------|----------------------------------------------------------------------------------------------------|-------|
| 0    | $\bigcirc$ | <ul> <li>Ittps://netforum</li> </ul> | n.mymea.org/netFORUMMEADEV2/eWeb/DynamicPage.aspx?Site=MEA&WebKey=36cf9f40-74d1-4f8t 🔽 🔒 🆅 🗙 Yahoot Search 🖉                              | •     |
| File | Edit       | View Favorites To                    | vols Help                                                                                                    |       |
| *    | \$         | 🥖 Select Fiscal Year                 | 🔚 Home 🔻 🔊 Feeds (J) 🝸 🖶 Print 🔻 🔂 Page 👻 🌍 Tools                                                                                         | • »   |
|      |            | MEA<br>Michigan E                    | ducation Association                                                                                                    |       |
|      |            |                                      | Current Bargaining Unit: Adams Twp CFMOPT (Change Bargaining Unit)                                                                        |       |
|      | Hon        | ne                                   | Manage Percentage Dues                                                                                                    |       |
|      | My Ir      | nformation                           | Please select a school year to start:                                                                                                    |       |
|      | Man        | age Bargaining Unit                  | Current Year:                                                                                                    |       |
|      | Man        | age Percentage Dues                  |                                                                                                    |       |
|      | LMC        | Reports                              | 2008-2009                                                                                                    |       |
|      | Log        | out                                  | Future Year:                                                                                                    |       |
|      |            |                                      | <u>2009-2010</u>                                                                                                    |       |
|      |            |                                      | 43                                                                                                    |       |
|      |            |                                      | Prior Years:                                                                                                    |       |
|      |            |                                      | 2007-2008<br>2006-2007                                                                                                    |       |
|      |            |                                      |                                                                                                    |       |
|      |            |                                      | Michigan Education Association, 1216 Kendale Bivd., P.O. Box 2573, East Lansing, MI 48826-2573<br>800-292-1934 • <u>webmaster@mea.org</u> |       |
|      |            |                                      |                                                                                                    |       |
|      |            |                                      | Trusted sites 🔍 100%                                                                                                    | • .;; |

4. Select the 2009-2010 school year

| - Microsoft Internet Explorer                                                            | provided by MESSA IT Shared Services                                                                                                    | - 7 🛛                  |
|------------------------------------------------------------------------------------------|----------------------------------------------------------------------------------------------------|------------------------|
| m.mymea.org/netFORUMMEADEV2/e                                                            | Web/DynamicPage.aspx?WebCode=ManageDues&m01_key=8c0c 🔽 🔒 🐓 🗙 🛛 Yahoo! Search                                                                                                    | P -                    |
| Tools Help                                                                               |                                                                                                    |                        |
| e Dues                                                                                   | 🚹 Home 🔻 🔊 Feeds (J) 👻 🖶 Print                                                                                                    | 🔹 🔂 Page 🔹 🍈 Tools 👻 🎇 |
| A<br>Education Association                                                               |                                                                                                    |                        |
|                                                                                          | Current Bargaining Unit: Adams Twp CFMOPT (C                                                                                                    | hange Bargaining Unit) |
| Manage 2009-2010 Pe                                                                      | rcentage Dues                                                                                                    |                        |
| Find Member<br>List Member<br>Mass U Vate<br>Wage UMbad<br>BU Data Default<br>Web Report |                                                                                                    |                        |
| Michigan Education As                                                                    | sociation, 1216 Kendale Blvd., P.O. Box 2573, East Lansing, MI 48826-2573<br>800-292-1934 • <u>webmaster@mea.org</u>                                                                                                    |                        |
|                                                                                          |                                                                                                    |                        |
|                                                                                          | Microsoft Internet Explorer     m.mymea.org/netFORUMMEADEV2/e Tools Help e Dues  Education Association Manage 2009-2010 Pe Eind Member List Member Mass U Vate Wage UMad BU Data Default Web Report  Michigan Education As |                        |

5. Select the List Member link

| C N  | anage Dues - List Member -              | Microsoft Internet Explo  | rer provide | d by ME   | SSA IT Sha  | red Servi                  | ces                      |               |               |                                          | - 7                  |
|------|-----------------------------------------|---------------------------|-------------|-----------|-------------|----------------------------|--------------------------|---------------|---------------|------------------------------------------|----------------------|
| 0    | 💽 🗸 🙋 https://netforum.my               | ymea.org/netFORUMMEADEV2/ | eWeb/dynami | cpage.asp | x?webcode=[ | DuesListMbr                | 3mO1_key=                | =8c0c7.       | -             | Yahoo! Search                            | <b>ب</b> عر          |
| File | Edit View Favorites Tools               | Help                      |             |           |             |                            |                          |               |               |                                          |                      |
|      | 🖗 🌈 Manage Dues - List Mem              | ber                       |             |           |             |                            |                          | 🟠 Hom         | • • 🔊 i       | Feeds (J) 🔹 🖶 Print                      | 🔹 🔂 Page 👻 🎯 Tools 👻 |
|      | Manage Percentage D<br>Adams Twp CFMOPT | Dues 2009-2010<br>Members |             |           |             |                            |                          |               |               |                                          |                      |
|      | Name                                    | Bargained Wage            | MEA Dues    | AIM       | NEA Dues    | Region/<br>Other 1<br>Dues | MABO/<br>Other 2<br>Dues | Local<br>Dues | Total<br>Dues | Total Dues<br>Deducted Per<br>Pay Period |                      |
|      | Brown Dawn                              | \$25,000.00               | \$375.00    |           | \$52.00     | \$0.00                     | \$0.00                   | \$0.00        | \$427.00      | \$21.35                                  |                      |
|      | Carson Chris                            | \$0.00                    | \$0.00      | \$10.00   | \$93.50     | \$50.00                    | \$0.00                   | \$0.00        | \$153.50      | \$7.68                                   |                      |
|      | Carson Emily                            | \$36,598.21               | \$548.97    | \$20.00   | \$93.50     | \$0.00                     | \$0.00                   | \$0.00        | \$662.47      | \$33.12                                  |                      |
|      | Dawson Christine A                      | \$0.00                    | \$0.00      | \$10.00   | \$93.50     | \$50.00                    | \$0.00                   | \$0.00        | \$153.50      | \$7.68                                   |                      |
|      | Hall Michele                            | \$0.00                    | \$0.00      | \$10.00   | \$93.50     | \$50.00                    | \$0.00                   | \$0.00        | \$153.50      | \$7.68                                   |                      |
|      | Henderson Kyle A                        | \$0.00                    | \$0.00      | \$10.00   | \$93.50     | \$50.00                    | \$0.00                   | \$0.00        | \$153.50      | \$7.68                                   |                      |
|      | Hill Maggy                              | \$0.00                    | \$0.00      | \$10.00   | \$93.50     | \$50.00                    | \$0.00                   | \$0.00        | \$153.50      | \$7.68                                   |                      |
|      | Johnson Sandra                          | \$0.00                    | \$0.00      | \$10.00   | \$93.50     | \$50.00                    | \$0.00                   | \$0.00        | \$153.50      | \$7.68                                   | =                    |
|      | Kamp Diane                              | \$0.00                    | \$0.00      | \$10.00   | \$93.50     | \$50.00                    | \$0.00                   | \$0.00        | \$153.50      | \$7.68                                   |                      |
|      | Lawson Sandra J                         | \$0.00                    | \$0.00      | \$10.00   | \$93.50     | \$50.00                    | \$0.00                   | \$0.00        | \$153.50      | \$7.68                                   |                      |
|      | Miller Steven                           | \$0.00                    | \$0.00      | \$10.00   | \$93.50     | \$50.00                    | \$0.00                   | \$0.00        | \$153.50      | \$7.68                                   |                      |
|      | Miller William                          | \$0.00                    | \$0.00      | \$10.00   | \$93.50     | \$50.00                    | \$0.00                   | \$0.00        | \$153.50      | \$7.68                                   |                      |
|      | Parks Chandler                          | \$0.00                    | \$0.00      | \$10.00   | \$93.50     | \$50.00                    | \$0.00                   | \$0.00        | \$153.50      | \$7.68                                   |                      |
|      | Payne Dyane                             | \$0.00                    | \$0.00      | \$10.00   | \$93.50     | \$50.00                    | \$0.00                   | \$0.00        | \$153.50      | \$7.68                                   |                      |
|      | <u>Smart Nelly</u>                      | \$0.00                    | \$0.00      |           | \$93.50     | \$50.00                    | \$0.00                   | \$0.00        | \$143.50      | \$7.18                                   |                      |
|      | Results 1 to 15 of 15.                  |                           |             |           |             |                            |                          |               |               |                                          |                      |
|      | BCDHJKLMPS                              |                           |             |           |             |                            |                          |               |               |                                          |                      |
|      | Mass Update                             |                           |             |           |             |                            |                          |               |               |                                          |                      |
|      |                                         | 1                         | Mass Update | e Percent | age Dues    |                            |                          |               |               |                                          |                      |
| Done |                                         |                           |             |           | 3           |                            |                          |               |               | 📑 🗸 Trusted sites                        | 🔍 100% 🔹             |

- 6. The List Member pages displays the following columns:
  - a. Name
  - b. Bargained Wage
  - c. AIM
  - d. NEA Dues
  - e. Regon/Other1 Dues
  - f. MABO/Other2 Dues
  - g. Local Dues
  - h. Total Dues
  - i. Total Dues Deducted Per Pay Period
- 7. To edit the wage data, do one of the following:
  - a. Select the member's name used to update one at a time
  - b. Select the Mass Update Percentage Dues link use to update all wages

| 🖉 Manage Dues - List Member - Microsoft Interr | et Explorer provid             | ed by MESSA IT Shar                                 | ed Services                      |                                          |                        | ·₽×        |
|------------------------------------------------|--------------------------------|-----------------------------------------------------|----------------------------------|------------------------------------------|------------------------|------------|
| 🕒 🗸 🖌 🖉 https://netforum.mymea.org/netFORUM    | 1MEADEV2/eWeb/dynam            | icpage.aspx?webcode=D                               | uesListMbr8m01_ke                | ey=8c0c7. 💙 🔒 😽 🗙                        | Yahoo! Search          | <b>P</b> • |
| File Edit View Favorites Tools Help            |                                |                                                     |                                  |                                          |                        |            |
| 🚖 🔅 🏀 Manage Dues - List Member                |                                |                                                     |                                  | 🚹 Home 🔹 🔝 Feeds (J)                     | 🔹 🖶 Print 🔹 🔂 Page 👻 🍥 | Tools - »  |
| Hill Maggy<br>Johnson Sandra                   | \$0.00 \$0.00<br>\$0.00 \$0.00 | \$10.00 \$93.50<br>\$10.00 \$93.50                  | \$50.00 \$0.0<br>\$50.00 \$0.0   | 00 \$0.00 \$153.50<br>00 \$0.00 \$153.50 | \$7.68<br>\$7.68       |            |
| Kamp Diane                                     | \$0.00 \$0.00                  | \$10.00 \$93.50                                     | \$50.00 \$0.0                    | 0 \$0.00 \$153.50                        | \$7.68                 |            |
| Lawson Sandra J                                | \$0.00 \$0.00                  | \$10.00 \$93.50                                     | \$50.00 \$0.0                    | 0 \$0.00 \$153.50                        | \$7.68                 |            |
| Miller Steven                                  | \$0.00 \$0.00                  | \$10.00 \$93.50                                     | \$50.00 \$0.0                    | 0 \$0.00 \$153.50                        | \$7.68                 |            |
| Miller William<br>Berke Chendler               | \$0.00 \$0.00                  | \$10.00 \$93.50                                     | \$50.00 \$0.0                    | 0 \$0.00 \$153.50                        | \$7.68                 |            |
| Parks Chandler                                 | \$0.00 \$0.00                  | \$10.00 \$93.50                                     | \$50.00 \$0.0                    | 0 \$0.00 \$153.50                        | \$7.08                 |            |
| Smart Nelly                                    | \$0.00 \$0.00                  | \$10.00 \$93.50<br>\$03.50                          | \$50.00 \$0.0                    | 0 \$0.00 \$153.50                        | \$7.08<br>\$7.19       |            |
| Smartheny                                      | \$0.00 \$0.00                  | 453.50                                              | \$30.00 \$0.0                    | 0 00.00 0145.50                          | φr. 10                 |            |
| Results 1 to 15 of 15.                         |                                |                                                     |                                  |                                          |                        |            |
| Mass Update                                    |                                |                                                     |                                  |                                          |                        |            |
|                                                | Mass Updat                     | e Percentage Dues                                   |                                  |                                          |                        |            |
| Missing Wage Data                              |                                |                                                     |                                  |                                          |                        |            |
| Name                                           | School Year                    |                                                     |                                  |                                          |                        |            |
| No records found.                              |                                |                                                     |                                  |                                          |                        |            |
| Cancel                                         |                                |                                                     |                                  |                                          |                        |            |
| Michigan Er                                    | ducation Association,<br>80    | 1216 Kendale Blvd., P<br>0-292-1934 • <u>webmas</u> | .O. Box 2573, Eas<br>ter@mea.org | st Lansing, MI 48826-2573                |                        | ~          |
|                                                |                                |                                                     |                                  |                                          | Trusted sites 🔍 🔍 10   | 0% •:      |

- 8. At the bottom of the List Member page, the Missing Wage Data section appear
  - a. This section shows members that have missing wage for prior school years
  - b. The prior year wages must be updated before updating the current years wage
- 9. Use the chart below for detailed information regarding each column on the Mass Update page

| Column Title                  | Column Description                      | Editable Yes or No |
|-------------------------------|-----------------------------------------|--------------------|
| Member's Name                 | Last Name, First Name, Middle Name      | No                 |
| Member's Last 4 Digits of the | Last 4 SSN                              | No                 |
| SSN                           |                                         |                    |
| Prior Year Bargained Wage     | Wage from the previous school year      | Yes                |
| MEA Dues                      | Percent of the Bargained Wage, not to   | No                 |
|                               | exceed the CAP for that year            |                    |
| AIM                           | MEA-R annual amount                     | No                 |
| NEA Dues Code                 | NEA Dues Code                           | No                 |
| NEA Dues                      | NEA Dues annual amount (only shown      | No                 |
|                               | after 08/01)                            |                    |
| Region/Other 1 Dues           | Optional annual dues amount that is     | Yes                |
|                               | determined by the user. (note: will not |                    |
|                               | be reflected on the MEA Bill)           |                    |
| MABO/Other 2 Dues             | Optional annual dues amount that is     | Yes                |
|                               | determined by the user. (note: will not |                    |
|                               | be reflected on the MEA Bill)           |                    |
| Local Dues                    | Optional annual dues (note: will not be | Yes                |
|                               | reflected on the MEA Bill)              |                    |
| Total Dues                    | Total of all dues added together        | No                 |
| Total Dues Deducted Per Pay   | Total dues divided by the amount of pay | No                 |
| Period                        | periods                                 |                    |

## 6.2 Bargaining Unit Defaults

Prior to adding the member's wages, the defaults for the Region/Other 1, MABO/Other 2, Local Dues, and the Number of Payroll Deduction Periods amounts should be filled out. Each member's record will automatically populate with the default amounts. If a member has an amount due other than the default, the fields can be manually updated. The amount shown in the Total Dues Deducted per Pay Period field is determined by the number of payroll periods that are entered into the Number of Payroll Deduction Periods field.

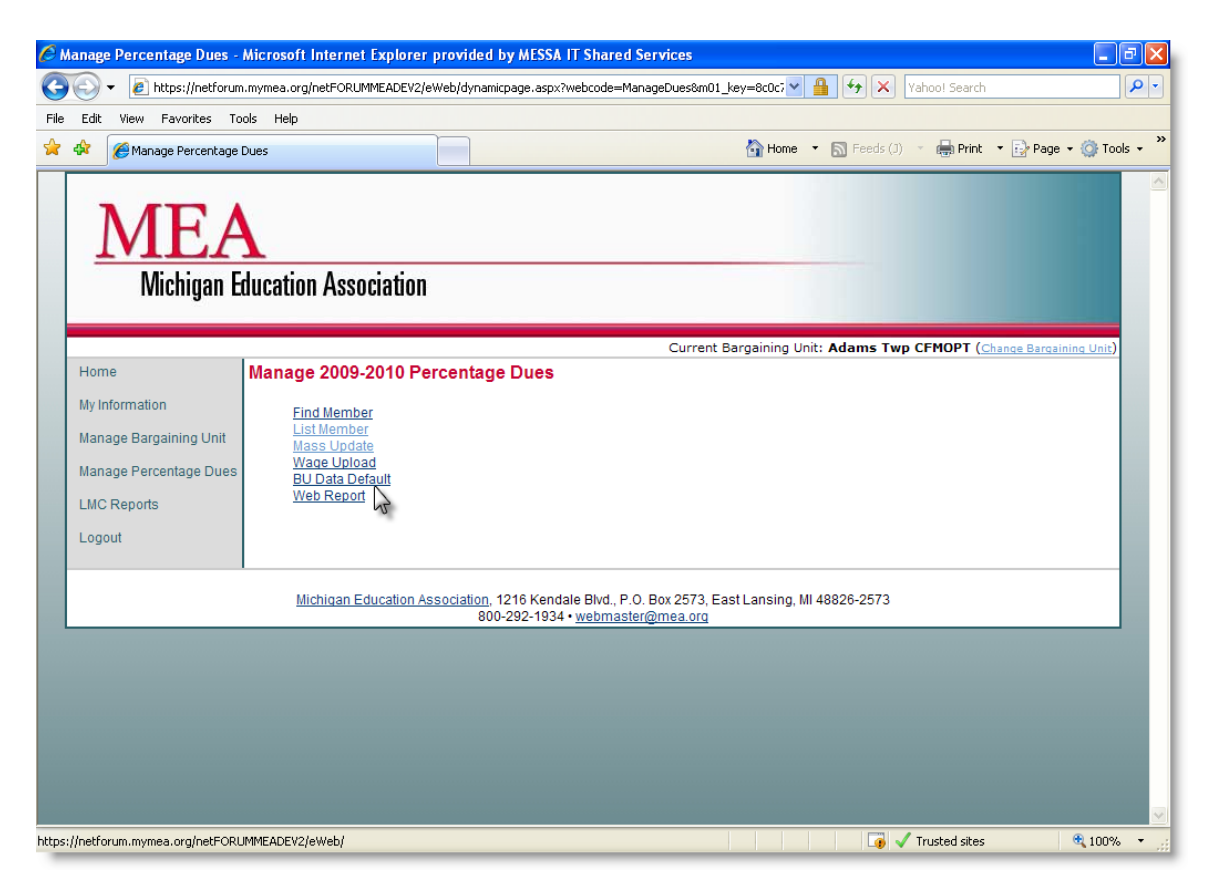

- 1. Select Manage Percentage Dues link
- 2. Select 2009-2010 School Year link
- 3. Select the **BU Data Default** link

| C E  | dit - Organization BU Date                                                                          | a - Microsoft Internet Explore                                                                                                    | provided by MESSA IT Shared Service       | es                                         | - 7 🛛                  |
|------|----------------------------------------------------------------------------------------------------|----------------------------------------------------------------------------------------------------|-------------------------------------------|--------------------------------------------|------------------------|
| G    | 💽 🗸 🙋 https://netforum                                                                              |                                                                                                    | eb/dynamicpage.aspx?webcode=DuesBUData    | 🗤 😽 🖌 🖌 🖌 🖌 🖌 🖌 🖌 kkey=8c0c7a2a-4          | <b>₽</b> •             |
| File | Edit View Favorites To                                                                              | ols Help                                                                                                    |                                           |                                            |                        |
| *    | 🛠 🏾 🌈 Edit - Organization B                                                                         | U Data                                                                                                    |                                           | 🏠 Home 🔹 🔊 Feeds (J) 🔹 🖶 Print             | 🕶 🔂 Page 👻 🍈 Tools 👻 🎽 |
|      | Home<br>My Information<br>Manage Bargaining Unit<br>Manage Percentage Dues<br>LMC Reports<br>Logout | ducation Association<br>Bargaining Unit 2009-2<br>Addres Two CFHCPT<br>Fiscal Year: 20<br>Payroll Period: 20<br>Region/Other1 Default: 0.0<br>MABO/Other2 Default: 0.0<br>Local Default: 0.0<br>Edit BU Data Default<br>Update Records with Default | Cur<br>010 Default Data                   | rent Bargaining Unit: Adams Twp CFMOPT (Ch | ange Bargaining Unit)  |
|      |                                                                                                    | Cancel                                                                                                    |                                           |                                            |                        |
|      |                                                                                                    | Michigan Education Ass                                                                                                    | ociation, 1216 Kendale Blvd., P.O. Box 25 | 73, East Lansing, MI 48826-2573            |                        |
| Done |                                                                                                    |                                                                                                    |                                           | 🥡 🗸 Trusted sites                          | 🔍 100% 🔹 🛒             |

4. Select the Edit BU Data Default link

| C Ec    | lit B | J Default Data - Micro | osoft Internet Explorer provi | ided by MESSA IT Shared S                                         | Services                                 |                                                | -78                    |
|---------|-------|------------------------|-------------------------------|-------------------------------------------------------------------|------------------------------------------|------------------------------------------------|------------------------|
| 0       |       | • 🙋 https://netforum   | .mymea.org/netFORUMMEADEV2/e  | Web/dynamicpage.aspx?webcod                                       | le=EditBUData&key=8c                     | Oc7a2a-4a 💌 🔒 😽 🗙 🛛 Yahoo! Search              | <b>₽</b> -             |
| File    | Edit  | View Favorites To      | ols Help                      |                                                                   |                                          |                                                |                        |
|         | ¢,    | 🏉 Edit BU Default Data |                               |                                                                   |                                          | 🚹 Home 🔹 🔝 Feeds (J) 🔹 🖶 Print 🕚               | • 🔂 Page 🔹 🚳 Tools 🔹 🎽 |
|         |       | MEA<br>Michigan E      | ducation Association          |                                                                   |                                          |                                                |                        |
|         | Hor   | ne                     | Dermeining Linit 2000         |                                                                   | Current B                                | argaining Unit: Adams Twp CFMOPT ( <u>Ch</u> a | ange Bargaining Unit)  |
|         | Mal   | oformation             | Bargaining Unit 2009-         | 2010 Delault Data                                                 |                                          |                                                |                        |
|         | мут   | normation              | Adams Twp CEMOPT              |                                                                   |                                          |                                                |                        |
|         | Man   | iage Bargaining Unit   | Einel March                   |                                                                   |                                          |                                                |                        |
|         | Man   | age Percentage Dues    | Fiscal Year: 20               | 010                                                               |                                          |                                                |                        |
|         | LMC   | Reports                | Payroli Period: 10            | 0                                                                 |                                          |                                                |                        |
|         | Log   | out                    | Region/Other1 Default:        | 100                                                               |                                          |                                                |                        |
|         |       |                        | MABO/Other2 Default:          | 0.00                                                              |                                          |                                                |                        |
|         |       |                        | Local Default:                | 75                                                                |                                          |                                                |                        |
|         |       |                        |                               |                                                                   |                                          |                                                |                        |
|         |       |                        |                               | Cancel Save                                                       | )                                        |                                                |                        |
|         |       |                        | Michigan Education As         | <u>sociation,</u> 1216 Kendale Blvd<br>800-292-1934 • <u>webr</u> | d., P.O. Box 2573, Eas<br>naster@mea.org | st Lansing, MI 48826-2573                      |                        |
|         |       |                        |                               |                                                                   |                                          |                                                |                        |
| https:/ | /netf | orum.mymea.org/netFORU | MMEADEV2/eWeb/                |                                                                   |                                          | 🤙 🗸 Trusted sites                              | 💐 100% 🔻 📑             |

- 5. Enter the number of **Payroll Periods**
- 6. Enter the Annual Region/Other1 Default amount
- 7. Enter the Annual MABO/Other2 Default amount
- 8. Enter the Annual Local Default amount
- 9. Select the Save button

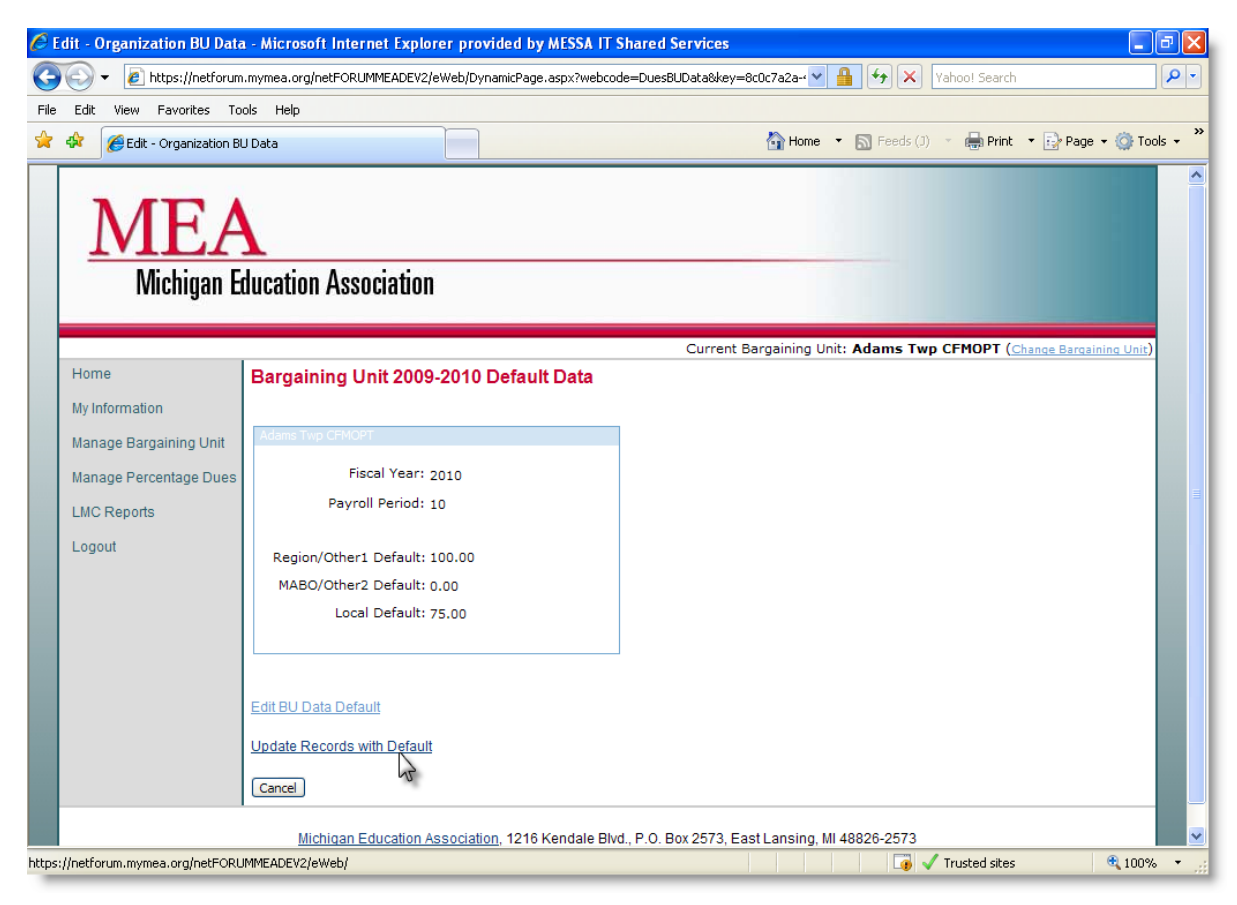

10. Select the Update Records with Default link

| ØU     | pdate      | Dues Records with                    | Default - Microsoft Internet     | Explorer provided b                            | y MESSA IT Shared Ser                           | vices                                                                                                    |                                | _₽×                  |
|--------|------------|--------------------------------------|----------------------------------|------------------------------------------------|-------------------------------------------------|----------------------------------------------------------------------------------------------------|--------------------------------|----------------------|
| 0      | $\bigcirc$ | <ul> <li>Intps://netforum</li> </ul> | m.mymea.org/netFORUMMEADEV2/e    | Web/dynamicpage.aspx?v                         | vebcode=BUDefaultUpdate8                        | ukey=8c0c7/ 🔽 🔒                                                                                                    | Yahoo! Search                  | P -                  |
| File   | Edit       | View Favorites To                    | ools Help                        |                                                |                                                 |                                                                                                    |                                |                      |
| ☆      | \$         | 🟉 Update Dues Record                 | ds with Default                  |                                                |                                                 | 🔄 Home 🔻                                                                                                    | 🔊 Feeds (J) 🔹 🖶 Print 🔹        | 😥 Page 🔹 🚳 Tools 👻 🎇 |
|        | 1          | MEA<br>Michigan E                    | ducation Association             |                                                |                                                 |                                                                                                    |                                |                      |
|        |            |                                      |                                  |                                                | Current                                         | Bargaining Unit:                                                                                                    | Adams Twp CFMOPT (Char         | ge Bargaining Unit)  |
|        | Hom        | 1e                                   | Manage 2009-2010 Pe              | rcentage Dues                                  |                                                 |                                                                                                    |                                |                      |
|        | My Ir      | nformation                           | BU Data - Update Member Red      | ords With Fiscal Year (                        | Defaults.                                       |                                                                                                    |                                |                      |
|        | Man        | age Bargaining Unit                  | This will undate ALL current fis | cal year member's Re                           | nion/Other1 Dues, MABO                          | (Other2 Dues and                                                                                                    | Local Dues to the BLI defaults | and will             |
|        | Man        | age Percentage Dues                  | OVERWRITE the amounts curre      | ently in the database.                         |                                                 |                                                                                                    |                                |                      |
|        | LMC        | Reports                              | Yes: Continue to update with o   | lefault (This action wil                       | l affect 15 record(s).)                         |                                                                                                    |                                |                      |
|        | Log        | out                                  | No: Cancel and return            | 5                                              |                                                 |                                                                                                    |                                |                      |
|        |            |                                      | Michigan Education As            | <u>sociation,</u> 1216 Kenda<br>800-292-1934 • | le Blvd., P.O. Box 2573, E<br>webmaster@mea.org | UDefaultUpdate8key=8c0c7/  Home  Feeds (1)  Feeds (1) |                                |                      |
|        |            |                                      |                                  |                                                |                                                 |                                                                                                    |                                |                      |
|        |            |                                      |                                  |                                                |                                                 |                                                                                                    |                                |                      |
|        |            |                                      |                                  |                                                |                                                 |                                                                                                    |                                |                      |
|        |            |                                      |                                  |                                                |                                                 |                                                                                                    |                                |                      |
|        |            |                                      |                                  |                                                |                                                 |                                                                                                    |                                |                      |
|        |            |                                      |                                  |                                                |                                                 |                                                                                                    |                                |                      |
| https: | //netfo    | rum.mymea.org/netFOR                 | UMMEADEV2/eWeb/                  |                                                |                                                 |                                                                                                    | 🧊 🗸 Trusted sites              | 🔍 100% 🔻 📑           |

11. Select the Yes: Continue to update with default link

| ØU     | pdate   | e Dues Records Defa                              | ult 2 - Microsoft Internet Exp | plorer provided by MESSA IT Shared Servic                                                   | ces                                             | - 7 🛛                                  |
|--------|---------|--------------------------------------------------|--------------------------------|---------------------------------------------------------------------------------------------|-------------------------------------------------|----------------------------------------|
| 0      | 0       | <ul> <li>Image: Antiperior Antiperior</li> </ul> | n.mymea.org/netFORUMMEADEV2/eV | eWeb/dynamicpage.aspx?webcode=BUDefaultUpdate2                                              | 28m01_key= 🗸 🔒 🐓 🗙 Vahoo! Search                | <b>P</b> -                             |
| File   | Edit    | View Favorites To                                | ols Help                       |                                                                                             |                                                 |                                        |
| ☆      | 4       | CUpdate Dues Record                              | s Default 2                    |                                                                                             | 🟠 Home 🔹 🔊 Feeds (3) 🔹 🖶 Print 🔹 💽 Page         | e 🔹 🍈 Tools 🔹 🂙                        |
|        | _       | MEA<br>Michigan E                                | ducation Association           |                                                                                             |                                                 |                                        |
|        |         |                                                  |                                | Current                                                                                     | Bargaining Unit: Adams Twp CFMOPT (Change Barga | ining Unit)                            |
|        | Hon     | ne                                               | 15 record(s) have been undate  | stad                                                                                        |                                                 |                                        |
|        | My li   | nformation                                       | 15 record(s) have been update  | neu.                                                                                        |                                                 |                                        |
|        | Man     | age Bargaining Unit                              | Continue                       |                                                                                             |                                                 |                                        |
|        | Man     | age Percentage Dues                              | 2                              |                                                                                             |                                                 |                                        |
|        | LMC     | Reports                                          |                                |                                                                                             |                                                 |                                        |
|        | Log     | out                                              |                                |                                                                                             |                                                 |                                        |
|        |         |                                                  | Michigan Education Ass         | ssociation, 1216 Kendale Blvd., P.O. Box 2573, E<br>800-292-1934 • <u>webmaster@mea.org</u> | East Lansing, MI 48826-2573                     |                                        |
|        |         |                                                  |                                |                                                                                             |                                                 |                                        |
|        |         |                                                  |                                |                                                                                             |                                                 |                                        |
|        |         |                                                  |                                |                                                                                             |                                                 |                                        |
|        |         |                                                  |                                |                                                                                             |                                                 |                                        |
|        |         |                                                  |                                |                                                                                             |                                                 |                                        |
|        |         |                                                  |                                |                                                                                             |                                                 | ······································ |
| https: | //netfo | orum.mymea.org/netFORL                           | JMMEADEV2/eWeb/                |                                                                                             | 🕡 🗸 Trusted sites                               | 🔍 100% 🔹 🛒                             |

12. Select the Continue link

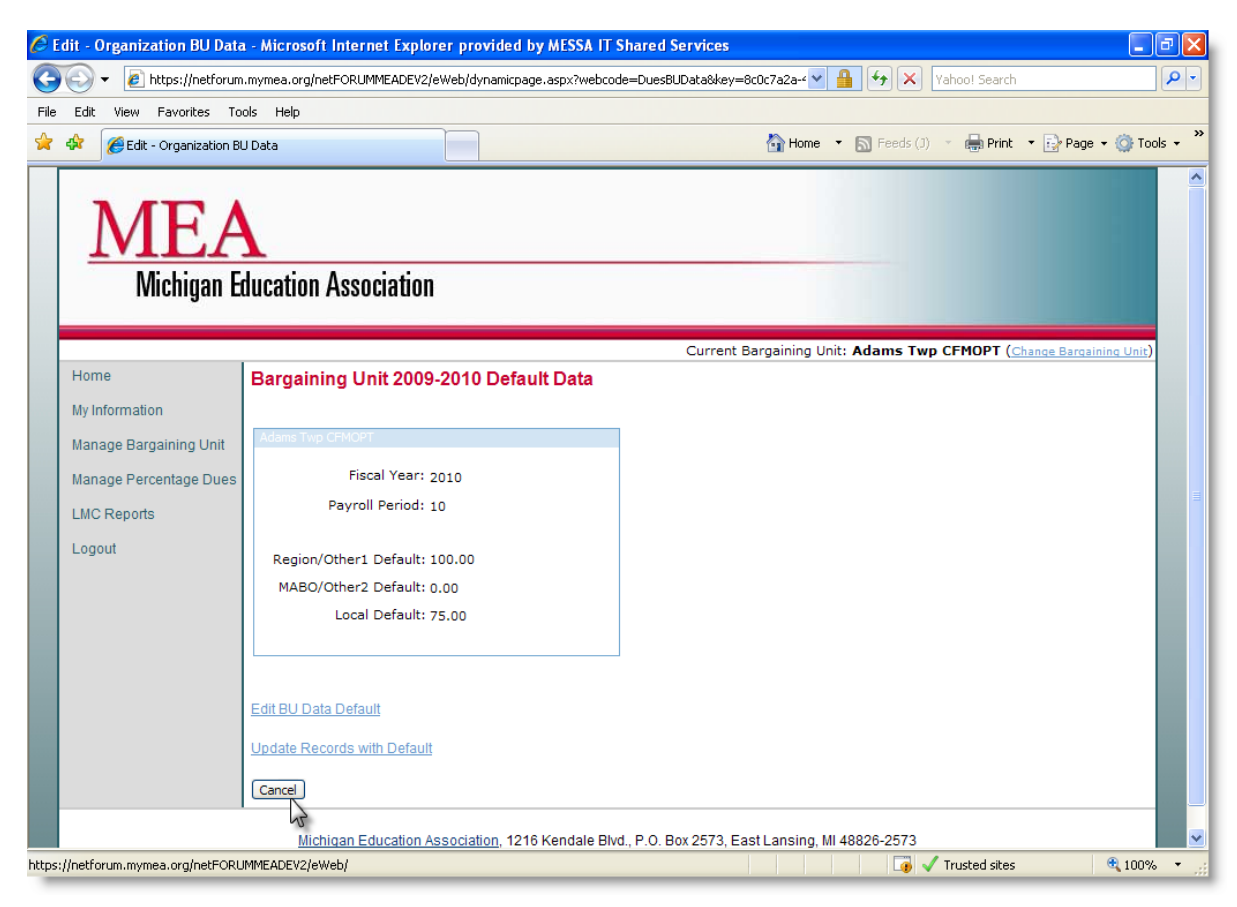

13. Select the Cancel button

## 6.3 Updating Wages

Adding the member's wages can be done multiple ways. Users can choose to find a group of member to update by clicking the Find Members link. This allows the user to bring open a small selection of the members in the bargaining unit. This method is recommended for slower internet connections or computers with a limited amount of memory.

The second method of updating wages is to open the List Member link. This finds all members within the bargaining unit. Either way that is chosen, it will be required to click the Mass Update Percentage Dues link to get to the edit screen. It's also possible to click the Mass Update link on the main page of the Percentage Dues screen.

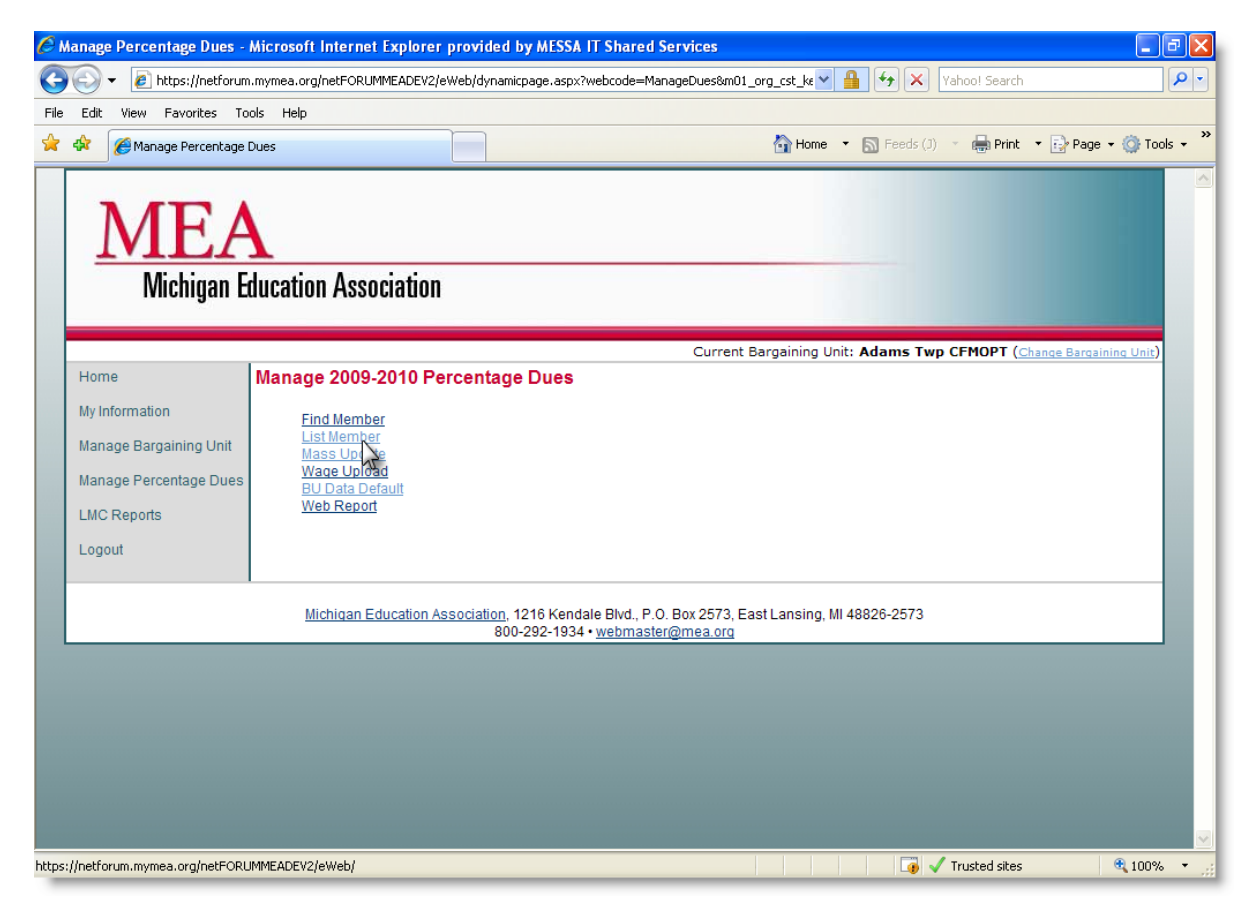

- 1. Select Manage Percentage Dues
- 2. Select the 2009-2010 school year
- 3. Select the List Member link

| См   | anage Dues - List Member - Microsoft Intern                                                                                                    | et Explorer provided by ME                                                                                                    | SSA IT Shared Services                                                                                                    | ·₽X        |
|------|----------------------------------------------------------------------------------------------------|----------------------------------------------------------------------------------------------------|----------------------------------------------------------------------------------------------------|------------|
| 0    | + 10 https://netforum.mymea.org/netFORUM                                                                                                    | MEADEV2/eWeb/dynamicpage.asp                                                                                                    | x?webcode=DuesListMbr&m01_key=8c0c7. 💌 🔒 🗲 🗙 🛛 Yahoo! Search                                                                                                    | <b>P</b> - |
| File | Edit View Favorites Tools Help                                                                                                    |                                                                                                    |                                                                                                    |            |
|      | 🛠 🏉 Manage Dues - List Member                                                                                                    |                                                                                                    | 🏠 Home 🔹 🔊 Feeds (J) 🔹 🖶 Print 🔹 🔂 Page 🗸 🎯                                                                                                    | Tools + »  |
|      | Hill Maqqy<br>Johnson Sandra<br>Kamp Diane<br>Lawson Sandra J<br>Miller Steven<br>Miller William<br>Parks Chandler<br>Payne Dyane<br>Smart Nelly<br>Results 1 to 15 of 15.<br>BCDHJKLMES | \$0.00         \$0.00         \$10.00           \$0.00         \$0.00         \$10.00           \$0.00         \$0.00         \$10.00           \$0.00         \$0.00         \$10.00           \$0.00         \$0.00         \$10.00           \$0.00         \$0.00         \$10.00           \$0.00         \$0.00         \$10.00           \$0.00         \$0.00         \$10.00           \$0.00         \$0.00         \$10.00           \$0.00         \$0.00         \$10.00           \$0.00         \$0.00         \$10.00           \$0.00         \$0.00         \$10.00 | \$93.50         \$100.00         \$0.00         \$75.00         \$278.50         \$27.85           \$93.50         \$100.00         \$0.00         \$75.00         \$278.50         \$27.85           \$93.50         \$100.00         \$0.00         \$75.00         \$278.50         \$27.85           \$93.50         \$100.00         \$0.00         \$75.00         \$278.50         \$27.85           \$93.50         \$100.00         \$0.00         \$75.00         \$278.50         \$27.85           \$93.50         \$100.00         \$0.00         \$75.00         \$278.50         \$27.85           \$93.50         \$100.00         \$0.00         \$75.00         \$278.50         \$27.85           \$93.50         \$100.00         \$0.00         \$75.00         \$278.50         \$27.85           \$93.50         \$100.00         \$0.00         \$75.00         \$278.50         \$27.85           \$93.50         \$100.00         \$0.00         \$75.00         \$278.50         \$27.85           \$93.50         \$100.00         \$0.00         \$75.00         \$278.50         \$27.85           \$93.50         \$100.00         \$0.00         \$75.00         \$268.50         \$26.85 |            |
|      | Mass Update                                                                                                    |                                                                                                    |                                                                                                    |            |
|      |                                                                                                    | Mass Update Percenta                                                                                                    | age Dues                                                                                                    |            |
|      | Missing Wage Data                                                                                                    | 2                                                                                                    |                                                                                                    |            |
|      | Name                                                                                                    | School Year                                                                                                    |                                                                                                    |            |
|      | No records found.                                                                                                    |                                                                                                    |                                                                                                    |            |
|      | Cancel                                                                                                    |                                                                                                    |                                                                                                    |            |
|      | Michigan Ed                                                                                                    | ucation Association, 1216 Ken<br>800-292-193                                                                                                    | dale Blvd., P.O. Box 2573, East Lansing, MI 48826-2573<br>4 • <u>webmaster@mea.org</u>                                                                                                    |            |
| Done |                                                                                                    |                                                                                                    | 👔 🗸 Trusted sites 🔍 10                                                                                                    | 0% 🔹 🤐     |

#### 4. Select the Mass Update Percentage Dues link

| Edit - Mass Update Per                                          | centage Du                      | ies - Microsoft             | Internet                   | Explore                  | r provided by MESS                                                  | A IT Share                                   | d Service                        | S                                  |               |               |                                          | - 8 🛛         |
|-----------------------------------------------------------------|---------------------------------|-----------------------------|----------------------------|--------------------------|---------------------------------------------------------------------|----------------------------------------------|----------------------------------|------------------------------------|---------------|---------------|------------------------------------------|---------------|
| 💽 🗸 🙋 https://netf                                              | orum.mymea                      | .org/netFORUMM              | EADEV2/eW                  | /eb/dynam                | iicpage.aspx?webcode=D                                              | uesMassUpda                                  | ate&key=8c                       | 0c7ł 🗙 🔒 💽                         | 67 🗙 🛛        | Yahoo! Sear   | ch                                       | <b>P</b> -    |
| e Edit View Favorites                                           | Tools He                        | łp.                         |                            |                          |                                                                     |                                              |                                  |                                    |               |               |                                          |               |
| 🔗 🏀 Edit - Mass Upda                                            | ate Percentag                   | je Dues                     |                            |                          |                                                                     |                                              | 6                                | Home 🔻 🔝                           | Feeds (J)     | 🔹 🖶 Prir      | nt 🔻 🔂 Page                              | 🔹 🍈 Tools 👻 🤉 |
| <u>ME</u><br>Michigan                                           | <b>A</b><br>n Educat            | tion Associ                 | ation                      |                          |                                                                     |                                              |                                  |                                    | _             |               |                                          |               |
| Wage Data   Ug<br>Mass Update Percentage<br>Region/Other1 Defau | Dues<br>MEA Dues<br>ult: 100.00 | Adams T<br>Rate:1.50%       | <b>Wp Cl</b><br>of Bargain | F <b>MOP</b><br>ned Wage | <b>T 2009-2010 V</b><br>e not to exceed <b>\$620</b><br>10 Local De | <b>Vage D</b><br>.00. Fee Pa<br>.fault: 75.0 | <b>ata - M</b><br>ayer Rate<br>0 | lass Upda<br>0.00% of the<br>Numbe | MEA Due       | s Rate        | on Periods: 10                           | I             |
| Member Name                                                     | Four<br>Digit Bar<br>SSN        | Prior Year I<br>gained Wage | 1EA Dues                   | AIM                      | NEA<br>Dues Code                                                    | NEA Dues                                     | Region/<br>Other1<br>Dues        | MABO Dues/<br>Other2<br>Dues       | Local<br>Dues | Total<br>Dues | Total Dues<br>Deducted Per<br>Pay Period |               |
| Brown Dawn                                                      | 7777                            | 50000                       | \$0.00                     |                          | 2010NEA_50_ESP                                                      | \$52.00                                      | \$100.00                         | \$0.00                             | \$75.00       | \$227.00      | \$22.70                                  |               |
| Carson Chris                                                    | 7778                            | 25444.2                     | \$0.00                     | \$10.00                  | 2010NEA_100_ESP                                                     | \$93.50                                      | \$100.00                         | \$0.00                             | \$75.00       | \$278.50      | \$27.85                                  |               |
| Carson Emily                                                    | 7878                            | 45777                       | \$0.00                     | \$20.00                  | 2010NEA_100_ESP                                                     | \$93.50                                      | \$100.00                         | \$0.00                             | \$75.00       | \$288.50      | \$28.85                                  |               |
| Dawson Christine 4                                              | 0710                            | 22151                       | \$0.00                     | \$10.00                  | 2010NEA_100_ESP                                                     | \$93.50                                      | \$100.00                         | \$0.00                             | \$75.00       | \$278.50      | \$27.85                                  |               |
| Hall Michele                                                    | 1777                            | 0.00                        | \$0.00                     | \$10.00                  | 2010NEA_100_ESP                                                     | \$93.50                                      | \$100.00                         | \$0.00                             | \$75.00       | \$278.50      | \$27.85                                  |               |
| Henderson Kyle A                                                | 5026                            | 0.00                        | \$0.00                     | \$10.00                  | 2010NEA_100_ESP                                                     | \$93.50                                      | \$100.00                         | \$0.00                             | \$75.00       | \$278.50      | \$27.85                                  |               |
| Hill Maggy                                                      | 9835                            | 0.00                        | \$0.00                     | \$10.00                  | 2010NEA_100_ESP                                                     | \$93.50                                      | \$100.00                         | \$0.00                             | \$75.00       | \$278.50      | \$27.85                                  |               |
| Johnson Sandra                                                  | 9225                            | 0.00                        | \$0.00                     | \$10.00                  | 2010NEA_100_ESP                                                     | \$93.50                                      | \$100.00                         | \$0.00                             | \$75.00       | \$278.50      | \$27.85                                  |               |
|                                                                 |                                 |                             |                            |                          |                                                                     |                                              |                                  |                                    | - 🚺 🗸         | Trusted site  | es                                       | 🔍 100% 🔹 💡    |

- 5. Enter the member's Prior Year Bargained Wage
- 6. Use the Tab key to move the cursor to the next wage field

| Ø Er | lit - Mass Update Perc                                                                                                    | centage Du     | es - Microsoft I | nternet Explorer provi   | ded by MESSA IT   | Shared Services    |                    | Vahaal Saarah     | - 6 🛛            |
|------|----------------------------------------------------------------------------------------------------|----------------|------------------|--------------------------|-------------------|--------------------|--------------------|-------------------|------------------|
| File | Edit View Eavoriter                                                                                                    | Tools Hel      |                  | DEV2/eweb/dynamicpage.as | px:webcode=bdesin | assopuaceaney-ococ |                    | Tanoo: Search     |                  |
|      | 🛠 🏉 Edit - Mass Upda                                                                                                    | ate Percentage | e Dues           |                          |                   | h                  | lome 🔻 🔝 Feeds (J) | 🔹 🖶 Print 💌 🔂 Pa  | ge 🕶 🍈 Tools 🕶 🍟 |
|      | Carson Crins                                                                                                    | ///0           | 25444.21         |                          |                   | \$3.30 \$100.00    | \$0.00 \$75.00     | <u>-</u>          | ~ _              |
|      | Carson Emily                                                                                                    | 7878           | 45777            | \$0.00 \$20.00 2010NE    | EA_100_ESP \$     | 93.50 \$100.00     | \$0.00 \$75.00     | \$288.50 \$28.8   | 35               |
|      | Dawson Christine A                                                                                                    | 0710           | 22151            | \$0.00 \$10.00 2010NE    | EA_100_ESP \$     | 93.50 \$100.00     | \$0.00 \$75.00     | \$278.50 \$27.8   | 15               |
|      | Hall Michele                                                                                                    | 1777           | 0.00             | \$0.00 \$10.00 2010NE    | EA_100_ESP \$     | 93.50 \$100.00     | \$0.00 \$75.00     | \$278.50 \$27.8   | 35               |
|      | Henderson Kyle A                                                                                                    | 5026           | 0.00             | \$0.00 \$10.00 2010NB    | EA_100_ESP \$     | 93.50 \$100.00     | \$0.00 \$75.00     | \$278.50 \$27.8   | 35               |
|      | Hill Maggy                                                                                                    | 9835           | 0.00             | \$0.00 \$10.00 2010NE    | EA_100_ESP \$     | 93.50 \$100.00     | \$0.00 \$75.00     | \$278.50 \$27.8   | 35               |
|      | Johnson Sandra                                                                                                    | 9225           | 0.00             | \$0.00 \$10.00 2010NB    | EA_100_ESP \$     | 93.50 \$100.00     | \$0.00 \$75.00     | \$278.50 \$27.8   | 35               |
|      | Kamp Diane                                                                                                    | 1035           | 0.00             | \$0.00 \$10.00 2010NE    | EA_100_ESP \$     | 93.50 \$100.00     | \$0.00 \$75.00     | \$278.50 \$27.8   | 35               |
|      | Lawson Sandra J                                                                                                    | 5492           | 0.00             | \$0.00 \$10.00 2010NE    | EA_100_ESP \$     | 93.50 \$100.00     | \$0.00 \$75.00     | \$278.50 \$27.8   | 35               |
|      | Miller Steven                                                                                                    | 2345           | 0.00             | \$0.00 \$10.00 2010NE    | EA_100_ESP \$     | 93.50 \$100.00     | \$0.00 \$75.00     | \$278.50 \$27.8   | 35               |
|      | Miller William                                                                                                    | 3323           | 0.00             | \$0.00 \$10.00 2010NE    | EA_100_ESP \$     | 93.50 \$100.00     | \$0.00 \$75.00     | \$278.50 \$27.8   | 35               |
|      | Parks Chandler                                                                                                    | 2436           | 0.00             | \$0.00 \$10.00 2010NE    | EA_100_ESP \$     | 93.50 \$100.00     | \$0.00 \$75.00     | \$278.50 \$27.8   | 35               |
|      | Payne Dyane                                                                                                    | 4933           | 0.00             | \$0.00 \$10.00 2010      | NEA_75_ESP \$     | 93.50 \$100.00     | \$0.00 \$75.00     | \$278.50 \$27.8   | 35               |
|      | Smart Nelly                                                                                                    | 8971           | 0.00             | \$0.00 \$0.00 2010NB     | EA_100_ESP \$     | 93.50 \$100.00     | \$0.00 \$75.00     | \$268.50 \$26.8   | 35               |
|      | Totals                                                                                                    | 15             | \$0.00           | \$0.00 \$140.00          | \$1,3             | 861.00 \$1,500.00  | \$0.00 \$1,125.00  | \$4,126.00 \$412. | 50               |
|      | Previous 1 - 15 / 15                                                                                                    | Next           |                  |                          |                   | u v w x y 2        | Cancel             | Save              |                  |
|      | Michigan Education Association, 1216 Kendale Blvd., P.O. Box 2573, East Lansing, MI 48826-2573<br>800-292-1934 • webmaster@mea.org |                |                  |                          |                   |                    |                    |                   |                  |
|      | 😱 🗸 Trusted sites 🔍 100% 🔹 🤮                                                                                                    |                |                  |                          |                   |                    |                    |                   |                  |

- 7. Select the **Calculate Dues** button
- 8. Select the **Save** button

**Note:** All units will show 15 members per page. Select the **Next** button to move to the next 15 members. The **calculate dues** button can be clicked after entering all wages or before moving to the next page.

#### 6.4 Web Report

The web report is the wage data report that should be submitted to the payroll department. The payroll department can use this data to enter the amount of dues to deduct per pay period.

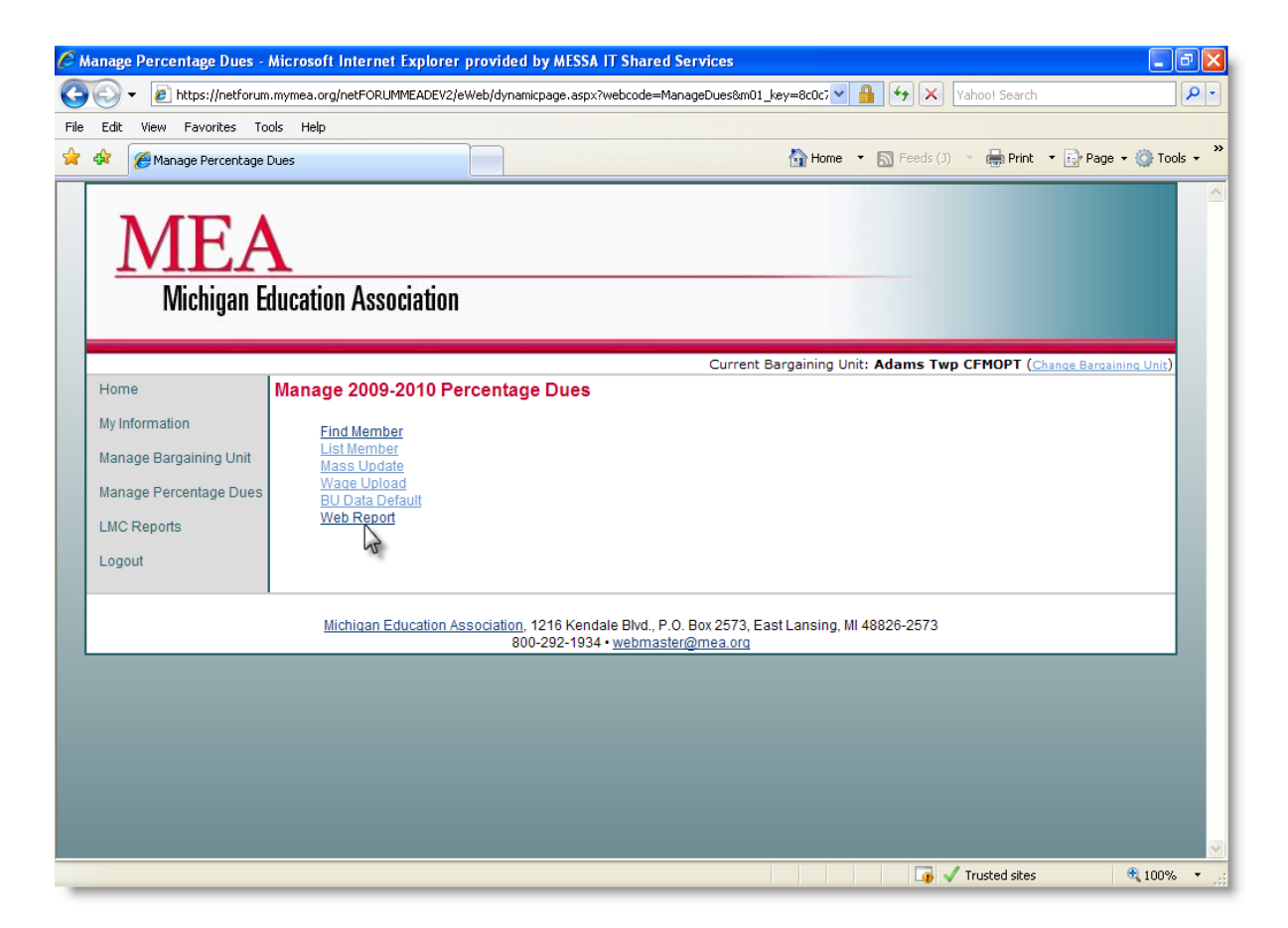

1. Select the Wage Report link

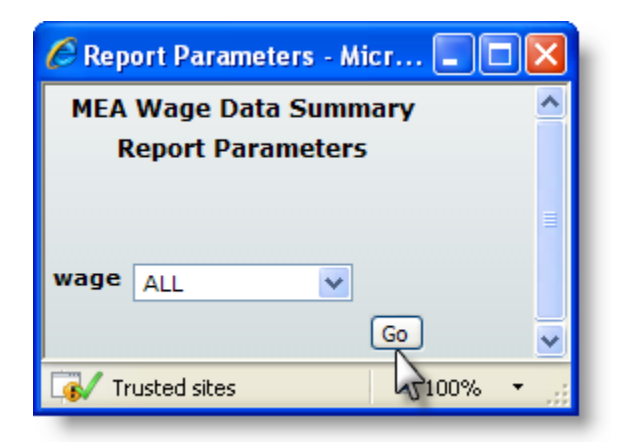

- 2. Select the appropriate parameter
  - a. All
  - b. With Wage Only
  - c. No Wage Data
- 3. Select the Go button

| Beport Parameters - Microsoft Internet Explorer provided by MESSA IT Shared Services                                                                                                    |          |
|----------------------------------------------------------------------------------------------------|----------|
| File Download                                                                                                    | <        |
| Name:      ebe3fbe18c-4523-4073-a45c-f945f5a6b04a.xls         Type:       Microsoft Excel Worksheet, 15.5KB         From:       netforum.mymea.org         Dpen       Save         Cancel         ✓ Always ask before opening this type of file |          |
| While files from the Internet can be useful, some files can potentially<br>harm your computer. If you do not trust the source, do not open or<br>save this file. <u>What's the risk?</u>                                                        |          |
| 😤 Start downloading from site: https://netforum.mymea.org/netFORUMMEADEV2/eWeb/Temp/netforumm                                                                                                    | € 100% · |
| Save As                                           |                       |                           |   |   |   |   |   |          | ? 🗙    |
|---------------------------------------------------|-----------------------|---------------------------|---|---|---|---|---|----------|--------|
| Savejn:                                           | 🚞 Payrolls            |                           | * | G | ø | ø | • |          |        |
| My Recent<br>Documents<br>Desktop<br>My Documents |                       |                           |   |   |   |   |   |          |        |
| My Computer                                       |                       |                           |   |   |   |   |   |          |        |
|                                                   | File <u>n</u> ame:    | Payroll Adams TWP         |   |   |   | ~ |   | <u>_</u> | ave    |
| My Network                                        | Save as <u>t</u> ype: | Microsoft Excel Worksheet |   |   |   | * |   | C        | ancers |

| 🖬 Microsoft Excel - Payroll Adams TWP 📃 🖻 🔀                  |                           |                      |                                        |                   |                    |            |             |         |            |            | _ & X                 |     |
|--------------------------------------------------------------|---------------------------|----------------------|----------------------------------------|-------------------|--------------------|------------|-------------|---------|------------|------------|-----------------------|-----|
| :2                                                           | Eile Edit View In         | sert F <u>o</u> rmat | <u>T</u> ools <u>D</u> ata <u>W</u> ir | ndow <u>H</u> elp | Ado <u>b</u> e PDF |            |             |         |            | Тур        | e a question for help | 8 × |
| 10                                                           | 🖻 🔒 🖪 🎒                   | Q 🗳 🛍                | 🐰 🗈 🖺 • 🥥                              | 10-0-             | . 😣 Σ              | - 21 Z1 1  | 100%        | . 0     |            |            |                       |     |
|                                                              |                           |                      |                                        |                   |                    |            |             |         |            |            |                       |     |
|                                                              |                           |                      |                                        |                   |                    |            |             |         |            |            |                       |     |
| [Tahoma] B / U   手 吾 達 国   \$ %, 18 28   淳 淳   田 - ⚠ - ▲ - ┏ |                           |                      |                                        |                   |                    |            |             |         |            |            |                       |     |
| 10                                                           | 🔛 Snagit 📷 🕅 Window 🗾 🗾 🕫 |                      |                                        |                   |                    |            |             |         |            |            |                       |     |
|                                                              | A1 🔻 🏂 Wage Data Report   |                      |                                        |                   |                    |            |             |         |            |            |                       |     |
|                                                              | A                         | B C D                | E                                      | FG                | Н                  |            | J           | K       | L M        | N          | 0 P                   | R 🔼 |
| 1                                                            | Wage Data Report          | 08/08/2009           | 3:52:14 PM                             |                   |                    |            |             |         |            |            | Page 1 of 1           |     |
| <u>⊢</u> ∠                                                   | A days T                  |                      |                                        |                   |                    | 11.0       |             |         |            |            |                       |     |
| 3                                                            | Adams I                   | <b>wp с</b> ғ        | MOPIE                                  | sargai            | ining              | Unit       | memp        | ers     |            |            |                       |     |
| 5                                                            | 2010                      |                      |                                        |                   |                    |            |             |         |            |            |                       |     |
| 6                                                            | -                         |                      |                                        |                   |                    |            |             |         |            |            |                       |     |
| F                                                            |                           | Four                 |                                        |                   |                    |            | Region/     | MABO/   |            | ~          | Total Dues            |     |
|                                                              | Name                      | Digit                | Bargained                              | MEA Dues          | AIM                | NEA Dues   | Other 1     | Other 2 | Local      | Duce       | Deducted Per          |     |
| 7                                                            |                           | SSN                  | waye                                   |                   |                    |            | Dues        | Dues    | Dues       | Dues       | Pay Period            |     |
| 8                                                            | Brown Dawn                | 7777                 | \$50,000.00                            | \$620.00          | \$0.00             | \$52.00    | \$100.00    | \$0.00  | \$75.00    | \$847.00   | \$84.70               |     |
| 9                                                            | Carson Chris              | 7778                 | \$25,444.21                            | \$381.66          | \$10.00            | \$93.50    | \$100.00    | \$0.00  | \$75.00    | \$660.16   | \$66.02               |     |
| 10                                                           | Carson Emily              | 7878                 | \$45,777.00                            | \$620.00          | \$20.00            | \$93.50    | \$100.00    | \$0.00  | \$75.00    | \$908.50   | \$90.85               |     |
| 11                                                           | Dawson Christine A        | 0710                 | \$22,151.00                            | \$332.27          | \$10.00            | \$93.50    | \$100.00    | \$0.00  | \$75.00    | \$610.77   | \$61.08               | =   |
| 12                                                           | Hall Michele              | 1777                 | \$0.00                                 | \$0.00            | \$10.00            | \$93.50    | \$100.00    | \$0.00  | \$75.00    | \$278.50   | \$27.85               |     |
| 13                                                           | Henderson Kyle A          | 5026                 | \$0.00                                 | \$0.00            | \$10.00            | \$93.50    | \$100.00    | \$0.00  | \$75.00    | \$278.50   | \$27.85               |     |
| 14                                                           | Hill Maggy                | 9835                 | \$0.00                                 | \$0.00            | \$10.00            | \$93.50    | \$100.00    | \$0.00  | \$75.00    | \$278.50   | \$27.85               |     |
| 15                                                           | Johnson Sandra            | 9225                 | \$0.00                                 | \$0.00            | \$10.00            | \$93.50    | \$100.00    | \$0.00  | \$75.00    | \$278.50   | \$27.85               |     |
| 16                                                           | Kamp Diane                | 1035                 | \$0.00                                 | \$0.00            | \$10.00            | \$93.50    | \$100.00    | \$0.00  | \$75.00    | \$278.50   | \$27.85               |     |
| 17                                                           | Lawson Sandra J           | 5492                 | \$0.00                                 | \$0.00            | \$10.00            | \$93.50    | \$100.00    | \$0.00  | \$75.00    | \$278.50   | \$27.85               |     |
| 18                                                           | Miller Steven             | 2345                 | \$0.00                                 | \$0.00            | \$10.00            | \$93.50    | \$100.00    | \$0.00  | \$75.00    | \$278.50   | \$27.85               |     |
| 19                                                           | Miller William            | 3323                 | \$0.00                                 | \$0.00            | \$10.00            | \$93.50    | \$100.00    | \$0.00  | \$75.00    | \$278.50   | \$27.85               |     |
| 20                                                           | Parks Chandler            | 2436                 | \$0.00                                 | \$0.00            | \$10.00            | \$93.50    | \$100.00    | \$0.00  | \$75.00    | \$278.50   | \$27.85               |     |
| 21                                                           | Payne Dyane               | 4933                 | \$0.00                                 | \$0.00            | \$10.00            | \$93.50    | \$100.00    | \$0.00  | \$75.00    | \$278.50   | \$27.85<br>#20.95     |     |
| 22                                                           | 15 recorde                | 8971                 | \$0.00                                 | \$0.00            | \$U.UU             | \$93,30    | \$100.00    | \$0.00  | \$/3,00    | \$208.00   | \$20,83               |     |
| 23                                                           | 15 records.               |                      | \$143,372,21                           | \$1,903.93        | \$140.00           | \$1,301.00 | \$1,000.00  | \$U.UU  | \$1,123.00 | \$0,079.93 | \$000.00              |     |
| 20                                                           | -                         |                      |                                        |                   |                    |            |             |         |            |            |                       |     |
| 20                                                           | -                         |                      |                                        |                   |                    |            | _           |         |            |            |                       | ~   |
| H ·                                                          | ► ► N \ netforumme        | adev2Custom          | Reportsrptclien                        | tmeaavlistdu      | lesmemb            | erewebe31  | be18c-452 < |         |            |            |                       | >   |
| Dr                                                           | aw 🔹 😓   AutoShapes 🔹     | 1100                 | ) 🔄 🚚 🛟 🙎                              | 🛛 🔜 🛛 🌺 🗸 🛔       | 🥒 • <u>A</u> ·     | -≡≡;       | 💷 🗊 🖕       |         |            |            |                       |     |
| Rea                                                          | dy                        |                      |                                        |                   |                    |            |             |         |            |            | NUM                   |     |

## 7 LMC Reports

The LMC Reports link contains additional reports that can be used for data regarding the members in your bargaining unit only. To access the reports, follow the steps below.

## 7.1 Running/Saving/Printing Reports

| Image Bargaining Unit   Manage Bargaining Unit   Manage Percentage Duea   LMC Reports   Manage Percentage Duea   LMC Reports   LMC Reports   LMC Repor                                                                                                    | () Tools         |
|----------------------------------------------------------------------------------------------------|------------------|
| Michigan Education Association         Current Bargaining Unit: Adams Twp CFMOPT (Change Bargaining Unit: Adams Twp CFMOPT (Change Bargaining Unit: Manage Bargaining Unit: Membership Reports         Manage Bargaining Unit       Membership Reports         LMC Reports       LMC115D - MEA Members Data File         LMC Reports       LMC115R - MEA Members Report         Logout       LMC302R3 - Fee Pavers Financial Detail Report                                                                                                    | <u>a Unit</u> )  |
| Michigan Education Association         Current Bargaining Unit: Adams Twp CFMOPT (Chance Bargaining         Home       LMC Reports         Manage Bargaining Unit       membership Reports         LMC Reports       LMC115D - MEA Members Data File         LMC115R - MEA Members Report       LMC115R - MEA Members Report                                                                                                    | <u>a Unit</u> )  |
| Wichigan Education Association         Current Bargaining Unit: Adams Twp CFMOPT (Chance Barcaline         Home       LMC Reports         My Information       Manage Bargaining Unit         Manage Percentage Dues       LMC 115D - MEA Members Data File         LMC Reports       LMC 115R - MEA Members Report         LMC 202R3 - Fee Pavers Financial Detail Report                                                                                                    | a Unit)          |
| Wilcingdii Educationi Associationi         Current Bargaining Unit: Adams Twp CFMOPT (Chance Bargaining         Home       LMC Reports         Manage Bargaining Unit       membership Reports         Manage Percentage Dues       LMC 115D - MEA Members Data File         LMC 115R - MEA Members Report       LMC115R - MEA Members Report         LMC302R3 - Fee Pavers Financial Detail Report       LMC302R3 - Fee Pavers Financial Detail Report                                                                                                    | <u>ig Unit)</u>  |
| Current Bargaining Unit: Adams Twp CFMOPT (Chance Bargaining         Home       LMC Reports         My Information       Membership Reports         Manage Bargaining Unit       Membership Reports         LMC Reports       LMC115D - MEA Members Data File         LMC Reports       LMC115R - MEA Members Report         LMC202R3 - Fee Pavers Financial Detail Report                                                                                                    | <u>ig Unit</u> ) |
| Home     LMC Reports       My Information     Membership Reports       Manage Percentage Deriver     Membership Reports       LMC Reports     Mc115D - MEA Members Data File       Multi Ling Auge Deriver     Mc115D - MEA Members Report       Mc302R3 - Fee Payers Financial Detail Report     Mc302R3 - Fee Payers Financial Detail Report                                                                                                    |                  |
| My Information     Amage Bargaining Unit       Manage Bargaining Unit     Membership Reports       Manage Percentage Descentage Descentage De |                  |
| Manage Bargaining Unit     Membership Reports       Manage Percentage Data     LMC115D - MEA Members Data File       LMC Reports     LMC115R - MEA Members Report       LMC202R3 - Fee Pavers Financial Detail Report                                                                                                    |                  |
| Manage Percentage Dues     IMC115D - MEA Members Data File       Logout     IMC115R - MEA Members Report       LMC302R3 - Fee Payers Financial Detail Report                                                                                                    |                  |
| LMC Reports<br>Logout LMC 115E - MEA Members Report<br>LMC 202R3 - Fee Payers Financial Detail Report                                                                                                    |                  |
| Logout V LMC115R - MEA Members Report LMC302R3 - Fee Payers Financial Detail Report                                                                                                    |                  |
| LMC302R3 - Fee Payers Financial Detail Report                                                                                                    |                  |
|                                                                                                    | _                |
| Michigan Education Association, 1216 Kendale Blvd., P.O. Box 2573, East Lansing, MI 48826-2573<br>800-292-1934 • <u>webmaster@mea.org</u>                                                                                                    |                  |
|                                                                                                    |                  |
|                                                                                                    |                  |
|                                                                                                    |                  |
|                                                                                                    |                  |

- 1. Select the LMC Reports link
- 2. Select one of the Membership Reports

| Report Name                        | Description                                  |
|------------------------------------|----------------------------------------------|
| LMC115D – MEA Membership Data File | Membership listing – output is an Excel file |
| LMC115R – MEA Members Report       | Membership listing – output is an PDF file   |

| LMC302R3 – Fee Payers Financial Detail Report | Fee Payer listing – output is an PDF file |
|-----------------------------------------------|-------------------------------------------|
| https://netforum.mymea.org/eweb/ReportStart   | t.aspx?ReportKey=30405ceb 🔳 🗖 🔀           |
|                                               |                                           |
|                                               |                                           |
|                                               |                                           |
|                                               |                                           |
|                                               |                                           |
|                                               |                                           |
|                                               |                                           |
|                                               |                                           |
|                                               | 👩 Unknown Zone 🔍 100% 💌 🛒                 |

3. The report will run in a new window – (the report will take a few minutes to run)

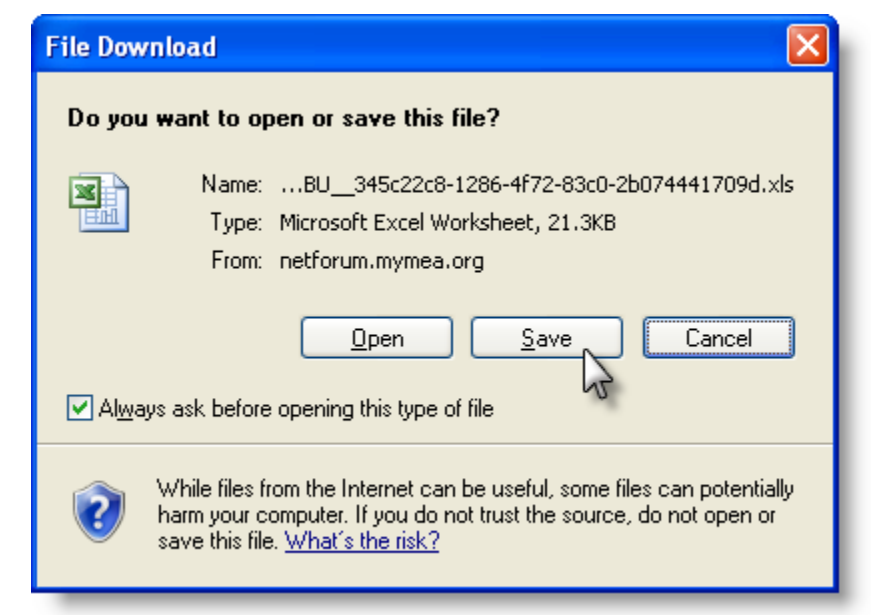

**Note:** If the reports output is an Excel file, the file download screen will ask to either open or save the file. For Excel 2003 users, it's recommended that the save option is selected. If the reports output is a PDF file, the report will automatically open in a new window.

## 4. Select the **Save** button

| Save As                |                                                                                                    | ? 🛛                                                                                           |
|------------------------|----------------------------------------------------------------------------------------------------|-----------------------------------------------------------------------------------------------|
| Savejn:                | 🞯 Desktop 💽 🌀 🎓 📂 🛄 -                                                                                                    |                                                                                               |
| My Recent<br>Documents | My Documents     My Computer     My Network Places     1099     1099     1099 Custom     Annual rollover test     Avectra Support 2007                                       | NETForum M<br>netFORUM<br>Payrolls<br>Profile Repc<br>Progress Re<br>REPORT DE<br>SQL Scripts |
| My Documents           | <ul> <li>Exception Reports</li> <li>FINANCE</li> <li>Finance 123109</li> <li>Finance 01312010</li> <li>Finance Reports from Ablaze 063009</li> <li>manual returns</li> </ul> | System Adn<br>Training Rev<br>O9-10 Dues<br>O10110 billir<br>All BU Memt<br>All Students      |
| My Computer            | MEMBERSHIP COUNTS FROM TERRI                                                                                                    | Annual Rolk                                                                                   |
| My Network             | File name:     Adams Twp Memb Listing 022410       Save as type:     Microsoft Excel Worksheet                                                                               | Save<br>Cancel                                                                                |

- 5. Select an area to on your computer to save the file (i.e. Desktop)
- 6. Change the File Name
- 7. Select the **Save** button

| ×    | 🛚 Microsoft Excel - Adams Twp Memb Listing 022410 📃 🗗 🔀             |             |                                      |                            |                    |             |                                               |          |            |                |                          |          |
|------|---------------------------------------------------------------------|-------------|--------------------------------------|----------------------------|--------------------|-------------|-----------------------------------------------|----------|------------|----------------|--------------------------|----------|
|      | <u>Eile E</u> dit                                                   | ⊻iew Ir     | nsert F <u>o</u> rma                 | t <u>T</u> ools <u>D</u> a | ata <u>W</u> indow | Help Adob   | e PDF                                         |          |            |                | Type a question for help | ×        |
| :    | 💕 🛃 🛛                                                               | 2 8 8       | 🛕 🖑 í                                | 1 X D I                    | 2 - 🞸 🖉            | ) • @ •   § | $\Sigma - \frac{A}{Z} \downarrow \frac{Z}{A}$ | 📖 属      | 100% 🗸     | 0              |                          |          |
| :    | 🔚 🖄 🖄 🖉 🥱 🎽   🗇 🖄   🖉 🖏 🛱   🕅 Reply with Changes End Review 🚦 💭 💏 🚦 |             |                                      |                            |                    |             |                                               |          |            |                |                          |          |
| Ar   | And 10 × B / TI = = = □ \$ % , % % □ = = □ · % · A ·                |             |                                      |                            |                    |             |                                               |          |            |                |                          |          |
| -    |                                                                     |             |                                      |                            |                    |             |                                               |          |            |                |                          |          |
| : 6  | : E Snajt ET Window R                                               |             |                                      |                            |                    |             |                                               |          |            |                |                          |          |
|      | L12                                                                 | •           | fx -                                 | _                          | _                  | -           |                                               |          |            |                |                          |          |
|      | B                                                                   | C           | D                                    | E                          | F                  | G           | H                                             |          | J          | K              | L                        | <u> </u> |
| 1    | PerPretix                                                           | PerSuffix   | PerFName                             | PerMName                   | PerLName           | DateOfBirth | DeceasedYN                                    | Gender   | Ethnicity  | AlternateEmail | HomeEmail                | V        |
| 2    | Mr                                                                  |             | Chris                                | F                          | Barnes             | 03/25/1951  | N                                             | Male     | Caucasian  |                | cbarnes@yahoo.com        | bc       |
| 3    | Mrs                                                                 |             | Michele                              | R                          | Harris             | 07/24/1965  | N                                             | Female   | Unknown    |                | 14                       |          |
| 4    | Mr                                                                  |             | Kurt                                 | A                          | Harvey             | 06/04/1953  | N                                             | Male     | Unknown    |                | Kharvey@yahoo.com        | ne       |
| 5    | IVII'S                                                              |             | Phyllis                              |                            | Grey               | 09/19/1946  | N                                             | Female   | Caucasian  |                | - internet and           | sr       |
| 7    | IVII'S<br>Miro                                                      |             | Sandra                               | 1                          | Jonnson            | 10/13/1963  | N                                             | Female   | Unknown    |                | sjonnson(d/acu.net       | nı       |
| 6    | Mo                                                                  |             | Diono                                | J                          | Millor             | 10/07/1069  | N                                             | Female   | Unknown    |                |                          | ke       |
| a    | Mr<br>Mr                                                            |             | Diane                                | C S                        | Outwater           | 10/07/1300  | N                                             | Molo     | Caucacian  |                |                          |          |
| 10   | Mr                                                                  |             | Chaetar                              | 0                          | Darkor             | 00/23/1300  | N                                             | Mala     | Unknown    |                |                          |          |
| 11   | 1911                                                                |             | Norma                                | lean                       | Smith              | 11/27/1952  | N                                             | Female   | Caucasian  |                |                          | et       |
| 12   |                                                                     |             | Nonna                                | ocun                       | omm                | 11/21/1002  |                                               | remaie   | oudeusiun  |                |                          |          |
| 13   |                                                                     |             |                                      |                            |                    |             |                                               |          |            |                |                          |          |
| 14   |                                                                     |             |                                      |                            |                    |             |                                               |          |            |                |                          |          |
| 15   |                                                                     |             |                                      |                            |                    |             |                                               |          |            |                |                          |          |
| 16   |                                                                     |             |                                      |                            |                    |             |                                               |          |            |                |                          |          |
| 17   |                                                                     |             |                                      |                            |                    |             |                                               |          |            |                |                          |          |
| 18   |                                                                     |             |                                      |                            |                    |             |                                               |          |            |                |                          |          |
| 19   |                                                                     |             |                                      |                            |                    |             |                                               |          |            |                |                          |          |
| 20   |                                                                     |             |                                      |                            |                    |             |                                               |          |            |                |                          |          |
| 21   |                                                                     |             |                                      |                            |                    |             |                                               |          |            |                |                          |          |
| 22   |                                                                     |             |                                      |                            |                    |             |                                               |          |            |                |                          |          |
| 23   |                                                                     |             |                                      |                            |                    |             |                                               |          |            |                |                          |          |
| 24   |                                                                     |             |                                      |                            |                    |             |                                               |          |            |                |                          |          |
| 25   |                                                                     |             |                                      |                            |                    |             |                                               |          |            |                |                          |          |
| 26   |                                                                     |             |                                      |                            |                    |             |                                               |          |            |                |                          |          |
| 27   |                                                                     |             |                                      |                            |                    |             |                                               |          |            |                |                          |          |
| 28   |                                                                     |             |                                      |                            |                    |             |                                               |          |            |                |                          | ~        |
| H.   | (→ )  \ne                                                           | etforumme   | eaCustomR                            | eportsclient               | meaLMC11           | 5DMEAMem    | bersDataFileS                                 | electBU_ | _345c1 <   |                |                          | >        |
| i Dr | aw 🕶 😓   A                                                          | utoShapes - | $\cdot \setminus \mathbf{X} \square$ | ) 🔿 🔠 🐗                    | 🤃 🚨 🖄              | 🆄 - 🚄 -     | <u>A</u> - ≡ ==                               | ₫ 🔳      | <b>a</b> . |                |                          |          |
| Rea  | dy                                                                  |             |                                      |                            |                    |             |                                               |          |            |                | NUM                      |          |

- 8. **Open** the file
- 9. Select the **Printer** icon to print the report

**Note:** If you are using the Excel file to create mailing labels, remove any members that have invalid addresses first by sorting on the AddrHoldYN column. If there is a "Y" in the column the address should be corrected or removed from the file.

## 7.2 Billing Summary Report

The billing summary report is located in a separate area. To access this report follow the steps below.

| 🏉 Home Page - Microsoft Inte | ternet Explorer provided by MESSA IT Shared Services                                                                               | - 7 ×                        |  |  |  |  |  |  |  |
|------------------------------|----------------------------------------------------------------------------------------------------|------------------------------|--|--|--|--|--|--|--|
| 🕥 🗸 🖉 https://netforur       | .m.mymea.org/eweb/StartPage.aspx?Site=MEA&WebKey=e3e45f36-4adf-419b-a00f-f0bbcf36a5f9 🛛 🖌 🔒 🛃 Yahool Se                            | earch                        |  |  |  |  |  |  |  |
| File Edit View Favorites To  | Tools Help                                                                                                    |                              |  |  |  |  |  |  |  |
| 😭 🏟 🌈 Home Page              | 🔐 Home 💌 🔂 Feeds (J) 👻 拱 F                                                                                                    | Print 🔹 🔂 Page 🔹 🍈 Tools 👻 🂙 |  |  |  |  |  |  |  |
| MEA<br>Michigan E            | A<br>Education Association                                                                                                    |                              |  |  |  |  |  |  |  |
|                              | Current Bargaining Unit: Adams Twp CFMOP                                                                                           | T (Change Bargaining Unit)   |  |  |  |  |  |  |  |
| Home                         | Welcome: Melissa Kale                                                                                                    | 5                            |  |  |  |  |  |  |  |
| My Information               |                                                                                                    |                              |  |  |  |  |  |  |  |
| Manage Bargaining Unit       | It's FRED* time /* Find and Retrieve Essential Data)                                                                               |                              |  |  |  |  |  |  |  |
| Manage Percentage Dues       | s                                                                                                    |                              |  |  |  |  |  |  |  |
| LMC Reports                  | After selecting a bargaining unit, begin processing by selecting the Manage Bargaining Unit Li                                     | ink.                         |  |  |  |  |  |  |  |
| Logout                       |                                                                                                    |                              |  |  |  |  |  |  |  |
|                              | For technical assistance, please contact MEA-IT at 1-800-292-1934 ext. 5440 or email MEAIT@mea.org.                                |                              |  |  |  |  |  |  |  |
|                              | For processing assistance, please contact Membership at 1-800-358-8536 or email FRED@mea.org.                                      |                              |  |  |  |  |  |  |  |
|                              | Michigan Education Association, 1216 Kendale Blvd., P.O. Box 2573, East Lansing, MI 48826-2573<br>800-292-1934 • webmaster@mea.org |                              |  |  |  |  |  |  |  |
|                              |                                                                                                    | V                            |  |  |  |  |  |  |  |

1. Select the Change Bargaining Unit link

| 🟉 Select Bar      | gaining Unit -    | Microsoft Internet Explorer provi    | ded by MESSA IT Shared Services |                                 | - 7 - 2                    |
|-------------------|-------------------|--------------------------------------|---------------------------------|---------------------------------|----------------------------|
| <b>GO</b> -       | 🕖 https://netfo   | rum.mymea.org/eweb/dynamicpage.aspx? | webcode=SelectBU                | Yahoo! Sea                      | rch 🖉 🗸                    |
| File Edit Vi      | ew Favorites      | Tools Help                           |                                 |                                 |                            |
| * * 6             | Select Bargaining | Unit                                 | 6                               | 🔓 Home 🔹 🔝 Feeds (J) 🔹 🖶 Pri    | int 🔹 🔂 Page 🔹 🍈 Tools 👻 🎽 |
| [EA               |                   |                                      |                                 |                                 | <u>^</u>                   |
| Aichigan E        | ducation A        | ssociation                           |                                 |                                 |                            |
|                   |                   |                                      | Current Bargaining Unit: Adam   | s Twp CFMOPT (Change Bargaining | <u>Unit)</u>               |
|                   | Select a B        | argaining Unit                       |                                 |                                 | =                          |
| on                |                   |                                      |                                 |                                 |                            |
| gaining Unit      | BU ID             | Bargaining Unit                      | Start Date                      | End Date                        | Billing Summary            |
| contago Duos      | 100001            | Adams Twp CFMOPT                     |                                 |                                 | <u>100001 (100228)</u>     |
| centage Dues      | 100002            | Adams Twp E                          |                                 |                                 | 100002 (10022              |
| S                 | 361493            | Addison CT                           |                                 |                                 | 361493 (100228)            |
|                   | 103455            | Addison E                            |                                 |                                 | <u>103455 (100228)</u>     |
|                   | 103458            | Adrian College E                     |                                 |                                 | <u>103458 (100228)</u>     |
|                   | 103456            | Adrian E                             |                                 |                                 | <u>103456 (100228)</u>     |
|                   | 103457            | Adrian FP                            |                                 |                                 | <u>103457 (100228)</u>     |
|                   | 103459            | Airport CM                           |                                 |                                 | <u>103459 (100228)</u>     |
|                   | 103460            | <u>Airport E</u>                     |                                 |                                 | <u>103460 (100228)</u>     |
|                   | 410403            | Airport OP                           |                                 |                                 | 410403 (100228)            |
|                   | 101165            | <u>Airport T</u>                     |                                 |                                 | <u>101165 (100228)</u>     |
|                   | 103461            | Akron-Fairgrove E                    |                                 |                                 | <u>103461 (100228)</u>     |
|                   | 426656            | Akron-Fairgrove T                    |                                 |                                 | 426656 (100228)            |
|                   | 100306            | Alanson CFMOPT                       |                                 |                                 | <u>100306 (100228)</u>     |
|                   | 100307            | Alanson E                            |                                 |                                 | 100307 (100228)            |
| <                 |                   |                                      |                                 |                                 | ><br>>                     |
| https://netforum. | .mymea.org/eweb   | 1                                    |                                 | 🏹 🗸 Trusted sit                 | es 🔍 100% 🔹 🔐              |

Note: You will only have access to your bargaining units billing report.

- 2. Scroll to the right side of the page
- 3. Select the **Billing Summary** link

| 🖉 https://netforum. | mymea.org/eweb/Tem                                                                                                    | p/100001.PDF                                                                                           | - Micro                    | osoft Inte                                           | rnet Explo                                                                                        | orer provid                                                                                              | led by ME                                                                             | SSA IT Share                                   | d 💶 🗖 🔀       |
|---------------------|----------------------------------------------------------------------------------------------------|----------------------------------------------------------------------------------------------------|----------------------------|------------------------------------------------------|---------------------------------------------------------------------------------------------------|----------------------------------------------------------------------------------------------------|---------------------------------------------------------------------------------------|------------------------------------------------|---------------|
| 🔄 🗸 🖌 🖉 https       | ://netforum.mymea.org/ew                                                                                                    | eb/Temp/100001.P                                                                                       | DF                         |                                                      | × 🔒                                                                                               | <b>*7 🗙</b>                                                                                              | /ahoo! Searc                                                                          | :h                                             | <b>P</b> -    |
| File Edit GoTo Fa   | vorites Help                                                                                                    |                                                                                                    |                            |                                                      |                                                                                                   |                                                                                                    |                                                                                       |                                                |               |
| 🚖 🕸 🌈 https://n     | etforum.mymea.org/eweb/T                                                                                                    | emp/100001.PDF                                                                                         |                            | 🟠 He                                                 | ome 🝷 🔝                                                                                           | Feeds (J)                                                                                                | 🕤 🖶 Prin                                                                              | t 🔹 🔂 Page                                     | 🔹 🌍 Tools 👻 🎇 |
|                     | 🔊 • 🛛 💠 🄶 🔟                                                                                                    | /3 1                                                                                                   | Ð (                        | <b>e</b>   •                                         | 46.3 <sup>e</sup>                                                                                 | % - 🥖                                                                                                    | / -   ++                                                                              | Fir                                            | nd 🗸          |
| Ĺ                   | MEA<br>Michigan Education Association                                                                                                    |                                                                                                    | Michie<br>February :       | gan Education As<br>2010 Membership<br>Adams Twp CFM | sociation<br>Billing Summary<br>DPT                                                               |                                                                                                    | Bil Run Date                                                                          | 2/1/2010                                       |               |
| ft<br>?             | Bargaining Unit Number: 10<br>Bargaining Unit: A<br>Coordinating Councit: 11<br>Membership Chair: Ja<br>Address 1: 12<br>Address 2: 12<br>City, State Zip A | 10001<br>Jams Twp CFMOPT<br>I-A Copper County EA<br>Ine Doe<br>3 Any St<br>Jantic Mine, MI, 49905-9068 |                            | ••₽<br>CI<br>M<br>45<br>Ye                           | LEASE RETURN<br>OMMENTS: Please<br>embership, P.O. So<br>1826-2573. See yo<br>our next payment is | THIS COPY WITH 1<br>e make check payab<br>ox 2573, 1216 Kend<br>ur enclosed Fred le<br>due by 02/24/2010 | YOUR PAYMENT**<br>lie to MEA and mail<br>ale Bivd, East Lans<br>ther for Important in | i to MEA<br>ing, Mi<br>formation.              |               |
|                     | For questions contact: M<br>Phone: 1-                                                                                                    | EA Membership Department<br>800-358-8536                                                               |                            |                                                      |                                                                                                   |                                                                                                    |                                                                                       | - 1                                            |               |
|                     | Balance Forward<br>January 2010 Activities                                                                                                    | MEAINEA Dues<br>\$409.48                                                                               | Fee Paver<br>\$0.00        | <u>MEA-R</u><br>\$30.00                              | MEA PAC<br>\$0.00                                                                                 | NEA Fund<br>\$0.00                                                                                       | Credits<br>\$0.00                                                                     | <u>Totai</u><br>\$439.48                       |               |
|                     | Payments Received<br>Credits Applied                                                                                                    | \$(409.48)<br>\$0.00                                                                                   | \$0.00<br>\$0.00           | \$0.00<br>\$0.00                                     | \$0.00<br>\$0.00                                                                                  | \$0.00<br>\$0.00                                                                                         | \$0.00<br>\$0.00                                                                      | \$(409.48)<br>\$0.00                           |               |
|                     | Adjustments<br>Refunds<br>Write-Ofts<br>Reversals<br>MEA-R/PAC Transfer in                                                                                  | \$0.00<br>\$0.00<br>\$0.00                                                                             | \$0.00<br>\$0.00<br>\$0.00 | \$0.00<br>\$0.00<br>\$0.00                           | \$0.00<br>\$0.00<br>\$0.00                                                                        | \$0.00<br>\$0.00<br>\$0.00                                                                               | \$0.00<br>\$0.00<br>\$0.00                                                            | \$0.00<br>\$0.00<br>\$0.00<br>\$0.00<br>\$0.00 |               |
|                     | MEA-R/PAC Transfer Out                                                                                                    | \$0.00                                                                                                 |                            | \$0.00                                               | \$0.00                                                                                            | \$0.00                                                                                                   |                                                                                       | \$0.00<br>\$0.00                               |               |
|                     | February 2010 Billing                                                                                                    | \$409.48                                                                                               | \$0.00                     | \$0.00                                               | \$0.00                                                                                            | \$0.00                                                                                                   |                                                                                       | \$409.48                                       |               |
|                     | Total amount due:<br>Please indicate payment distribution:                                                                                                  | \$409.48                                                                                               | \$0.00                     | \$30.00                                              | \$0.00                                                                                            | \$0.00                                                                                                   | \$0.00<br>Total Other                                                                 | \$439.48                                       |               |
| n                   | PAC must be sent in on a check sepa                                                                                                    | rate from dues.                                                                                        |                            | بــــــــــــــــــــــــــــــــــــ                |                                                                                                   |                                                                                                    | Total PAC                                                                             |                                                |               |
| <i>G</i>            | FOR MEMBERSHIP USE ONLY:                                                                                                    | CHECK#                                                                                                 |                            |                                                      |                                                                                                   |                                                                                                    | E                                                                                     | _                                              |               |
| <b>1</b>            |                                                                                                    |                                                                                                    | F                          | Pape 1 of 3                                          |                                                                                                   |                                                                                                    |                                                                                       |                                                |               |
|                     |                                                                                                    |                                                                                                    |                            |                                                      |                                                                                                   | Uni                                                                                                    | known Zone                                                                            |                                                |               |

- 4. The report will open in a new window as a PDF file
- 5. Select the **Printer** icon to print the report